# Strata® DK Technical Bulletin

TBDK-0019 September 21, 1998 4031040

# HMIS, DKT2001, StrataLink I&M and Programming Updates Version D to D.1

The pages included with this bulletin will update your *Strata DK Installation and Maintenance* (*I&M*) and *Programming Manuals* to documentation version D.1.

This bulletin covers HMIS, DKT2001 Digital Single Line Telephone, and StrataLink information. These printed updates are being sent to each office-of-record.

The Strata DK Library CD-ROM, Version C, contains these updates and will be mailed in the near future to each office-of-record and to *Strata DK Library* CD-ROM holders in the field.

To update the hard copy of the Strata DK I&M Manual, refer to Table 1:

#### Table 1 I&M Manual Update Pages Checklist

| Chapter/Section                  | Updated Pages           | Description/Comments                                                                                                    |
|----------------------------------|-------------------------|----------------------------------------------------------------------------------------------------|
| Cover Page, Table of<br>Contents | Replace entire sections | Updated.                                                                                                    |
| Introduction                     | vii/viii                | Updated.                                                                                                    |
| Chapter 7                        | 7-5/7-6                 | Updated for the DKT2001 telephone.                                                                                                    |
| Chapter 9                        | 9-53/9-54               | Updated for the DKT2001 telephone.                                                                                                    |
| Chapter 13                       | 13-15~13-26             | Remove existing page 3-15/3-16 and replace with revised pages. This information replaces CTI Application Bulletin AB50-0004, dated April 1, 1997, which you should also remove. |
| Chapter 15                       | Entire chapter          | Remove Page 15-1 and replace with the enclosed HMIS chapter.                                                                                                    |
| Technical Bulletins              |                         | Insert Technical Bulletins TBDK-0018 and TBDK-0020. If you have a <i>SMIS Manual</i> , insert these into that manual instead.                                                   |
| Index                            | Replace Index           | Updated.                                                                                                    |

To update the hard copy of the *Strata DK Programming Manual*, refer to Table 2:

 Table 2
 Programming Manual Update Pages Checklist

| Chapter/Section | Updated Pages             | Description/Comments                                          |
|-----------------|---------------------------|---------------------------------------------------------------|
|                 | Cover Page                | Updated.                                                      |
| Chapter 1       | 1-7/1-8                   | Corrected Programming Index.                                  |
| Chapter 3       | 3-97/3-98,<br>3-113/3-114 | Corrected LED 06 in Program 35.<br>Added DKT2001 information. |
| Chapter 7       | 7-17/7-18,<br>7-21/7-22   | Corrected Programs *64-2 and *66-3.                           |

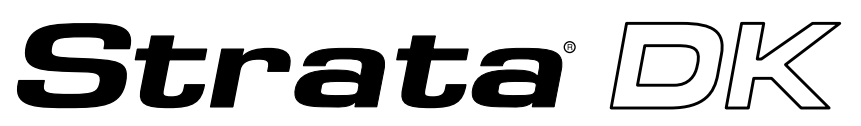

#### **Digital Business Telephone Solutions**

# Installation and Maintenance Manual

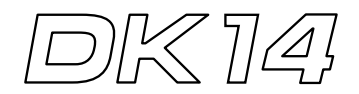

Software Release 3.1

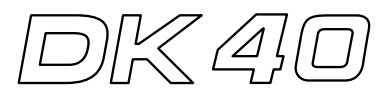

### Software Release 3.1

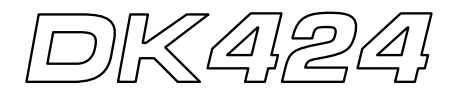

Software Releases 3.2, 4.0 and ACD

## Strata DK General End User Information

The Strata DK Digital Business Telephone System is registered in accordance with the provisions of Part 68 of the Federal Communications Commission's Rules and Regulations.

### **FCC Requirements**

Means of Connection: The Federal Communications Commission (FCC) has established rules which permit the Strata DK system to be connected directly to the telephone network. Connection points are provided by the telephone company—connections for this type of customer-provided equipment will not be provided on coin lines. Connections to party lines are subject to state tariffs.

Incidence of Harm: If the system is malfunctioning, it may also be disrupting the telephone network. The system should be disconnected until the problem can be determined and repaired. If this is not done, the telephone company may temporarily disconnect service. If possible, they will notify you in advance, but, if advance notice is not practical, you will be notified as soon as possible. You will be informed of your right to file a complaint with the FCC.

Service or Repair: For service or repair, contact your local Toshiba telecommunications distributor. To obtain the nearest Toshiba telecommunications distributor in your area, call Toshiba America Information Systems, Inc., Telecommunication Systems Division in Irvine, CA (714) 583-3700.

Telephone Network Compatibility: The telephone company may make changes in its facilities, equipment, operations, and procedures. If such changes affect the compatibility or use of the Strata DK system, the telephone company will notify you in advance to give you an opportunity to maintain uninterrupted service.

Notification of Telephone Company: Before connecting a Strata DK system to the telephone network, the telephone company may request the following:

- 1. Your telephone number.
- 2. FCC registration number:
  - Strata DK may be configured as a Key or Hybrid telephone system. The appropriate configuration for your system is dependent upon your operation of the system.
  - If the operation of your system is only manual selection of outgoing lines, it may be registered as a Key telephone system.
  - If your operation requires automatic selection of outgoing lines, such as dial access, Least Cost Routing, Pooled Line Buttons, etc., the system must be registered as a Hybrid telephone system. In addition to the above, certain features (tie Lines, Off-premises Stations, etc.) may also require Hybrid telephone system registration in some areas.

### **Publication Information**

Toshiba America Information Systems, Inc., Telecommunication Systems Division, reserves the right, without prior notice, to revise this information publication for any reason, including, but not limited to, utilization of new advances in the state of technical arts or to simply change the design of this document.

Further, Toshiba America Information Systems, Inc., Telecommunication Systems Division, also reserves the right, without prior notice, to make such changes in equipment design or components as engineering or manufacturing methods may warrant.

Version A, December 1996 Version A.1 (Update TB16-0003), February 1997 Version B, April 1997 Version C, October 1997 Version D (Update TBDK-0009), June 1998 Version D.1 (Update TBDK-0019), September 1998  If you are unsure of your type of operation and/or the appropriate FCC registration number, contact your local Toshiba telecommunications distributor for assistance.

DK14 and DK40 Key system: CJ6MLA-74479-KF-E Hybrid: CJ6MLA-74478-MF-E DK424 Hybrid: CJ69XA-10243-MF-E Key system: CJ69XA-10242-KF-E PBX: CJCHN-22757-PF-E

- 3. Ringer equivalence number: 0.3B. The ringer equivalence number (REN) is useful to determine the quantity of devices which you may connect to your telephone line and still have all of those devices ring when your number is called. In most areas, but not all, the sum of the RENs of all devices connected to one line should not exceed five (5.0B). To be certain of the number of devices you may connect to your line, as determined by the REN, you should contact your local telephone company to ascertain the maximum REN for your calling area.
- Network connection information USOC jack required: RJ1CX, RJ2EX, RJ2GX, RJ48C, RJ48X, RJ11, RJ14C, RJ21X (see Network Requirements in this document). Items 2, 3 and 4 are also indicated on the equipment label.

### **Radio Frequency Interference**

Warning: This equipment generates, uses, and can radiate radio frequency energy and if not installed and used in accordance with the manufacturer's instruction manual, may cause interference to radio communications. It has been tested and found to comply with the limits for a Class A computing device pursuant to Subpart J of Part 15 of FCC Rules, which are designed to provide reasonable protection against such interference when operated in a commercial environment. Operation of this equipment in a residential area is likely to cause interference, in which case, the user, at his/her own expense, will be required to take whatever measures may be required to correct the interference.

This system is listed with Underwriters Laboratory.

UL Requirement: If wiring from any telephone exits the building or is subject to lightning or other electrical surges, then secondary protection is required. Secondary protection is also required on DID, OPS, and tie lines. (Additional information is provided in this manual.)

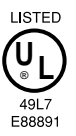

### Important Notice — Music-On-Hold

In accordance with U.S. Copyright Law, a license may be required from the American Society of Composers, Authors and Publishers, or other similar organization, if radio or TV broadcasts are transmitted through the musicon-hold feature of this telecommunication system. Toshiba America

#### © Copyright 1996~1998 Toshiba America Information Systems, Inc. Telecommunication Systems Division

All rights reserved. No part of this manual, covered by the copyrights hereon, may be reproduced in any form or by any means—graphic, electronic, or mechanical, including recording, taping, photocopying, or information retrieval systems—without express written permission of the publisher of this material.

Stratagy and Strata are registered trademarks and Call Center Viewer is a trademark of Toshiba America Information Systems, Inc.

Trademarks, registered trademarks, and service marks are the property of their respective owners.

# Contents

## Introduction

| Introduction          |     |
|-----------------------|-----|
| Organization          | vii |
| Conventions           | ix  |
| Related Documentation | . x |

# Chapter 1 – DK14 Installation

| Inspection                                               | 1-1  |
|----------------------------------------------------------|------|
| Packaging and Storage                                    | 1-1  |
| Site Requirements                                        | 1-1  |
| AC Power and Grounding Requirements                      | 1-3  |
| KSU Mounting Considerations                              | 1-5  |
| Reserve Power Battery                                    | 1-8  |
| Power Supply Removal and Replacement                     | 1-9  |
| Printed Circuit Board (PCB) Installation                 | 1-11 |
| Built-in CO Line, Digital, Telephone, and Other Circuits | 1-13 |
| QCDU2 CO Line Digital Telephone Interface Unit           | 1-14 |
| QSTU2A Standard Telephone Interface Unit                 | 1-16 |
| QRCU3 DTMF Receiver/ABR Tone Detector Unit               | 1-18 |
| WSIU1 Serial Interface Board                             | 1-19 |
| DK8/DK14 Compatibility                                   | 1-21 |
| DK14 Secondary Protection                                | 1-22 |
| DK14 Wiring Diagrams                                     | 1-23 |

# Chapter 2 – DK40 Configuration

| Base Key Service Unit (KSU)                    |      |
|------------------------------------------------|------|
| Expansion KSU                                  | 2-3  |
| Feature Capacities                             | 2-7  |
| Station Considerations                         | 2-9  |
| Telephone Circuit (Port) Types                 | 2-10 |
| Worksheet 1 – System PCB Assignment Guide      | 2-12 |
| Worksheet 2 – System Power Factor (PF) Check   |      |
| Strata DK16/DK16e/DK40 Component Compatibility | 2-51 |
|                                                |      |

# Chapter 3 – DK40 Installation

| Inspection                                                  | 3-1  |
|-------------------------------------------------------------|------|
| Packaging and Storage                                       | 3-1  |
| Site Requirements                                           | 3-1  |
| AC Power and Grounding Requirements                         | 3-4  |
| KSU Mounting Considerations                                 | 3-5  |
| Reserve Power Option                                        | 3-17 |
| Power Failure Emergency Transfer Option                     | 3-19 |
| Power Supply Removal and Replacement                        | 3-20 |
| Printed Circuit Board (PCB) Installation                    | 3-21 |
| K4RCU3 and K5RCU DTMF Receiver/ABR Tone Detector Unit       | 3-23 |
| KKYS Auto Attendant                                         |      |
| KSTU2 Four-circuit Standard Telephone Interface Unit        |      |
| TCIU Caller ID                                              |      |
| TCOU Four-circuit Loop Start CO Line Board                  |      |
| TDDU Four-circuit DID Line Digital Telephone Interface Unit | 3-33 |
| TSIU Serial Interface Board.                                |      |
| Universal Slot PCBs                                         | 3-38 |
| Loop Limits                                                 | 3-39 |
| DK40 Secondary Protection                                   | 3-40 |
| MDF Wiring Diagrams                                         | 3-41 |

# Chapter 4 – DK424 Configuration

| System Configuration                                            | 4-1  |
|-----------------------------------------------------------------|------|
| System Capacity                                                 | 4-8  |
| Printed Circuit Boards                                          | 4-12 |
| Telephones                                                      | 4-16 |
| Attendant Position Options                                      | 4-16 |
| Direct Station Selection (DSS) Consoles and Door Phones (MDFBs) | 4-16 |
| AC and Reserve Power Hardware                                   | 4-18 |
| Floor Mount Installation Hardware                               | 4-18 |
| Worksheets                                                      | 4-19 |
| Worksheet 1 – System PCB (Slot) Requirements                    | 4-20 |
| Worksheet 2 – System Cabinet Assignment Guide                   | 4-28 |
| Worksheet 3 – System PCB Assignment Guide                       | 4-29 |
| Worksheet 4 – Option Configuration Guide                        | 4-31 |
| Worksheet 5 – System Power Factor Check                         | 4-34 |
|                                                                 |      |

# Chapter 5 – DK424 Installation

| Inspection                          | 5-1 |
|-------------------------------------|-----|
| Packaging and Storage               |     |
| Site Requirements                   |     |
| Cabinet Installation Considerations |     |
| Power Supply Installation           |     |
| Wall Mounting the Base Cabinet      |     |
| Cabinet Floor Mounting              |     |
| AC Power and Grounding Requirements |     |
| AC Power Cabling Installation       |     |
| c                                   |     |

| Reserve Power Installation                              | 5-33 |
|---------------------------------------------------------|------|
| Printed Circuit Board (PCB) Installation                | 5-47 |
| RCTUA, RCTUBA/BB, RCTUC/D, RCTUE/F Common Control Units | 5-48 |

# Chapter 6 – DK424 T1

| Channelization          |      |
|-------------------------|------|
| Slot Assignments        | 6-1  |
| Installation Guidelines | 6-10 |
| Applications            | 6-11 |
| Hardware and Cabling    | 6-13 |
| Loop Back Testing       |      |
| Performance Monitoring  |      |
| T1 Fault Isolation      |      |

# Chapter 7 – DK40/DK424 Universal Slot PCBs

| PCB Chapter Layout                                        |      |
|-----------------------------------------------------------|------|
| KCDU CO Line/Digital Telephone Interface Unit             | 7-4  |
| PDKU2 Digital Telephone Interface Unit                    | 7-6  |
| PEKU Electronic Telephone Interface Unit                  | 7-8  |
| PEPU External Page Interface Unit                         | 7-11 |
| PESU Standard/Electronic Telephone Interface Unit         | 7-13 |
| PIOU, PIOUS Option Interface Units                        | 7-17 |
| RATU Attendant Console Interface Unit                     | 7-21 |
| RCIU1, RCIU2, RCIS Caller ID Interface                    | 7-22 |
| RCOU, RCOS Four-Circuit Loop Start CO Line Interface Unit | 7-27 |
| RDDU Direct Inward Dialing Line Interface Unit            | 7-32 |
| RDSU Digital/Standard Telephone Interface Unit            | 7-35 |
| RDTU T1 Interface Unit                                    |      |
| REMU Tie Line Unit                                        | 7-38 |
| RGLU2 Loop/Ground Start CO Line Interface Unit            | 7-42 |
| RSIU, RSIS, RMDS RS-232/Modem Interface Unit              | 7-44 |
| RSSU PC Interface Unit                                    |      |
| RSTU2 Standard Telephone Interface Unit                   | 7-51 |
| RMCU/RCMS E911 CAMA Trunk Direct Interface                | 7-54 |

# Chapter 8 – DK40/DK424 Universal Slot PCB Wiring

| Station Wiring Diagrams                          | 8-2  |
|--------------------------------------------------|------|
| Digital Station Wiring                           |      |
| Power Failure Cut Through (DPFT) Wiring Pin-outs | 8-21 |
| CO Line Wiring Diagrams                          |      |
| Option Interface PCB Wiring Diagrams             | 8-33 |

# **Chapter 9 – Station Apparatus**

| Types of Telephones           | . 9-1 |
|-------------------------------|-------|
| Telephone Installation        | . 9-3 |
| Telephone Upgrades            | . 9-6 |
| Electronic Telephone Upgrades | 9-15  |

| Direct Station Selection (DSS) Console/System Connection | 20 |
|----------------------------------------------------------|----|
| Door Phone (MDFB)                                        | 22 |
| Lock Control Unit and Door Phone                         | 22 |
| Cordless Digital Telephone (DKT2004-CT)                  | 24 |
| Digital Add-on Module Installation                       | 31 |
| PC Attendant Console                                     | 33 |
| Conventional Attendant Console                           | 52 |
| DKT2001 Digital Single Line Telephone                    | 53 |

## Chapter 10 – Peripheral Installation

| Power Failure Options                               | 10-1  |
|-----------------------------------------------------|-------|
| Music-on-Hold (MOH)/ Background Music (BGM) Options | 10-3  |
| Relay Control Options and Door Lock Control         | 10-10 |
| External Speaker Unit (HESB) Options                | 10-19 |
| External Page Options                               | 10-26 |
| Two-CO Line External Amplified Conference           | 10-32 |
| SMDR Printer/Call Accounting Device Options         | 10-35 |
| System Database Printout Using SMDR Port            | 10-41 |
| Voice Mail Options                                  | 10-42 |
| PC/Data Communications Interface Units              | 10-47 |
| DK Alarm Sensor                                     | 10-75 |
| Auto Attendant                                      | 10-76 |
| Multiple PIOU, PIOUS, RSSU Installation             | 10-83 |
| Enhanced 911 Service (E911)                         | 10-85 |
|                                                     |       |

# Chapter 11 – DK424 ACD Installation

| Installation                                  | 11-2  |
|-----------------------------------------------|-------|
| ACD Installation Guidelines                   | 11-4  |
| ACD Line Operation/Programming Considerations | 11-6  |
| Call Center Viewer (CCV)                      | 11-15 |
| CCV Configuration                             | 11-17 |
| CCV Configuration Instructions                | 11-20 |
| Spectrum Electronic Wall Boards               | 11-24 |

# Chapter 12 – Fault Finding

| Fault Classification               | 2-1 |
|------------------------------------|-----|
| Fault Clearing Procedures 12       | 2-1 |
| Defective Parts Return             | 2-3 |
| KSU/RCTU Fault Isolation           | 2-3 |
| DK424 RPSU280 Power Supply Test 12 | 2-4 |
| Station Cable Continuity Check     | 2-7 |
| Fault Isolation Flowcharts         | -10 |

# Chapter 13 – Computer Telephony Integration

| About Strata DK and TAPI                            | 13-1 |
|-----------------------------------------------------|------|
| Requirements                                        | 13-1 |
| StrataLink and TAPI Service Provider for Windows 95 | 13-2 |

| System Open Architecture             | 13-6    |
|--------------------------------------|---------|
| Using StrataLink for CTI Connections | . 13-15 |
| CTI Application Bulletin Contents    | . 13-25 |

## Chapter 14 – DK424 ISDN Interfaces

| RPTU Interface Unit        | 14-3    |
|----------------------------|---------|
| Timing and Synchronization | . 14-11 |
| RPTU Call Monitoring (PRI) | . 14-13 |
| SMDR Output for ISDN       | . 14-18 |

# Chapter 15 – Hospitality Management Information System (HMIS)

| Installation          |      |
|-----------------------|------|
| Setup Utility         |      |
| Maintenance           |      |
| Troubleshoot the HMIS |      |
| Index                 |      |
| Glossary              | GL-1 |

| 1dex |
|------|
|------|

# Introduction

This manual provides detailed step-by-step instructions for installing and maintaining the Strata DK14 / DK40 / DK424 digital business telephone systems. It is intended for qualified service technicians and system programmers. At the time of this printing, this book contains Release 4.0 information for the DK424. It also contains some pre-release information for software beyond Release 4.0.

**Important!** Information beyond Release 4.0 is preliminary and given prior to product release. Be careful when using this information as the software will change and updates/additions will be required upon final release.

Use this manual in conjunction with the *Strata DK Programming Manual* which covers the programs related to the Strata DK systems discussed in this book.

# Organization

In this manual, information specific to one system is clearly marked for that system whether in a chapter title or within a chapter (e.g., DK40 CO Line/Digital Telephone Interface Unit (KCDU) found in Chapter 7). Unmarked information should be considered to be general to all Strata DK systems discussed in this book.

This manual is organized into these sections/chapters for your convenience:

- General Description provides an overview of the Strata DK systems and associated hardware.
- Chapter 1 DK14 Installation covers site requirements and explains how to install Strata DK14 Key Service Unit (KSU). Includes power requirements, cable lengths/ network and grounding requirements.
- Chapter 2 DK40 Configuration explains how to configure a Strata DK40 system. It also provides space to record the hardware and station devices that make up the system.
- Chapter 3 DK40 Installation covers site requirements and cabinet installation information. Defines the installation site requirements necessary to ensure a proper operating environment for the Strata DK40. Also included are input power requirements, cable lengths/network requirements, and grounding requirements. Explains how to install both the Base Key Service Unit (KSU) and the Expansion KSU. Instructions are also provided on how to remove and replace cabinets on installed systems.
- Chapter 4 DK424 Configuration explains how to configure a Strata DK424 system. It also provides worksheets for determining hardware and station equipment placement and requirements.
- Chapter 5 DK424 Installation covers site requirements and cabinet installation information. Defines the installation site requirements necessary to ensure a proper operating environment for the Strata DK424. Also included are input power requirements,

cable lengths/network requirements, and grounding requirements. Explains how to install both the Base and the Expansion Cabinets. Instructions are also provided on how to remove and replace cabinets on installed systems.

- Chapter 6 DK424 T1 provides information on T1/DS-1 interfacing for the DK424. T1/ DS-1 interfacing is not available for the DK14 and DK40.
- Chapter 7 DK Universal Slot PCBs provides procedures for Strata DK40/DK424 system Printed Circuit Boards (PCBs) for installation into universal slots. It includes installation instructions, optional configuration information, and wiring and programming considerations for each PCB.
- **Note** PCBs that cannot be installed into universal slots can be found in the installation chapter for the system (e.g., Chapter 3 DK40 Installation).
- Chapter 8 DK Universal Slot PCB Wiring contains point-to-point wiring diagrams for connection of telephones, lines, peripheral equipment, and power supplies to the Strata DK systems.
- **Note** Wiring diagrams for PCBs that cannot be installed into universal slots can be found in the installation chapter for the system (e.g., Chapter 3 DK40 Installation).
- Chapter 9 Station Apparatus provides instructions on how to connect telephones to the Strata DK systems and how to configure and upgrade them for optional features. Procedures for installing direct station selection consoles, PC and conventional attendant consoles, and door phones also appear.
- Chapter 10 Peripheral Installation provides connection procedures for optional peripheral equipment to Strata DK systems. The instructions for each option include hardware requirements, PCB configuration, interconnection/wiring requirements, and programming considerations.
- Chapter 11 DK424 ACD Installation includes installation instructions for Automatic Call Distribution (ACD) and Management Information System (MIS) for the Strata DK424 (applies to all common control processors except the RCTUA). Includes installation instructions for Call Center Viewer. ACD and MIS is not available to the DK14 and DK40.
- Chapter 12 Fault Finding for troubleshooting and fixing problems.
- Chapter 13 Computer Telephony Integration (CTI) contains CTI, TAPI, and System Open Architecture Interface information. CTI application notes can be inserted here.
- Chapter 14 ISDN contains an overview of the ISDN hardware with specific information on the ISDN Primary Rate Interface (PRI) and Basic Rate Interfaces (BRI). It includes instructions for installation, hardware requirements, wiring requirements, and some programming considerations.
- Chapter 15 Hospitality Management Information System (HMIS) gives you information about HMIS, including installation, the Setup Utility, maintaining the HMIS databases and software, and troubleshooting.
- Appendix A Technical Bulletins provides a place for your updates and bulletins.
- + Glossary/Index

| Control/Indicator/Connector          | Type of Component                           | Description                                                                            |  |
|--------------------------------------|---------------------------------------------|----------------------------------------------------------------------------------------|--|
| CO line circuit 1<br>indicator CD517 | Red LED                                     | Lights to indicate CO line circuit is in operation.                                    |  |
| CO line circuit 2<br>indicator CD617 | Red LED                                     |                                                                                        |  |
| J7 connectors                        | Modular connector                           | Interface connector for CO line circuits,1 and 2.                                      |  |
| PAD switch SW501                     | 01 Two-position slide Enabl<br>PAD  <br>PAD |                                                                                        |  |
| PAD switch SW601 Two-position slide  |                                             | Enables 3 dB signal level drop<br>for CO line circuit 2 (when set in<br>PAD position). |  |

| Table 7-1 | KCDU Controls | Indicators, and | Connectors |
|-----------|---------------|-----------------|------------|
|-----------|---------------|-----------------|------------|

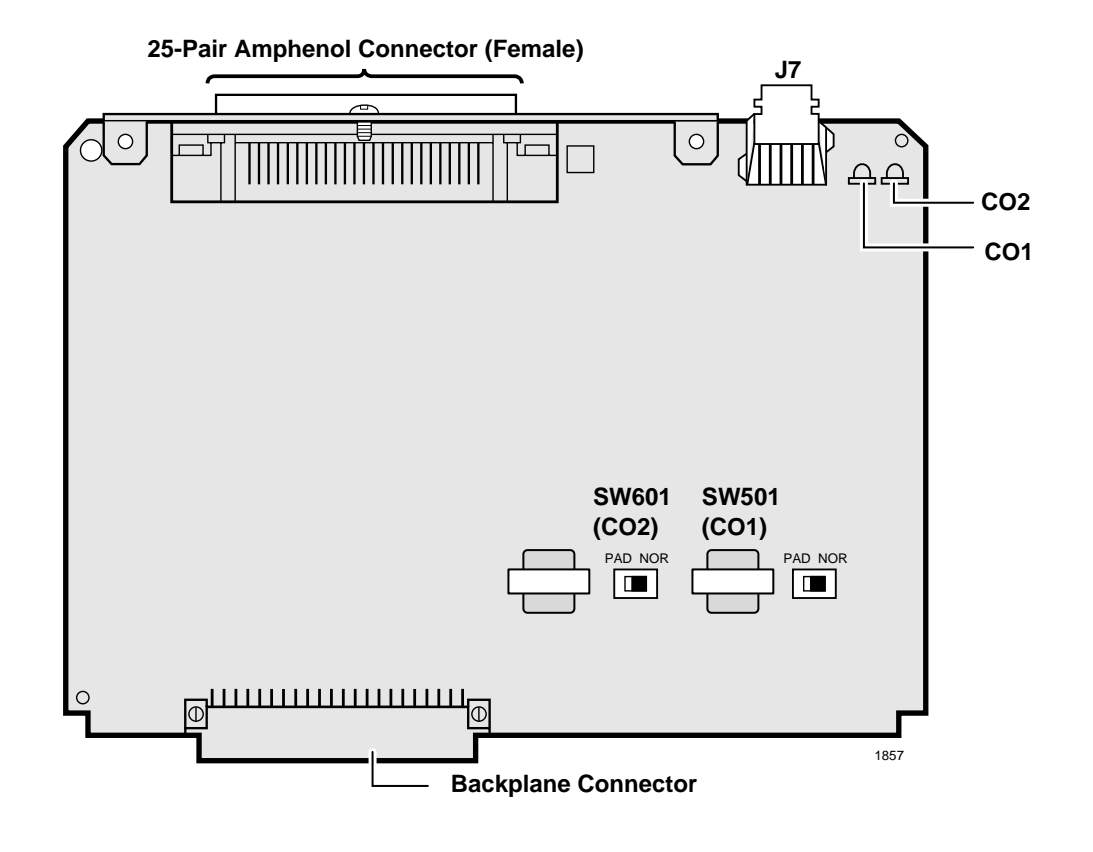

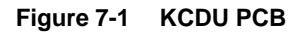

# PDKU2 Digital Telephone Interface Unit

| System:           | DK40 Expansion KSU, DK424                                                                                                    |
|-------------------|----------------------------------------------------------------------------------------------------|
| Circuits per PCB: | eight digital telephone circuits                                                                                                    |
| Interfaces with:  | digital telephones (with or w/o RPCI-DI or ADM)<br>DDSS console (circuit 8 only)<br>PDIU-DS (must have dedicated circuit)<br>DDCB (circuit 5 only–ports 004, 012, 020, and 028)<br>cordless digital telephone (DKT2004-CT)<br>DKT2001 single line digital telephones (see Note below) |
| Older Version(s): | PDKU1 (identical to PDKU2 except it does not support continuous DTMF tones w/DKT2000-series telephones, DIUs can only be connected to circuits 1~7)                                                                                                    |

### **PDKU2 Hardware Options**

PDKU2 does not have to be configured for any option. Refer to Chapter 9–Station Apparatus for instructions on how to connect digital telephones, DDCBs, and DDSS consoles to the PDKU2, as well as how to upgrade digital telephones with these options: an Integrated Data Interface Unit (PDIU-DI, RPCI-DI), a Speaker Off-hook Call Announce upgrade (DVSU), and a Headset/Loud Ringing Bell Interface (HHEU). Refer to Chapter 10–Peripheral Installation to connect the Stand-alone Data Interface Unit (PDIU-DS) to the PDKU.

**Note** DKT2001 telephones do not support HHEUs, DADMs, DDSSs, RPCI-DIs, or DVSUs.

There are no controls or indicators on the PDKU (Figure 7-2).

### **PDKU2** Installation

- 1. Insert the PDKU2 (component side facing right) into the appropriate slot, and apply firm, even pressure to ensure proper mating of connectors. (For DK40, PDKU2 must be installed per tables in Chapter 2–DK40 Configuration.)
- 2. After installing the PDKU, gently pull the PCB outward. If the connectors are properly mated, a slight resistance is felt.

### **PDKU2** Programming

Program 03

- Specify Code 61 to indicate a station line PDKU2.
- Specify Code 62 to indicate a PDKU2 supporting Speaker Off-hook Call Announce (OCA) and/or DIUs and RPCI-DI Data mode.
- Specify Code 64 to indicate a PDKU2 supporting a DDSS console, Speaker OCA, DIUs, and RPCI-DI Data mode.
- For RPCI-DI TAPI mode only and Handset OCA, code 61 can be used and the PDKU2 can be in any universal cabinet slot.
- **Note** If there are no PDKU2 options, Program 03 can be skipped, and Program 91-1 or 91-9 can be run instead.

# **DKT2001 Digital Single Line Telephone**

The following provides information on how to connect the DKT2001 Digital Single Line Telephones (SLTs) to the DK system.

Before proceeding, see warning and caution notes in "Telephone Installation".

The digital SLTs connect to the digital telephone ports via the MDF with standard twisted-pair jacketed telephone cable. If using 24 AWG cable, single-pair wiring is sufficient in most cases for DKT2001 model standard telephones to operate effectively at up to 1000 feet from the system.

To accommodate the digital telephone line cord, the cable should be terminated in a modular station connector block (RJ-11) at the station location. The standard single-pair, modular DKT2001

the cable should ck (RJ-11) at the ar DKT2001

model standard telephone cord that is sent with the telephone is 7 ft. (the maximum allowed is 25 ft.).

• Digital telephone cable runs must not have cable splits (single or double), cable bridges (of any length), or high resistance or faulty cable splices.

### ► To wall mount DKT2001 digital SLTs

- 1. Loosen the screws, and remove the telephone base.
- 2. Using a suitable cutter, remove the handset hanger from the base.
- 3. Insert the handset hanger in the slot on the front of the phone. The hanger fits in the notch on the handset cradle.
- 4. Rotate the telephone base 180 degrees and secure it to the telephone with its four screws.
- 5. Connect the phone to the wall modular connector with a cord approximately four inches long (available at most telephone supply companies).
- 6. Route the cord into the hollow portion of the base.
- 7. Mount the phone on the wall mounting modular connector plate.

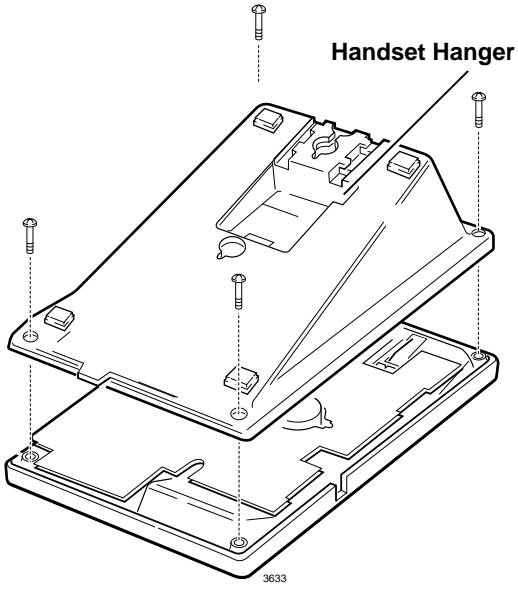

Figure 9-20 Removing the Telephone Base

### Installation

- 1. Set the DIP switches to match Figure 9-21.
- 2. If required to achieve maximum distance (greater than 1000 ft.), install a two-pair house cable (or external power).

## Programming

Program 03: Specify Code 61 to indicate a station line PDKU2.

Program 27: Adjusts initial off-hook volume level for digital telephone handsets.

Program 38: Specify Code 21.

Program 39: Specify key 1 as [PDN].

Note If the Speed Dial button is removed, the \* becomes the Speed Dial button. Also, \* and # are used to send DTMF.

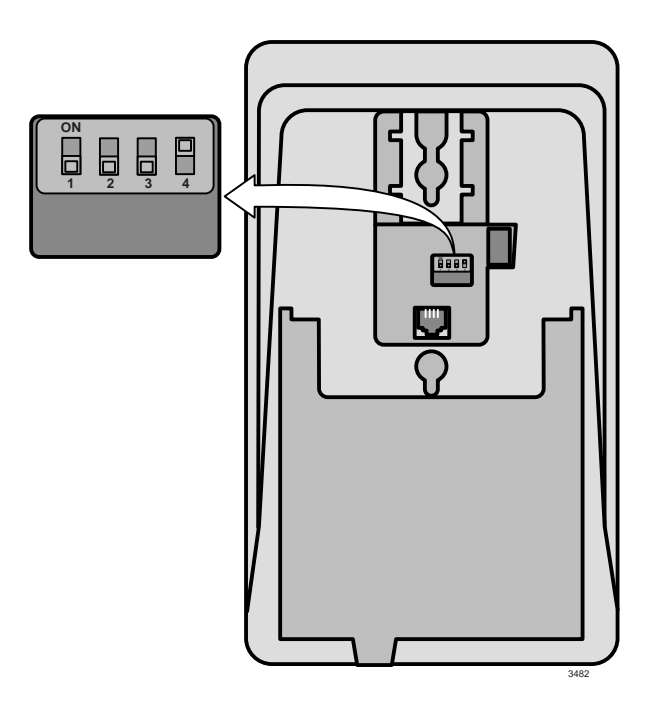

Figure 9-21 DKT2001 Single Line Digital Telephone Settings

Program 92-5: Initializes initial ringing, speaker, and muted ring volume levels of digital telephones.

Also, refer to the Numerical Programming Listing in the *Strata DK Programming Manual* for other station-related programs.

# **Using StrataLink for CTI Connections**

This section provides important general information on StrataLink and how it operates. For specific instructions on using StrataLink with a given software application, see the Application Notes for that software.

Many Microsoft<sup>®</sup> Windows<sup>®</sup>-based Computer Telephony software products either do not have a TAPI compliant version of their product, or need the additional capabilities of a "middleware" software to use their software with the Strata DK.

StrataLink is a "middleware" application that provides the multiple line and translation functions for non-TAPI software applications. StrataLink provides the flexibility to interface multiple applications and to be able to define the actions desired for each button on the connected phone.

StrataLink works with Toshiba's TAPI Service Provider (TSPI) v2.26 or higher. Both the TAPI Service Provider and the StrataLink application are included on the TAPI installation disks. Either TSPI, StrataLink, or both can be installed. The installation program selects the appropriate TAPI Service Provider for the PC's operating system.

### StrataLink Operation

StrataLink communicates with software applications using Microsoft Windows Open System Architecture capabilities for Dynamic Data Exchange (DDE). The specific messages are defined as Actions in StrataLink. StrataLink contains a number of Actions for popular applications. The user can select from this list or define new Actions for an application.

StrataLink also accepts DDE Execute commands. These commands enable dialing calls, answering calls, holding calls, blind transfer of calls, and hanging up. Many of these commands can be directed to specific telephone buttons or the TSPI can choose the button.

When using this interface for dialing, StrataLink also provides for button preferences to be used for intercom, local, or long distance calls. It can include prefix digits prior to dialing the number and automatically insert a "1," if required for long distance calling.

Incoming calls are based upon events from the TAPI Service Provider. These events (Call Ringing, Call Connected, Call Hold, Call Cleared) are used in the Triggering Rules that define what Actions are needed and when. Filters can be used to qualify when an action should be taken.

Figure 13-6 shows how StrataLink is used with Windows applications to provide telephone services with your desktop PC.

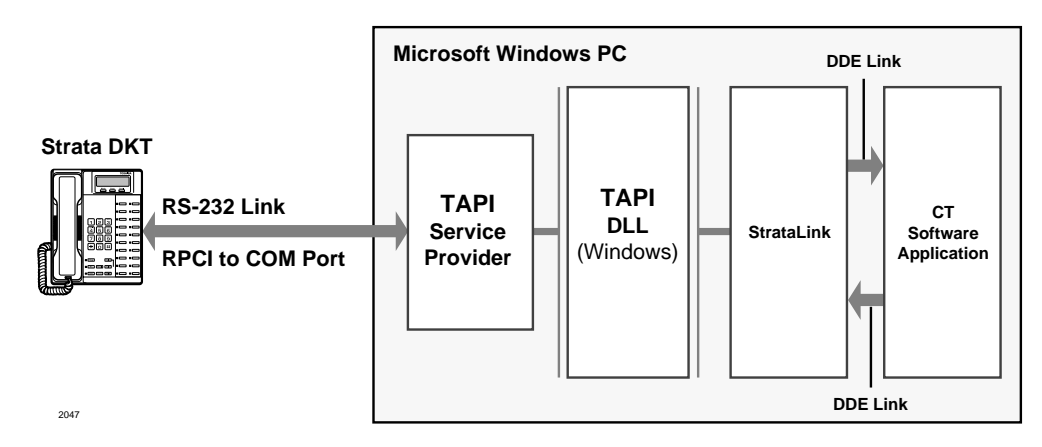

#### Figure 13-6 Computer Telephony Connection Using Toshiba's StrataLink

StrataLink has three basic functions. It:

- Accepts events from the telephone, applies filtering rules and conditions, and causes actions to take place in the application
- + Provides for outbound calling and call control from the application
- + Provides tools for testing the interface and debugging or monitoring the call events

#### **Incoming Call Events**

Using Windows TAPI, StrataLink accepts the Strata DK commands and provides a selection of Actions based upon call events (Triggers). Each Trigger can have one or more conditions applied to control how, when, or if the Action should be performed. Each Action has a set of parameters that can customize the application for the user. A list of Trigger events can be created for the desired Action.

#### **Provides Outbound Calling and Call Control**

The Computer Telephony Software creates events for controlling the telephone. The events are controlled using DDE exchanges originating from the application and received by StrataLink. In some programs, the application software must be configured for this operation.

#### Tests, Debugs, and Monitors

StrataLink provides several important testing and debugging functions. These tools enable the installer to verify whether the link is functional. The installer can also use the TAPI link to view the details of the information being passed. These tools reduce the guesswork in the troubleshooting and operation verification.

#### Starting StrataLink

The Main Screen for StrataLink is shown in Figure 13-7. This screen provides access to the main menu, driver setup, the ability to enable/disable the TAPI link, and a testing interface with the telephone. Most Setup items are located under Setup item from the Main Menu.

| 👷 StrataLink 📃 🗆 🔀                         | (   |
|--------------------------------------------|-----|
| <u>File</u> <u>S</u> etup <u>H</u> elp     |     |
| TeleMagic Link                             |     |
| Driver Setup                               |     |
| HangUp Dial<br>Display:<br><u>R</u> efresh |     |
| 38                                         | 544 |

Figure 13-7 StrataLink Main Screen

#### ► To install and set up StrataLink

- 1. Load the software by inserting Disk 1 in the floppy disk drive, and from Windows, selecting **Run**..., typing **A**:\Setup.exe and pressing Enter.
- 2. Follow the instructions for installation.

- 3. Start StrataLink, enable TAPI and wait for the green light that indicates a communication link with the TAPI Service Provider was successful.
- 4. Press Driver Setup to configure the driver if not previously done as part of the installation.

The Driver Setup selects the COM port, system type, and key definitions for the connected phone. Be sure to assign meaningful labels for the keys on the phone as these are used for creating the Triggering Rules.

- 5. Test the link with the phone using the Test section. Select the button to place a call, enter a number to dial and press Dial.
- 6. Once the link has been established with the phone, go to Setup to establish the Preferences, add or edit any new Actions.

**Note** Actions can be tested using the Add/Edit Action and Show Test Params button.

- 7. Create Trigger Rules using the events expected from the phone and the desired Action.
- 8. Make several test calls to verify all the pieces are working and the installation is complete.

#### Preferences

Most application programs when attempting to dial using a DDE command are not able to specify the line appearance for the call. A line appearance must be specified and can be different for the different types of calls:

- Intercom Calls dialing numbers with less than five digits.
- Local Calls calls that match the local area code specified or calls with only seven digits.
- Long Distance Calls any call with 10 or more digits (also indicate if a "1" needs to be added when missing).

When an Intercom or [PDN] button is used to initiate calls, a prefix code is required to select an outside line. Local and Long Distance calls have provisions for prefix digits to be dialed prior to the number received from the software application.

Applications using DDE messages generally will dial the area code of the telephone number even if it is a local call. By assigning a Local Area Code, StrataLink detects these calls, strips off the Area Code of the telephone number, and dials using the "Local" appearance.

For example, if your Local Area Code is "714" and the application attempts to dial "714-515-1234," the program converts the number to "515-1234" before dialing.

It may be convenient to record a person's extension number as part of the telephone number. When dialed the 10 digit number is sent along with the extension number. As long as the number is stored using any letter, such as "x," all digits following arel not dialed, e.g. "714-515-1234 x205" is dialed as "515-1234".

Some databases may not include a "1" as part of the dialed number. StrataLink can optionally insert this missing digit by using the option "Add 1+ if Missing". For example, if the application attempts to dial a long distance call like "612-555-1234" (and your Local Area Code is "714"), this option converts the number to "1-612-555-1234" before dialing.

Incoming calls with Caller ID need to have the telephone number in a specific format for the lookup function to work. Caller ID and ANI numbers are received from the telephone network as 10 digits. Many databases store the numbers in a more readable format using punctuation formats by inserting hyphens, parenthesis, and spaces.

StrataLink provides a method for defining the format to present this number to the software application. Any character other than "x" is included as part of the number, where "x" will be replaced with the number received as part of Caller ID.

For example, if the international number plan is needed for the number, then a code for &H of "1+(xxx) xxx-xxxx" is entered. When a number "6125551234" is received, it will be presented as "1+(612) 555-1234".

The Preferences dialog box is shown in Figure 13-8.

| Preferences                                                                                   | ×                                                                                                    |
|-----------------------------------------------------------------------------------------------|----------------------------------------------------------------------------------------------------|
| DDE Dialing:                                                                                  |                                                                                                    |
| Local Calls:<br>Local Area Code: 714<br>Use Appearance:<br>201<br>Dial before phone #:<br>801 | Long Distance Calls:<br>Use Appearance:<br>201 ▼<br>Dial before phone #:<br>801<br>▼ Add "1"+ If missing |
| Intercom Calls:<br>Use Appearance: 201                                                        |                                                                                                    |
| Hypenation Formats:<br>(&H) xxx-xxx-xxxx                                                      | (%l) [(xxx)xxx-xxxx                                                                                      |
| Save                                                                                          | <u>C</u> ancel                                                                                           |

Figure 13-8 Preferences Dialog Box

### **DDE Commands**

StrataLink accepts a number of DDE commands for controlling calls. StrataLink, wherever necessary, offers more than one format for each command. The commands supported include Dial, Answer, Hangup, Transfer, and Hold/Unhold.

| Dial                                                                                                    | Dial a telephone number on the specified line appearance. If the line appearance is not specified, the lowest button appearance (Intercom, Local, or Long Distance) is used. |
|----------------------------------------------------------------------------------------------------|----------------------------------------------------------------------------------------------------|
| 2.4                                                                                                    | [Dial, "Phone Number", <appearance>]</appearance>                                                                                                    |
|                                                                                                    | or [DialNumber ("Button Name", "Outside Phone Number")]                                                                                                    |
| Answer a Ringing Call on the specified line appearance. If the line appear not specified, the lowest appearance is used. |                                                                                                    |
| Answer                                                                                                    | [Answer, <appearance>]</appearance>                                                                                                    |
|                                                                                                    | or [AnswerCall ( )]                                                                                                    |
|                                                                                                    | Hangup on a active call.                                                                                                    |
| Hangup                                                                                                    | [Hangup]                                                                                                    |
|                                                                                                    | or [DropCall ( )]                                                                                                    |
| Hold                                                                                                    | To hold the active call.                                                                                                    |
| HOID                                                                                                    | [Hold]                                                                                                    |
| Unhold                                                                                                    | Retrieving a call from Hold. If the "appearance" isn't specified, the lowest button number with a holding line is answered.                                                  |
|                                                                                                    | [UnHold, <appearance>]</appearance>                                                                                                    |

|                           | Blind transfer a call to the designated number                                                                                         |
|---------------------------|----------------------------------------------------------------------------------------------------|
| Transfer                  | [Xfr, "Ext Number"]                                                                                                    |
|                           | or Transfer, "Ext Number"]                                                                                                    |
| Owit                      | Terminates the OA Client program.                                                                                                    |
| Quit                      | [Quit]                                                                                                    |
| <appearance></appearance> | This is a numerical value for the buttons on the attached phone. Buttons begin on the lower left and count upward beginning with zero. |

### **Telephone System Events**

#### **Trigger Rules and Conditions**

The Trigger Rules are established by the installer or user so that specific Actions can be performed when an event occurs. The Triggering event can be any number of things (e.g., Call Ringing, Call Connected, Call Holding, or Call Cleared). See Figure 13-9.

| Trigger Rules                                                                                                 | n (Test Dec)                               |           | ×                   |
|----------------------------------------------------------------------------------------------------|--------------------------------------------|-----------|---------------------|
| If (Call Ringing) on ACD Grp, the<br>If (Call Ringing) on Intercom, the<br>If (Call Ringing), then (Pop Gold) | n (Test Pop)<br>n {Beep My Pager}<br>Mine} |           |                     |
|                                                                                                    |                                            |           |                     |
|                                                                                                    |                                            |           |                     |
| <u>0</u> K                                                                                                    | <u>A</u> dd Rule                           | Edit Rule | <u>D</u> elete Rule |
|                                                                                                    |                                            |           | 2657                |

#### Figure 13-9 Trigger Rules

The existing Trigger Rules can be displayed, edited, deleted or new rules can be added. Multiple rules can be created and active at the same time.

Each rule uses the names assigned in the TAPI Service Provider to determine their application to a given event. Buttons with the same name use the same rule written for that name. For example, creating a Triggering Rule for "Call Ringing" on a [PDN] with multiple appearances can be written to apply only to the PDN name, such as "3351."

Specific [PDNs] can be labeled for "Call Ringing," while other appearances may require a screen pop whenever a call is connected. These other appearances could have the rule "Call Connected" using <any> button. This prevents screen pops for calls which are directly ringing a particular telephone button, while providing screen pops when a call is answered on another button on the phone.

#### Add/Change a Trigger Rule

When adding or changing a rule, Filters and Conditions fields display on the Add/Change Trigger Rule screen (see Figure 13-10):

| Add/Change Trigger Rule                                                | ×                                                    |
|------------------------------------------------------------------------|------------------------------------------------------|
| Triggering Event:                                                      | Action:                                              |
| Caller ID:<br>Conone Required<br>Cony Number<br>Trigger Delay 0 tenths | Phone State:<br>If Not Talking<br>If Trunk Num Avail |
|                                                                        |                                                      |
| <u> </u>                                                               | Apply                                                |
|                                                                        | 353                                                  |

Figure 13-10 Add/Change Trigger Rule

#### Filters

When the triggering event occurs, it may need to pass specific filters or conditions before the Action is performed. The Filters (see Figure 13-10) are:

- Caller ID required/not required. If there is no Caller ID associated with a call, you may not want to have an Action performed. The most common example is "Screen Pop" where you may select "any Number" to not perform the action until a Caller ID number has been received. To trigger an event anytime a call rings, regardless of whether Caller ID is present, you need select "none Required."
- Trigger Delay a short delay, expressed in tenths of a second, that will occur prior to the action. The delay is needed to allow the Caller ID or other information to be received prior to performing the action.
- Appearance the Trigger can be used on any line or a specific line. If the same Trigger applies to some lines but not to others, the rule must be entered for each line to which the rule applies. Buttons having the same name need only one rule, e.g., two buttons labeled 205 would have the same action whenever either ring when a Trigger Rule for Call Ringing is created for appearance 205.

#### Conditions

Conditions (i.e., Phone State, shown in Figure 13-10) include performing the action "if not talking" or "if trunk number is available." You may not want to have an Action performed while you are talking on a call. Again, a common example is to screen pop only "If Not Talking". This prevents an Action from occurring until you are finished with the call or placed it on hold.

#### **Actions and Parameters**

Actions are set up by the installer to perform a specific function (e.g., Screen Pop Goldmine, Pop Telemagic, or Beep My Pager). These Actions can then be used as part of a Trigger Rule

and performed when a specific event occurs. The existing Actions can be displayed (Figure 13-11), edited, deleted or new Actions added.

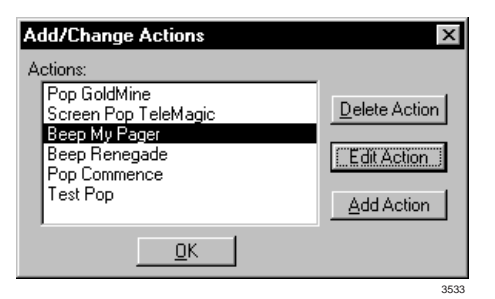

#### Figure 13-11 Add/Change Actions

**Important!** Deleting or adding Actions without instructions from Toshiba or knowledge of your program's DDE commands is not recommended. Toshiba supports editing actions that are based on Application Notes.

#### Add/Edit Action

When adding or editing an Action, the following fields are displayed (see Figure 13-12 and the following text):

| Add/Edit Action                | د                                   |
|--------------------------------|-------------------------------------|
| Action Name:                   | DDE Execute:                        |
| DDE Execute                    | App Name:                           |
| Type:                          | App Topic:                          |
| <u>OK</u> <u>Cancel</u> Apply  | DDE Execute String:                 |
| Hide <u>T</u> est Params       |                                     |
| Test Parameters:               |                                     |
| Calling Phone Number (&P): 6   | 024969040 Other Tokens:             |
| Calling Name (&N): C           | T Solutions, Inc. Time: (&T)        |
| TAPI Call ID (&C): 4           | 5223124 Hyphenated Calling Number:  |
| TAPI Appearance Number (&A): 2 | (&H): xxx-xxx-xxxx                  |
| Elapsed Time (&L):             | 10:02:45 TAPI Appearance Name: (&B) |
| Trunk Number (&R): 4           | 8                                   |
| Called Phone Number (&E):      |                                     |
| Called Name (&F):              | <u>D</u> o Test                     |
|                                |                                     |
|                                |                                     |
|                                |                                     |

Figure 13-12 Add/Edit Actions

**Important!** Changes to these items without specific instructions in the program's Application Notes is not supported by Toshiba.

Action Name – Every event Action has a "Name" that you should set to describe the result the action, such as "Beep My Pager." This name is used in the Trigger Rules.

**Type** – Select the Action to be performed from the pull-down menu. Each Action has one or more parameters that must be provided by the user/installer. These parameters often contain "tokens" that enable the inclusion of real-time information (e.g., Caller Phone Number, Date, Time, etc.). The choices are as follows:

- DDE Execute Sends a specific DDE command to the program you specify. This Action is very flexible and can be used to communicate with many different types of programs for a variety of purposes (e.g., Screen Pop). DDE Execute String parameters include:
  - App Name Used to set the DDE name of the application to receive the DDE event.
  - **App Topic** Used to set the DDE "Topic" for the application to receive the DDE event.
  - **DDE Execute String** This is the command executed by the application receiving this DDE event. Typically this command includes token(s) so that real-time information is included in the command string.
- Show/Hide Test Params Button When you set up an Action, it is always a good idea to make sure the Action works correctly. The Show Test Params button exposes a set of parameters (e.g., Calling Phone Number and Calling Name) that can be changed for verifying the action defined.
- > To execute the command, press the Do Test button.

The results of the action are displayed on the lower part of the window. Clicking on the open part of the window clears the test results and the process repeated.

Some parameters contain token(s) that enable the inclusion of real-time information (like the Caller Phone Number, Date, Time, etc.). The Tokens are described in Table 13-1.

| Table | 13-1 | Tokens |
|-------|------|--------|
|-------|------|--------|

| Token | Function                                      |
|-------|-----------------------------------------------|
| &P    | Caller Phone Number: Unformatted              |
| &H    | Caller Phone Number: Formatted 714-555-12341  |
| &I    | Caller Phone Number: Formatted (714)555-12341 |
| &N    | Caller Name                                   |
| &L    | Elapsed Time of Call (Seconds)                |
| &C    | TAPI Call ID                                  |
| &R    | Trunk (CO Line) Number                        |
| &E    | Called Phone Number (DNIS)                    |
| &F    | Called Name (DNIS Tag)                        |
| &A    | Phone Button Number                           |
| &B    | Phone Button Name                             |
| &D    | Date: MM:DD:YY                                |
| &T    | Time of Day: HH:MM                            |

**Note** The format is defined using the Preferences dialog box.

### **TeleMagic Link**

The TeleMagic program (from Telemagic, Inc.) communicates with StrataLink via a special link called TeleMagic. The TeleMagic Link appears automatically each time StrataLink is accessed and provides a means to set up and monitor communication between the two programs.

**Important!** For this link to operate, the TeleMagic program must be loaded and operational.

If you select Auto Activate Link (see Figure 13-13), StrataLink automatically attempts to establish the TeleMagic link periodically (every 30 seconds or so) until the connection is made. Once the link is established, the Link Active light changes from Red to Green, dialing and Screen-Pop can function. For Screen-Pop to work, the appropriate Trigger Rules must be set up.

| StrataLink                                       |                                                             |
|--------------------------------------------------|-------------------------------------------------------------|
| <u>File S</u> etup <u>H</u> elp                  |                                                             |
| <u>I</u> API TeleM                               | agic Link                                                   |
| Link NOT Active Activate Link Now Indexes Found: | Configuration:<br>☐ Auto Activate Link<br>☑ Pop Dial 'Menu' |
|                                                  | 3549                                                        |

Figure 13-13 Telemagic Link

#### **Pop TeleMagic**

This instruction sends a "Pop" or "LookUp" command to TeleMagic with the configuration you specify. This is used to Screen-Pop the TeleMagic contact manager when a call rings in. Pop TeleMagic parameters are:

- **Index Level** Tells TeleMagic the level on which to perform the search (e.g., 1, 2, 3, etc.). Leaving this parameter blank causes the search to occur on the level in present use.
- Index Name Selects the TeleMagic index to be used for the search. For Screen Pop this is typically "TelePhone #", but since the Indexes within TeleMagic are programmable, this could be set to any appropriate index. The TeleMagic Link must be operational before you can make this selection.
- Search String This should be set to whatever string should be searched for using the above two parameters. For Screen Pop, this is typically the Calling Phone number which would be the token &P.

### **Testing TSPI Link**

The TAPI dialog box provides a method for verifying the TAPI Driver is setup and operational. To check the driver, select an appearance (e.g., Intercom) and click on each of the Pickup, Dial, and Hangup keys individually. To complete the test, you should repeat this procedure for each line appearance.

To access the setup screen for the Toshiba TAPI Service Provider, click on the Driver Setup button. The Configure Keys section of the screen should be programmed properly as they will be interrogated and used as the Appearances by StrataLink. Whenever you make configuration changes to the TAPI Service Provider, it is recommended that you exit and restart StrataLink.

The Display section on the screen is the display found on the phone. This information is not normally shown and can be activated by pressing Alt+O (see Figure 13-14).

| 👷 StrataLink 📃 🗖 🗙                                                                                                    |
|----------------------------------------------------------------------------------------------------|
| <u>File S</u> etup <u>H</u> elp                                                                                                    |
| TeleMagic Link                                                                                                    |
| Driver Setup          • TAPI Active          ✓ Enable TAPI         Test:       Appearance:         PickUp       201         HangUp       Dial         Display:       Refresh |
|                                                                                                    |

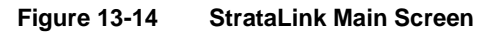

#### **Show Events**

 Show Events opens a Debug Events screen which shows real-time events as they occur (see Figure 13-15). The Display option enables you to choose which event you will monitor.

| Debug Events                                                                                                    | $\times$ |
|----------------------------------------------------------------------------------------------------|----------|
| <u>File D</u> isplay <u>C</u> lear                                                                                                    |          |
| 15:17:20 Read TMagic Index FAILED.<br>15:17:23 Acquiring TAPI Product Info: TAPI(1.4) Driver(Toshiba DKT TSPI)<br>15:17:51 Read TMagic Index FAILED.<br>15:18:22 Read TMagic Index FAILED.<br>15:18:53 Read TMagic Index FAILED.<br>15:19:24 Read TMagic Index FAILED.<br>15:19:55 Read TMagic Index FAILED.<br>15:20:26 Read TMagic Index FAILED.<br>15:20:57 Read TMagic Index FAILED. |          |
|                                                                                                    | 354      |

#### Figure 13-15 Debug Events ScreenTelephone System Events

• Show Calls displays the Active Call Queue window (see Figure 13-16), which can be kept open while other activities and functions are performed.

| 👷 Active Call Queue   |      |          |      | _ 🗆 × |
|-----------------------|------|----------|------|-------|
| Key Appearance Status | Time | Duration | From | S     |
| No Calls Active       |      |          |      |       |
|                       |      |          |      | 354   |

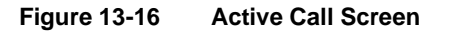

# **CTI Application Bulletin Contents**

The list below gives you the current application bulletins available for understanding, installation and operation of third-party software applications with your Toshiba telephone system.

As you get future updates and new bulletins, simply replace older ones with the updates and/or add the additional bulletins. Updates and additions that may affect the list below will also include an update to this Contents page.

| + | AB50-0001 | January 10, 1997   | Using ACT! Phone Link with Strata DK                                                                         |
|---|-----------|--------------------|----------------------------------------------------------------------------------------------------|
| + | AB50-0002 | January 10, 1997   | Installing ACT! Trial Size Demo Software                                                                     |
| + | AB50-0003 | April 1, 1997      | TSPI Description V2.15                                                                                       |
| + | AB50-0004 | April 1, 1997      | This bulletin is obsolete. Refer to the new section<br>"Using StrataLink for CTI Connections" on Page<br>15. |
| + | AB50-0005 | April 1, 1997      | Golden Gate Pager Client/Server user StrataLink                                                              |
| + | AB50-0006 | April 1, 1997      | Using Commence V2.0 with StrataLink                                                                          |
| + | AB50-0007 | April 1, 1997      | Using DayTimer Organizer V2.0 with StrataLink                                                                |
| + | AB50-0008 | April 1, 1997      | Using Goldmine 95 with StrataLink<br>(use AB50-0013)                                                         |
| + | AB50-0009 | April 1, 1997      | Using TeleMagic Enterprise V2.2 with StrataLink                                                              |
| + | AB50-0010 | September 15, 1997 | Using ACT! 2.0 with StrataLink                                                                               |
| + | AB50-0011 | September 15, 1997 | Using ACT! 3.0 with StrataLink                                                                               |
| + | AB50-0012 | September 15,1997  | TSPI Description V2.26                                                                                       |
| + | AB50-0013 | September 15, 1997 | Update for Using Goldmine 95 with StrataLink<br>(Replaces AB50-0008, April 1, 1997)                          |

• Understanding Computer Telephony in a Business Phone System, April 1, 1997

**Note** All of the above application bulletins have been sent to you in previous mailings. Place them after this page. If you do not have these bulletins, they can be found on the *Strata DK Library CD-ROM*.

# Hospitality Management Information System (HMIS)

This chapter gives you information about the Hospitality Management Information System (HMIS). The subjects are:

- Installation
  - + Check Strata DK system requirements
  - + Make sure you have everything
  - Inspect HMIS Server/Workstation PCs
  - + Connect HMIS PC to Strata DK
  - Install the network hub (optional)
  - Install hardware key(s)
  - Power up the system
  - + Set up the HMIS databases/settings
  - + Check HMIS SMDR and TTY port settings
  - Program the Strata DK
- Setup Utility
- Maintain the HMIS databases and software
- Troubleshoot the HMIS by verifying settings and communications

For additional information, see the *Hospitality Management Information System (HMIS) General Description* and *User Guide*.

# Installation

## Step 1: Check Strata DK System Requirements

The Strata DK must be equipped with SMDR and TTY ports to pass and receive data from the Strata DK telephone systems. The HMIS connects to the Strata DK via two connections, the TTY port and SMDR port on a PIOU, PIOUS, RSIU, or RSSU at 1200, 2400, or 4800 baud (see "Step 4: Connect HMIS PC to Strata DK" on Page 15-3). If SMDR is also used for general purposes, in addition to hotel guest billing records, it requires a customer-supplied Y-connector to the general purpose printer or call accounting device.

The Automatic Wake-up Call function provided by HMIS has some specific Strata DK system requirements.

- One digital station port must be available for connection to a digital telephone that is dedicated to the auto wake-up function. This telephone and port is not used for any other purpose. The customer's telephone system must provide the available digital station port.
- An external music or message source is required to play the optional music or greeting to guests who receive auto wake-up calls. This requires a customer-supplied music source or digital announcer to play the greeting, and a standard station port on an RSTU2 or RDSU card.

**Important!** If a Stratagy Voice Mail system is to be installed, an RSIU with two RSIS cards is required in order to accommodate an SMDI interface. See Stratagy Hospitality Application Software Technical Bulletin (TB40-0022) for details.

## Step 2: Make Sure You Have Everything

The HMIS server pack includes:

- PC with a Pentium® 133 MHz processor, 2GB hard drive, 3 serial ports, keyboard, SVGA color monitor, mouse, and internal modem for software updates and remote maintenance. The following software is pre-installed on the hard drive:
  - Microsoft® Windows® 95
  - + HMIS
  - ⋆ Symantec<sup>TM</sup> pcANYWHERE<sup>TM</sup>
  - HMIS User Guide
  - + Adobe<sup>TM</sup> Acrobat® Reader
- HMIS hardware key(s)
- PPTC-9 adaptors
- ♦ PPTC-25F
- Uninterruptible Power Supply (UPS)
- + *HMIS User Guide* (paper copy)
- CD-ROM disk containing a copy of the HMIS software; HMIS User Guide; Strata DK I&M, Chapter 15 – HMIS, and other applicable documentation (e.g., bulletins, etc.)

Optional equipment available from Toshiba:

• Five-port network hub

**Note** Printer not included.

### Step 3: Inspect HMIS Server/Workstation PCs

**CAUTION!** Always wear an anti-static wrist strap when inspecting HMIS system components.

**Important!** Before powering on, remove the computer cover and verify that all cards (i.e., internal modem, SVGA, and network cards) are seated and secured properly. Make any adjustments necessary and replace the cover.

#### Step 4: Connect HMIS PC to Strata DK

The HMIS is designed to work directly with the DK424/DK280 Release 3.1 or higher and the DK40. This is accomplished by connecting the HMIS PC to the Strata system via the TTY and SMDR ports. The HMIS comes standard as a server/workstation configuration. If additional terminals are needed, HMIS workstations can be networked via a LAN.

#### Connectors

#### **PPTC Connectors**

A PPTC, PPTC-9, PPTC-25F or PPTC25-MDM and two six conductor telephone cords are used to connect the HMIS-SVR COM Port 1 and 2 with Strata DK TTY and SMDR ports (see Figure 15-1).

See Figure 15-4 on Page 15-4 for pinout details in order to connect the HMIS SVR with other equipment, such as line drivers.

#### Line Driver

An RS-232 short-haul modem or Line Driver (see Figure 15-2) is needed to boost transmission for PCs located more than 50 feet from the Strata DK System. A suitable Line Driver is made by Black Box® Corporation at (412) 746-5500, Model ME764A-MSP (male) or ME764A-FSP (female).

Line Drivers must be used in pairs. Figure 15-3 shows the connections between the two line drivers.

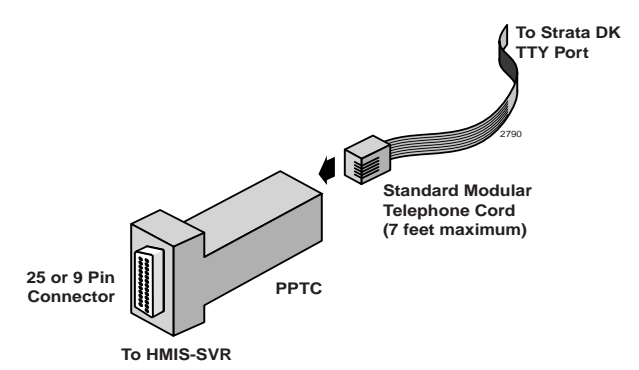

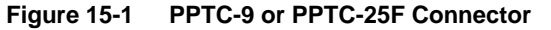

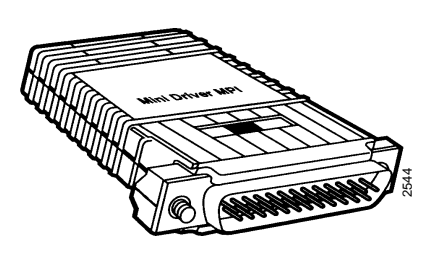

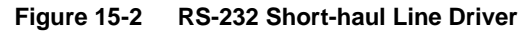

See "HMIS Server PC (more than 50 feet away)" on Page 15-5 for instructions on connecting PCs more than 50 feet from the Strata DK

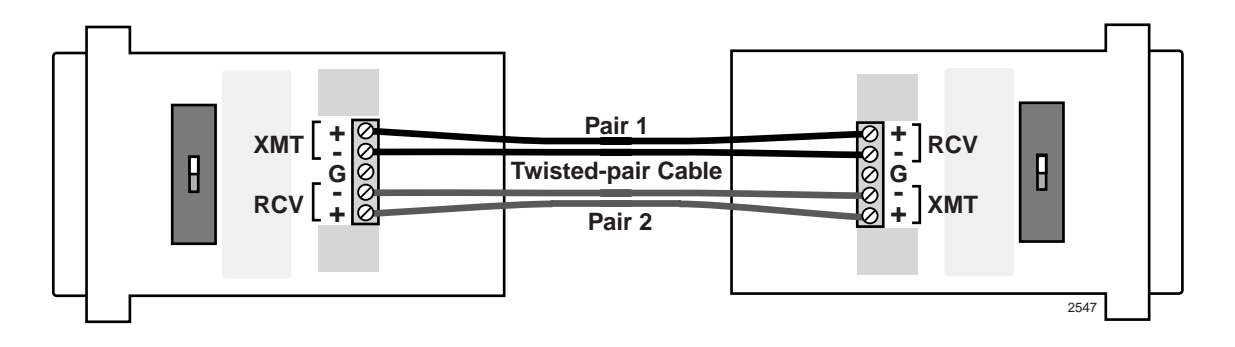

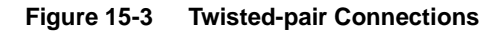

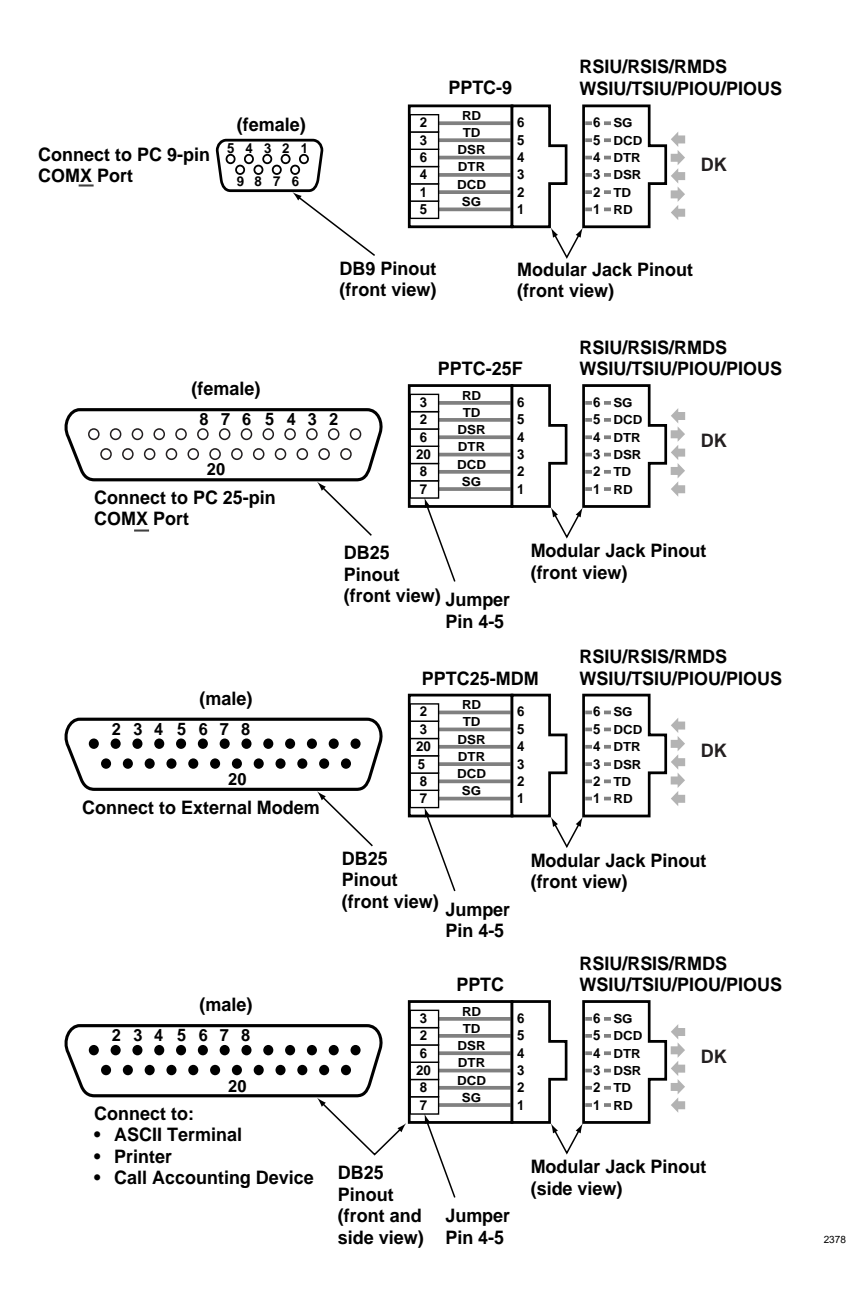

Figure 15-4 PPTC Pinout Diagram

#### HMIS Server PC (single front desk terminal)

For smaller installations, an HMIS server acting as a single front desk terminal can be installed (see Figure 15-5).

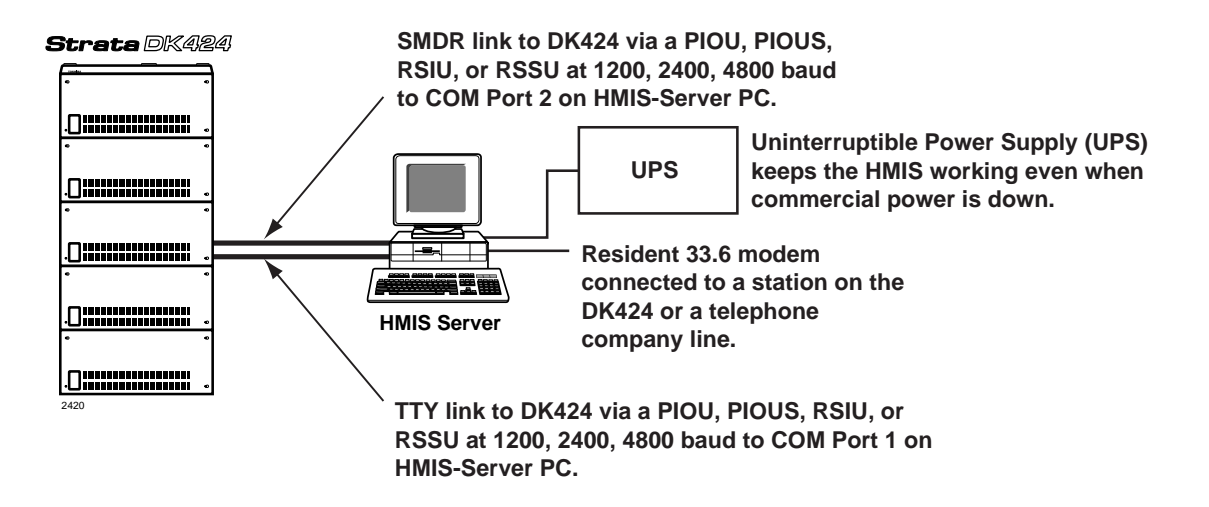

Figure 15-5 HMIS Server PC

#### HMIS Server PC (more than 50 feet away)

- 1. Connect the Strata DK TTY or SMDR port (RSIU/RSIS, RSSU, PIOU, or PIOUS PCB) to the ME764-MSP Line Driver with an RS-232 cable (see Figure 15-6). Set the switch on the Line Driver to DTE.
- 2. Connect the other end of the Line Driver to the COM port of the HMIS PC. Set the switch on this Line Driver to DCE.

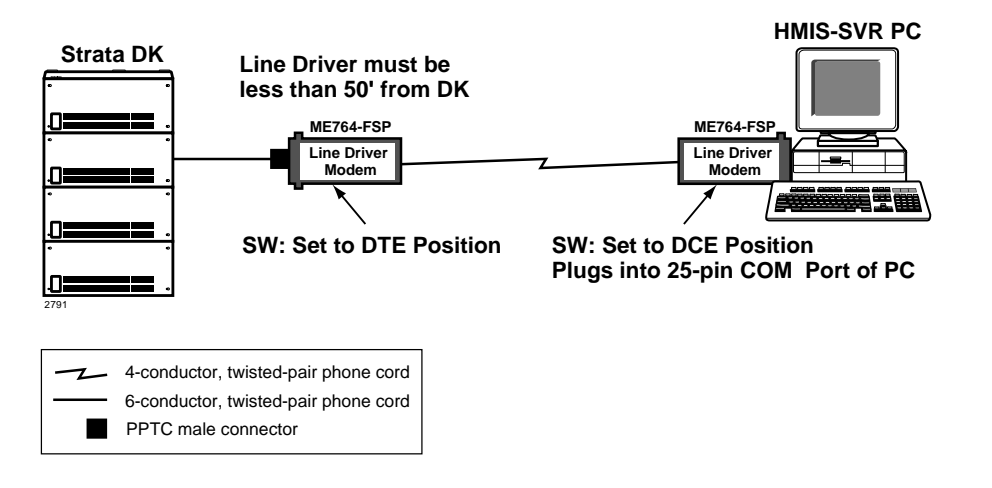

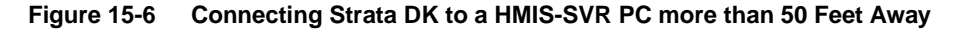

#### HMIS Server PC with HMIS Workstation PCs

For larger installations, the HMIS server PC can be networked with HMIS workstation PCs via a LAN to function as multiple front desk terminals (see Figure 15-7). The configuration includes a five-port 10Base-T network hub (HM-HUB5P) which can support up to four workstations. Up to nine workstations can be connected using either larger or multiple hubs.

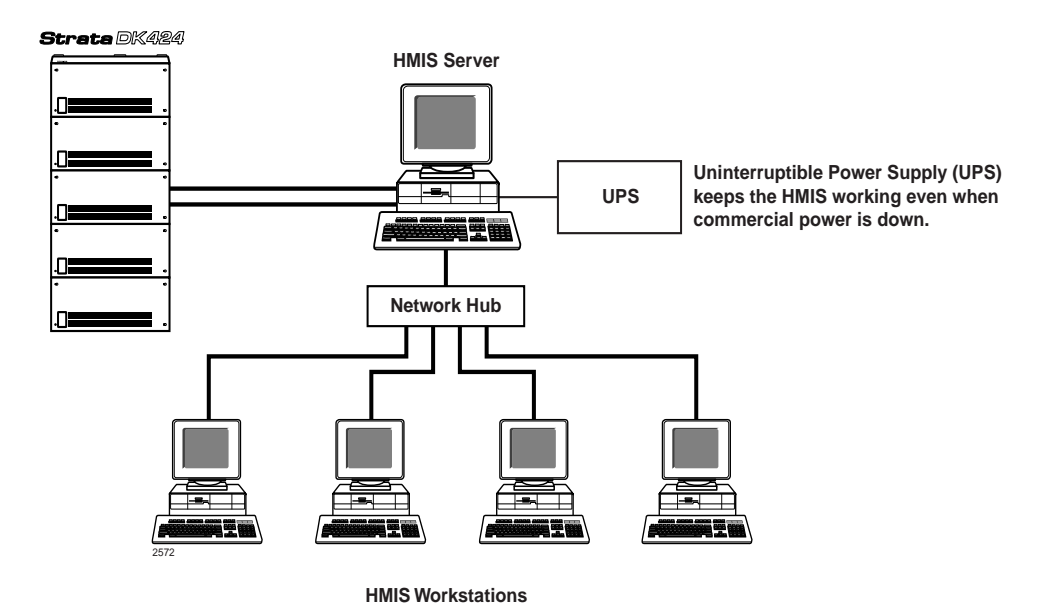

Figure 15-7 Server PC with Workstations

### Step 5: Install the Network Hub (optional)

See the hub manufacturer's instruction booklet (included in the package) for the procedure on installing the hub.

## Step 6: Install Hardware Key(s)

There are two types of required hardware keys, one for a server (HMIS-S) and one for a workstation (HMIS-W).

Install the correct HMIS hardware key on the LPT1 parallel printer port of the HMIS server (see Figure 15-8).

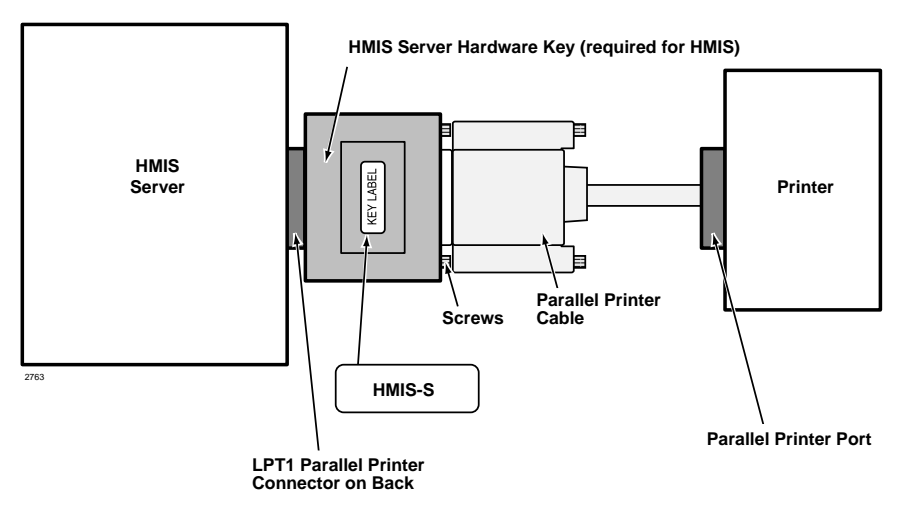

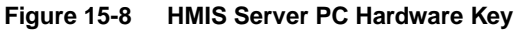

...or if there are HMIS workstations, install the correct hardware key on each (see Figure 15-9).

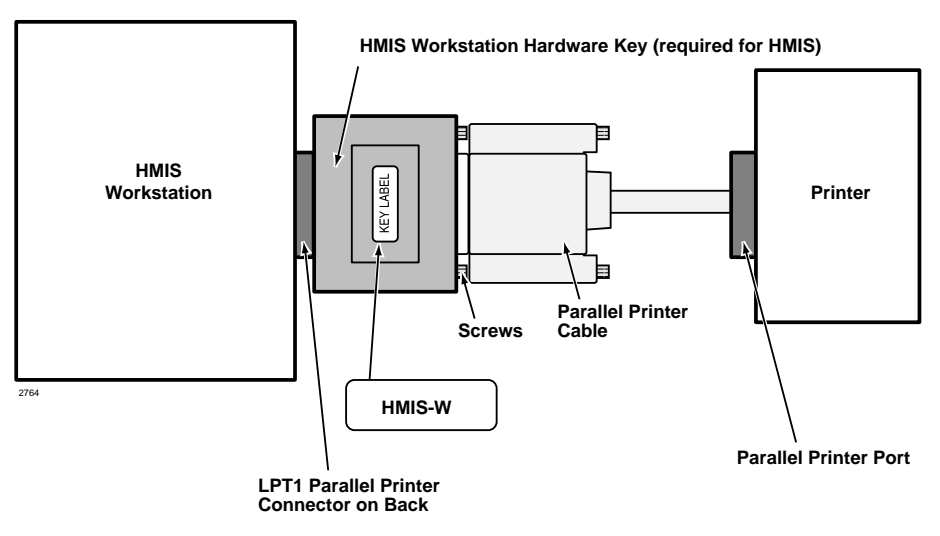

Figure 15-9 HMIS Workstation PC Hardware Key

### Step 7: Power Up the System

> Power up the HMIS PC server/workstation(s).

### Step 8: Set up the HMIS Databases/Settings

The Setup Utility is accessed from the Main screen by clicking on the Setup button at the bottom of the screen. At the right of every setup screen is a menu of the setup selections which comprise the utility (see Figure 15-10).

#### IMIS Main Screen

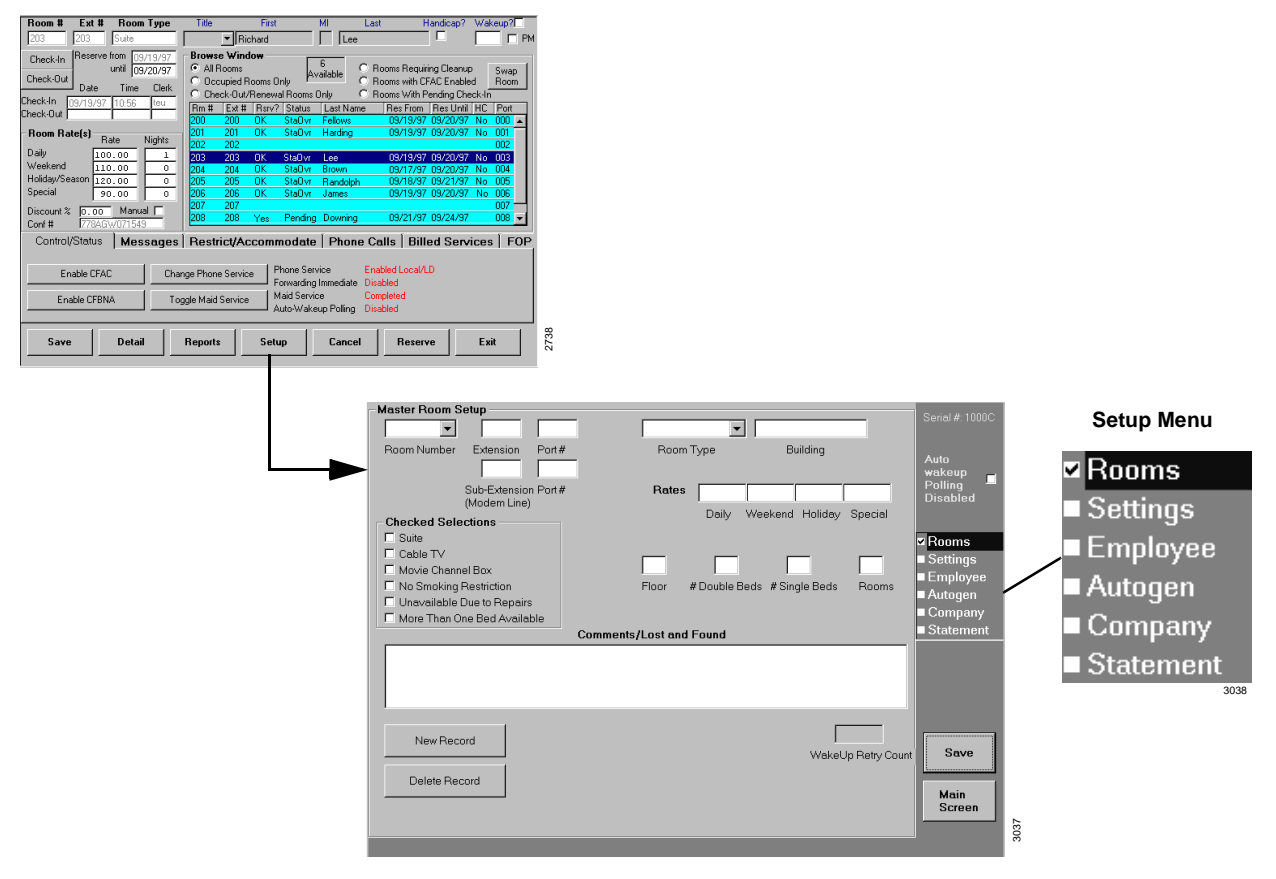

#### Figure 15-10 Setup Menu

#### Setup Menu

The following options appear on the screen:

- Rooms Enables you to set up a database of room listings using the Master Room Setup screen.
- Settings Establishes phone rates (local, long distance, international), taxes, voice mail, auto wake-up settings, etc.
- Employee Enables you to enter a three-digit employee ID code for maids, janitors, clerks, medical, service/delivery, restaurant, management and other staff categories. The codes can be used for various productivity and tracking reports.
- AutoGen Creates contiguous room records automatically using an incremental approach. Given a starting room number, extension number and port number, a specified number of default records are appended to the room-record database. For configurations with widely varying room numbers, segments of room numbers can be created by repeating the procedure.
- Company Provides company information for use on guest bills and reports.
- Statement Enables you to set up a customized billing statement.

For a complete description of screen fields and instructions on using the screens, see "Setup Utility" on Page 15-25.

## Substep A: Access HMIS Server PC

| 1. Click Start, Progr<br>then HMISWS ic                                  | rams,<br>con.<br>HMIS Login<br>Enter User Name:<br>Enter Password:                                                                                                    |
|--------------------------------------------------------------------------|----------------------------------------------------------------------------------------------------|
| <ol> <li>From the HMIS<br/>Login screen, pro<br/>Enter twice.</li> </ol> | A pop-up dialog box appears (shown below). It does not<br>display once you have entered the employee IDs and names in<br>the database. (See "Create Employee Database" on Page<br>15-12.) |
|                                                                          | No Password Configuration Defined. Please make appropriate access level assignment under the employee codes port of Setup.                                                                |
| 3. Click OK.                                                             | The Transaction Monitor Program (TelMon) launch pop-up<br>window displays:           HMIS         Image: Compare transaction logging at this time?                                        |
| 4. Click Yes.                                                            | Yes       No         Important!       TelMon must always be running on the server to capture call data from the Strata DK SMDR port.                                                      |
|                                                                          | A Strata Hospitalit is placed on the desktop taskbar. The icon is<br>used to check/change SMDR settings (see "Step 9: Check<br>HMIS SMDR and TTY Port Settings" on Page 15-13).           |

The TelMon pop-up screen displays (shown below). This pop-up box does not display once you have entered the port communication settings for the SMDR line. (See "Step 9: Check HMIS SMDR and TTY Port Settings" on Page 15-13 for instructions.)

| TelMonVie <del>w</del> X                                                |
|-------------------------------------------------------------------------|
| Please click the proper port communications settings for the SMDR line. |
| ОК                                                                      |
| 2771                                                                    |

The HMISCS TTY Communications Server launch pop-up window displays:

| HMISWS    |               | X                               |      |
|-----------|---------------|---------------------------------|------|
| Launch HM | ISCS TTY Comm | unications Server at this time? |      |
|           | <u>Y</u> es   | No                              |      |
|           |               |                                 | 2599 |

**Important!** The TTY Communications server communicates directly with the Strata DK system and must always be running.

A Strata Hospitalit... is placed on the desktop taskbar. The icon is used to check/change the TTY settings (see "Step 9: Check HMIS SMDR and TTY Port Settings" on Page 15-13).

The Services Link File pop-up dialog box displays (shown below). This box only displays the first time you access HMIS.

| HMISWS                                      | :  |
|---------------------------------------------|----|
| Preparing to initialize services link file. |    |
| ОК                                          |    |
|                                             | 27 |

5. Click OK.

6. Click Yes.

7. Click OK.

8. Click OK. The HMIS initializes the services link file. The Deposit Link File pop-up box displays (shown below). This box only displays the first time you access HMIS. HMISWS Preparing to initialize deposit link file. ΟK 9. Click OK. The HMIS initializes the deposit link file. The Messages Link File pop-up dialog box displays (shown below). This box only displays the first time you access HMIS. HMISWS Preparing to initialize messages link file. 0K 2774 10. Click OK. The HMIS initializes the messages link file. When the message link file has been initialized, the Reservation Block Index pop-up dialog box displays (shown below). This box only displays the first time you access HMIS. HMISWS Ready to initialize room reservation block index? Yes No

## Substep B: Initialize the Reservation Index

| Click Yes. | The HMIS initializes a reservation block index for eight years.<br>Once initialized you can change the reservation block to 4, 12,<br>16, or 20 years. (See "Modify the Reservation Block Index"<br>on Page 15-38 for instructions on changing the block index.)<br>Once the reservation block has been initialized, a pop-up<br>dialog box displays:                                                                                                    |
|------------|----------------------------------------------------------------------------------------------------|
|            | HMISWS         Image: Second state         Image: Second state         I |
|            | OK 922                                                                                                    |

>

## Substep C: Create Room Database

| 1. | Click OK.                                                                                     | The AutoGen Setup screen displays (see Figure 15-14 on Page 15-25).                                                                                                    |
|----|-----------------------------------------------------------------------------------------------|----------------------------------------------------------------------------------------------------|
| 2. | Enter the rooms<br>(description, type,<br>location, etc.) into the<br>AutoGen Setup<br>screen | You can use the AutoGen Setup screen to enter blocks of<br>similar rooms at one time. It may be possible to complete your<br>installation by running this procedure a few times.  |
|    | or click Rooms and<br>enter the rooms into<br>the Master Room<br>Setup screen.                | You can select the Master Room Setup screen and enter<br>individual rooms into the database (see Table 15-6 "Master<br>Room Setup Screen Fields" on Page 15-27 for instructions). |

## Substep D: Create Employee Database

Enter the company employees into the database, using the Employee Codes screen. (See "Add a Staff Member to the Database" on Page 15-32 for instructions.)

## Substep E: Enter the Company Information

Enter the company information into the database, using the Company screen. (See "Add Company Information to the Database" on Page 15-33 for instructions.)

## Substep F: Establish HMIS Settings

Enter the settings (rates, taxes, voice mail, etc.) for the hotel/motel system, using the Settings screen. (See "Enter/Change/Delete Settings/Information" on Page 15-37 for instructions.)

## Substep G: Set up Statement Format

Set up statement format to be used as a billing statement when a guest checks out. (See "Create/Change Invoice Format" on Page 15-39 for instructions.)

## Step 9: Check HMIS SMDR and TTY Port Settings

**Note** These programs are available only on the HMIS server PC.

There are two auxiliary programs that must be running on the server at all times—Transaction Monitor Program (TelMon) and HMIS Communication Settings Program (HMISCS).

## **Transaction Monitor Program (TelMon)**

This program captures call data from the Strata DK SMDR port. The TelMon program consists of two screens, SMDR Viewing and SMDR Processor.

#### SMDR Viewing/Processor Screens

These screens (see Figure 15-11) contain HMIS SMDR port settings and an exporting feature which enables you to export data to an ASCII file for checking trunk utilization. See Table 15-1 on Page 15-14 for screen field descriptions.

## **Important!** *This program must always be running on the server to capture call data from the Strata DK SMDR port.*

|                    |                    |                                |                                           |                             |                                                                | SMDR Viewing   |                                |
|--------------------|--------------------|--------------------------------|-------------------------------------------|-----------------------------|----------------------------------------------------------------|----------------|--------------------------------|
|                    | Strata Hospitality | / Management Info              | rmation System                            | Version 1. x [S             | SMDR Viewing]                                                  |                |                                |
| Click setting to   | Port B             | aud Rate Bits                  | s <b>/Parity</b><br>'Bits None            | - SMDR Board -<br>O Board A | - Polling Interval                                             | Close          | Closes viewing<br>application. |
| Processor screen.  | © Com2<br>© Com3   | 2400 C 7<br>4800 C 8           | ' Bits E∨en<br>} Bits None<br>} Bits Even | Board B                     | <ul> <li>2000 ms</li> <li>8000 ms</li> <li>32000 ms</li> </ul> | Cancel Polling |                                |
|                    |                    |                                |                                           |                             | J2000 ms                                                       | Poll           |                                |
|                    |                    |                                | Enable scrol                              | ling to end on each         | h transaction                                                  |                |                                |
|                    |                    |                                | R                                         | sceive buildt               |                                                                |                |                                |
|                    |                    |                                |                                           |                             |                                                                |                |                                |
|                    |                    |                                |                                           |                             |                                                                |                |                                |
|                    |                    |                                |                                           |                             |                                                                |                |                                |
|                    |                    |                                |                                           |                             |                                                                |                |                                |
|                    |                    |                                |                                           |                             |                                                                |                |                                |
|                    | Fxn                | ort                            |                                           |                             | Transaction Rec                                                | ords:          |                                |
|                    |                    |                                |                                           |                             |                                                                |                |                                |
|                    |                    |                                |                                           |                             |                                                                | 2780           |                                |
|                    |                    |                                |                                           | SME                         | OR Processo                                                    | or             |                                |
| Strata Hospitality | Management Info    | ormation System                | Version 1. x                              | [SMDR Proce                 | essor]                                                         |                |                                |
| Port               | Baud Rate          | Bits/Parity                    | SMDR Boa                                  | rd -                        |                                                                | Closes editine | a                              |
| C Com1             | C 1200             | C 7 Bits None<br>C 7 Bits Even | C Board A                                 |                             | Close                                                          | application.   | 5                              |
| © Com3             | C 4800             | 8 Bits None                    | S DOUID D                                 | 0                           | ancel Polling                                                  |                |                                |
| C Com4             | O 9600             | O 8 Bits E∨en                  |                                           |                             |                                                                |                |                                |
|                    |                    |                                |                                           |                             | Poll                                                           |                |                                |
|                    |                    |                                |                                           |                             |                                                                |                |                                |
| -                  | . 1                |                                |                                           |                             |                                                                |                |                                |
| Expo               | JIT                | Т                              | ransaction                                | Records:                    |                                                                | 9              |                                |
|                    |                    |                                |                                           |                             |                                                                | 276            |                                |

Figure 15-11 SMDR Viewing/Processor Screens

# **Note** For instructions on using these screens to export data, see "Check Trunk Utilization" on Page 15-53.

#### Table 15-1 SMDR Viewing/Processor Screen Fields

| Field                                       | DESCRIPTION                                                                                                    |
|---------------------------------------------|----------------------------------------------------------------------------------------------------|
| Port                                        | Select COM2 as the SMDR port to receive data from the Strata DK. The default configuration is COM2 which is marked COM on the back of the PC.                                                                                                    |
| Baud Rate                                   | The baud rate speed must match the Strata DK TTY port setting. The default for DK424 is 1200.                                                                                                    |
| Bits/Parity                                 | The Bits/Parity should match the Strata DK. The default for the DK424 is 8 Bits None.                                                                                                    |
| SMDR Board                                  | Board A = RCTUA                                                                                                    |
|                                             | Board B = RCTUBA/BB, RCTUC/D, or RCTUE/F                                                                                                    |
| Polling Interval                            | The polling interval should be 2000 ms; this is the factory setting and does not need to be changed.                                                                                                    |
| Enable scrolling to end on each transaction | By checking this selection, the latest or last call record received is listed at the end<br>of the receive buffer window. If unchecked, it enables the up and down arrow at the<br>side of the receive buffer window to be used to scroll back through approximately<br>2,000 call records that are displayed in the received buffer window.                                                             |
| Transaction Records                         | (Display only) The transaction records window is a counter that increments as call records are received. This window starts at "0" only when the system is first installed. The window shows "2000" after 2,000 call records have been received into the buffer. From that point on, it displays 2,000+; however, many calls would have been received since the software has been stopped and restarted. |

## HMIS Communication Settings Program (HMISCS)

This program communicates with the Strata DK TTY port. The HMISCS software consists of three TTY screens, Comm Server Viewer, Comm Server, and Communication Settings and Emulation.

#### Comm Server Viewer/Comm Server

These screens (see Figure 15-12) verify the following functions are working properly: check-in/check-out and the Enable DND, Disable DND, and Change Phone Service buttons on the Control/Status tab. See Table 15-2 on Page 15-16 for screen field descriptions.

## **Important!** This program must always be running on the HMIS server to communicate with the Strata DK TTY port.

|         |                   |                 | Double-cl      | lick here to dis    | splay the        |               |                 |                |
|---------|-------------------|-----------------|----------------|---------------------|------------------|---------------|-----------------|----------------|
|         |                   |                 | Comm Se        | erver screen.       |                  |               |                 |                |
|         |                   |                 |                |                     |                  | Comm          | n Server Viewer |                |
|         | 5                 | Strata Hospital | ity Managenien | t Information Syste | m Version 1.x [0 | Comm Server V | /iewer]         |                |
|         |                   | Flush Quei      | le             |                     |                  |               | Exit            | Closes viewing |
|         |                   |                 |                |                     |                  |               |                 | application.   |
|         |                   | Clerk Ext       | Mode Date      | Time Comr           | nent             | Command       |                 | -              |
|         |                   |                 |                |                     |                  |               |                 |                |
|         |                   |                 |                |                     |                  |               |                 | Functions      |
|         |                   |                 |                |                     |                  |               |                 |                |
|         |                   |                 |                |                     |                  |               |                 |                |
|         |                   |                 |                |                     |                  |               |                 |                |
|         | _                 |                 |                |                     |                  |               | 3301            | I              |
|         |                   |                 |                |                     |                  | Comm S        | erver           |                |
|         | Strata Ho         | spitalitu Mana  | gement Inform  | ation Sustem Vor    | sion 1 v IComm   | Corvorl       |                 |                |
|         | Comm              | unications      | s Display-     | ation bystein ver   |                  | Jerverj       |                 |                |
| Г       | >MODE<br>UP 56 00 | UPLD<br>15 1    | ́_             | Connect             | Flush Que        | ue            |                 |                |
| Display |                   | E 005 BALL      | 205            | Disconnect          |                  |               |                 |                |
| Diopidy | >MODE             |                 |                |                     | Comm Bre         | ak            |                 |                |
|         | >CODE             |                 |                | _                   | Comm Sotti       | inga          |                 |                |
|         |                   |                 |                |                     | Commised         | ings          |                 |                |
| Status  |                   |                 |                |                     | Exit             |               |                 |                |
| Line    |                   |                 |                |                     |                  |               |                 |                |
|         |                   |                 |                |                     |                  |               | 3308            |                |

#### Figure 15-12 Comm Server Viewer/Comm Server Screens

**Note** For instructions on using this screen to verify communications, see "Check HMIS Communications with Strata DK" on Page 15-57.

| Field          | DESCRIPTION                                                                                                    |  |  |  |  |
|----------------|----------------------------------------------------------------------------------------------------|--|--|--|--|
| Status Line    | Displays the active function. If no function is active, displays "Idle."                                                                                                    |  |  |  |  |
| ☑ (check mark) | HMIS checks the box once it has completed the function.                                                                                                    |  |  |  |  |
| Clerk          | ID of person logged on to the system.                                                                                                    |  |  |  |  |
| Ext            | Room extension.                                                                                                    |  |  |  |  |
| Mode           | The following modes apply:<br>1: Enable telephone service.<br>2: Disable telephone service.<br>3: Enable DND.<br>4: Disable DND.<br>5: Remote maintenance (required to perform Mode 1 or 2 changes) |  |  |  |  |
| Date           | Date in DD/MM/YY format when the procedure was performed.                                                                                                    |  |  |  |  |
| Time           | Time in HH/MM/SS format when the procedure was performed.                                                                                                    |  |  |  |  |
| Comment        | Brief description of function performed.                                                                                                    |  |  |  |  |
| Command        | Guest name/room number.                                                                                                    |  |  |  |  |

## Table 15-2 Comm Server Viewer/Comm Server Screen Fields

## Communication Settings and Emulation Screen

This screen (see Figure 15-13) designates the Strata DK telephone system interface/settings. The screen can also be used to communicate and program the Strata DK and to output (record) the communications to a file. (See Table 15-3 for screen field descriptions.)

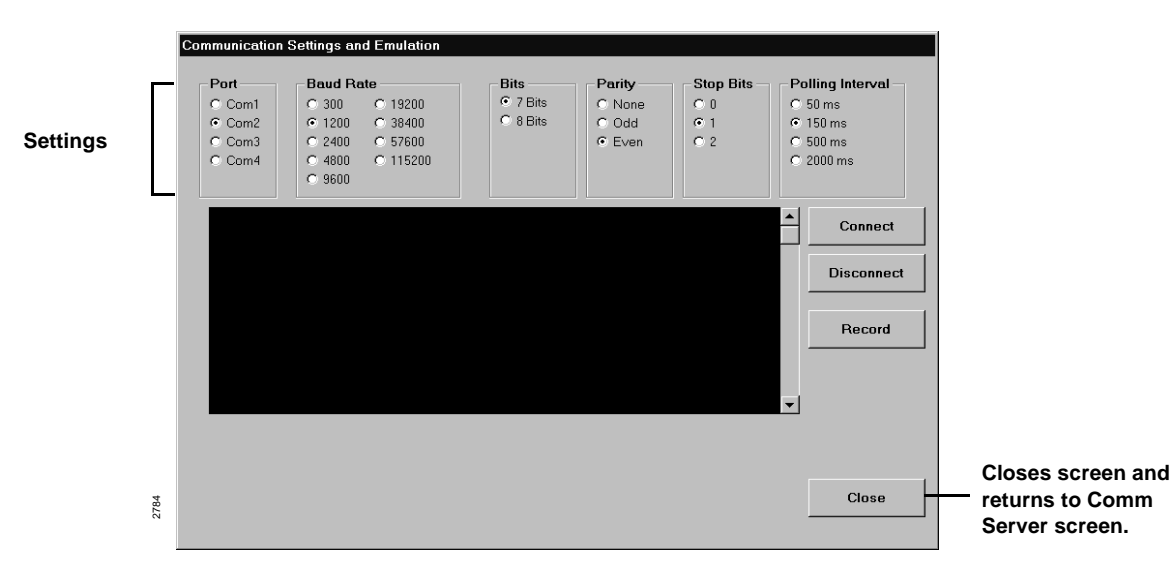

**Important!** This procedure stops communication to the Strata DK.

#### Figure 15-13 Communication Settings and Emulation Screen

**Note** For instructions on using this screen to perform manual tests/remote maintenance or output data to a file, see "Perform Manual Tests/Remote Maintenance" on Page 15-55.

| Field            | DESCRIPTION                                                                                   |
|------------------|-----------------------------------------------------------------------------------------------|
| Port             | Select COM1 which is marked COM on the back of the PC.                                        |
| Baud Rate        | The baud rate speed must match the Strata DK TTY port setting. The default for DK424 is 1200. |
| Bits             | The Bits must match the Strata DK TTY port setting. The default for DK424 is 7 Bits.          |
| Parity           | The Parity must match the Strata DK TTY port setting. The default for DK424 is Even.          |
| Polling Interval | The polling interval must be 150 ms.                                                          |

#### Table 15-3 Communication Settings and Emulation Screen Fields

## Substep A: Access the TelMon/HMISCS Screens

Each time the HMIS program is started, a minimized button for each of the programs (i.e., TelMon, HMISCS) appears on the desktop taskbar (shown below). By placing your cursor on a button, context-sensitive help identifies the program as the SMDR Viewer (TelMon) or the Comm Server (TTY) Viewer.

| Strata Hospitality Management Information System Version 1. xx [SMDR Viewing] |                         |      |  |  |  |  |
|-------------------------------------------------------------------------------|-------------------------|------|--|--|--|--|
| Shata Hospitality Mana                                                        | Strata Hospitality Mana |      |  |  |  |  |
|                                                                               |                         | 2003 |  |  |  |  |

### ► To access the program screens

Click on the desktop taskbar icon. The program screen (Comm Server Viewer, SMDR Viewing) displays.

Upon exiting the screens, the minimized buttons are removed from the taskbar, and the servers continue to run in the background. To access the screens again, you must use the Setup Utility screen (see "Restart HMIS SMDR and/or TTY Servers" on Page 15-49).

### Substep B: Check SMDR Settings

| 1. From the SMDR                                               | SMDR settings for the DK424 should be:          |
|----------------------------------------------------------------|-------------------------------------------------|
| Viewing screen,<br>check the SMDR                              | • Port = $COM2$                                 |
| settings on the screen<br>(see Figure 15-11 on<br>Page 15-13). | <ul> <li>◆ Baud Rate = 1200</li> </ul>          |
|                                                                | • Bits/Parity = 8 Bits None                     |
|                                                                | <ul> <li>SMDR Board = Board B</li> </ul>        |
|                                                                | <ul> <li>Polling Interval = 2000 ms.</li> </ul> |
|                                                                |                                                 |

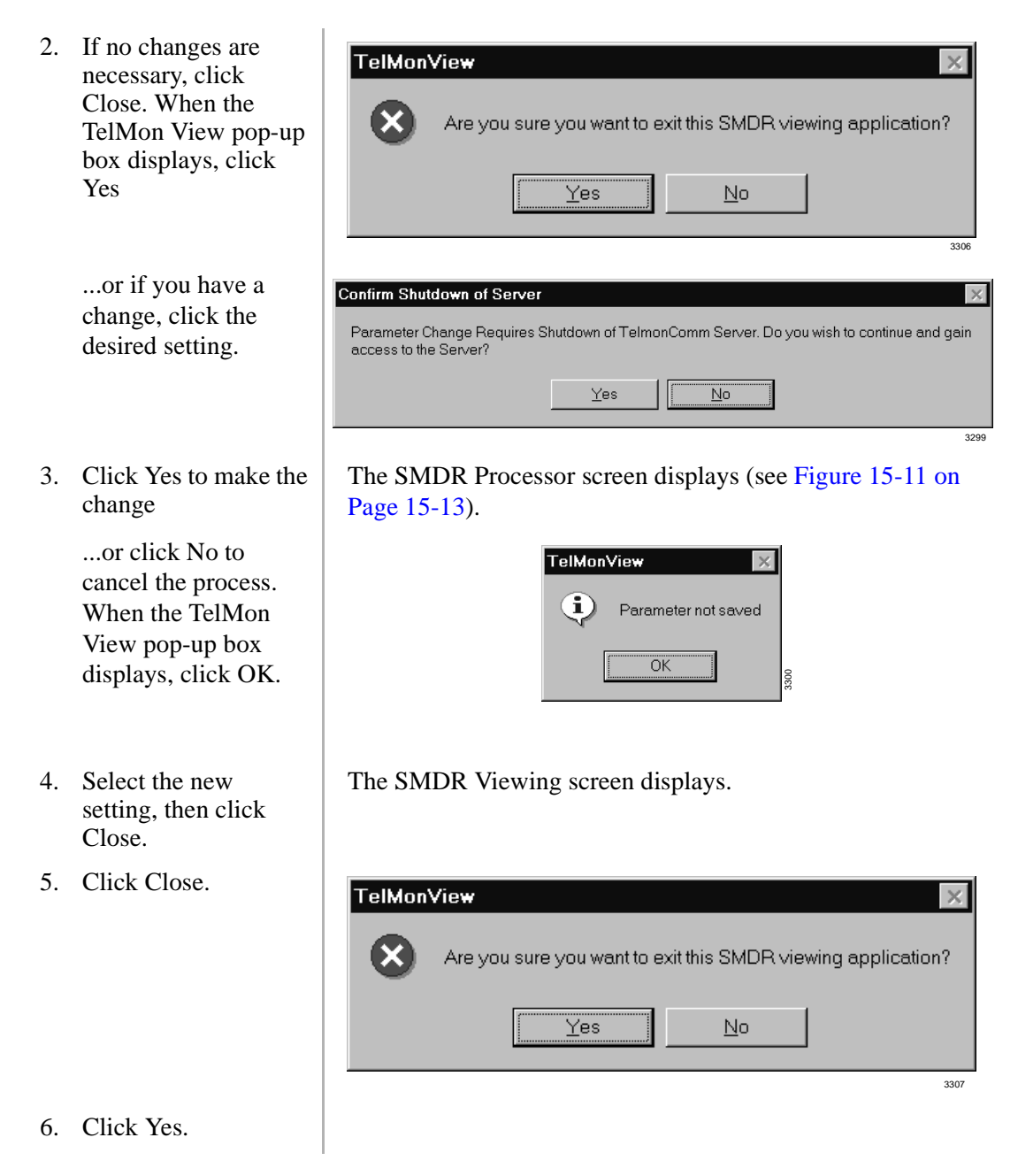

### Substep C: Check HMIS TTY Settings

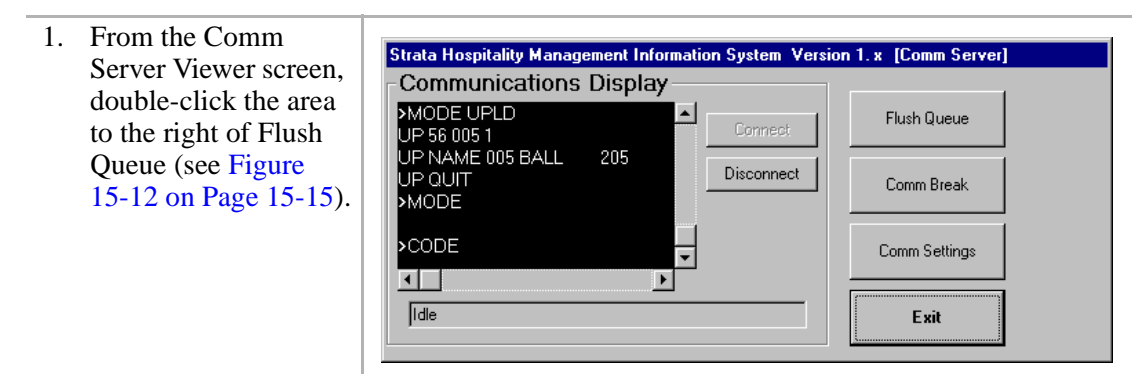

3. Click Comm Settings.

Call capturing is discontinued.

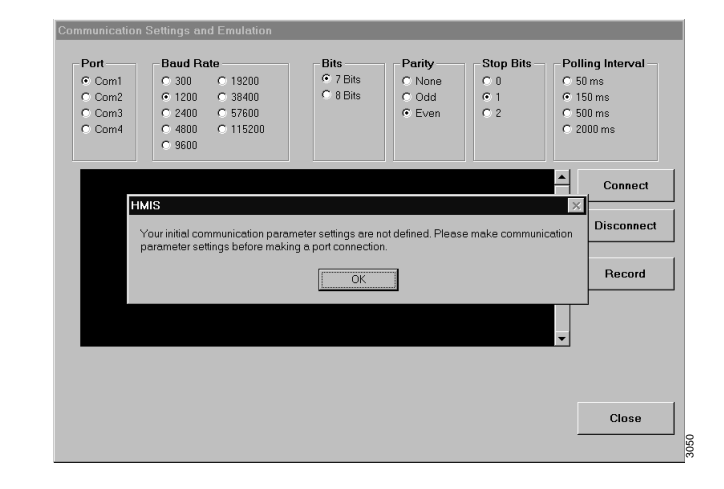

- 4. Click OK.
- 5. Check the TTY settings on the screen and change, if necessary.
- 6. Click Close.
- 7. Click Exit.
- 8. Click Exit.

9. Click Yes.

The pop-up box disappears.

TTY settings for the DK424 should be:

- Port = COM1
- ♦ TTY = 1200
- Bits = 7 Bits
- ♦ Parity = Even
- Stop Bits = 1
- Polling Interval = 150 ms.

The Comm Server screen displays.

The Comm Server Viewer screen displays.

| HMISCS    | View X                                           |      |
|-----------|--------------------------------------------------|------|
| $\otimes$ | Are you sure you want to exit this view utility? |      |
|           | Yes <u>N</u> o                                   | 3405 |

## Step 10: Program the Strata DK

The HMIS controls outgoing calls by assigning the station to one of three LCR classes of service. Outgoing calls are tracked and recorded using the DK's SMDR data.

Table 15-4 lists the Strata DK programs which must be configured for the HMIS integration with the Strata DK systems to operate properly. See "Strata DK HMIS LCR Programming" on the next page for additional LCR programming instructions.

#### Table 15-4 Strata DK Program List

| Program           | Settings                                                                                                    |
|-------------------|----------------------------------------------------------------------------------------------------|
| Program 03        | Assign PIOU, PIOUS or RSIU PCBs to cabinet slots.                                                                                        |
| Program 50-1      | Set LED 01 and 04 ON to enable LCR.                                                                                                    |
| Program 50-2      | Set LCR home area code.                                                                                                    |
| Program 50-3      | Add the 411 and 911 as special codes.                                                                                                    |
| Program 50-4      | Add the long distance route plan: 08 for RCTUA, RCTUBA/BB and 16 for RCTUC/D, RCTUE/F.                                                   |
| Program 50-5      | Enter 02 as the local call plan.                                                                                                    |
| Program 50-6      | Enter the LCR time-out value. 06 is recommended.                                                                                         |
| Program 51        | Enter LCR area codes.                                                                                                    |
|                   | Plan 01 includes home area code, 800, 888.<br>Plan 08 includes long distance area codes.<br>Plan 16 is used for RCTUC/D, E/F processors. |
| Program 52        | Assign LCR office code exceptions for specified area code as needed.                                                                     |
| Program 53        | Enter LCR schedule assignments for LCR plan no. 01, 02, and 08/16. Stations in groups 1, 2, and 3 are controlled by HMIS.                |
| Program 54        | LCR Route Definition Tables. Table defaults are acceptable.                                                                              |
| Program 55-0      | Delete PIC Code digits as needed.                                                                                                    |
| Program 55-1/55-2 | Assign PIC Code digits as needed.                                                                                                    |
| Program 56        | LCR Station Group Assignments for LCR plans 01, 02, and 08/16.                                                                           |
|                   | Group 1: No restrictions<br>Group 2: Local, 800, 888, 911only<br>Group 3: Resident room in house dialing and 911 only                    |
| Program 60-2      | Set SMDR threshold time to 0 for 1 second.                                                                                               |
| Program 60-3      | Set SMDR output for 0 (outgoing calls only).                                                                                             |
| Program 76-1      | Assign SMDR and TTY ports.                                                                                                    |

## Strata DK HMIS LCR Programming

The following LCR programs use the guidelines shown in Table 15-4. See Chapter 5 — Least Cost Routing in the *Strata DK Programming Manual* for more detailed information.

#### Program 50-1 LCR Parameters

> Set LED 02 and LED 04 to ON.

| LED | ON |                                       | OFF |                     |
|-----|----|---------------------------------------|-----|---------------------|
| 01  |    | Enable System LCR                     |     | No LCR              |
| 02  | Х  | Not Used                              |     | Not Used            |
| 03  |    | 555 LDI Route per Program 50-4        |     | Per Area Code Table |
| 04  | Х  | Dial Tone After LCR Access            |     | Silent              |
| 05  |    | Warning Tone Last Choice Route Number |     | No Warning Tone     |

## Program 50-2 LCR Home Area Code

> Enter the local area code. Example shown below.

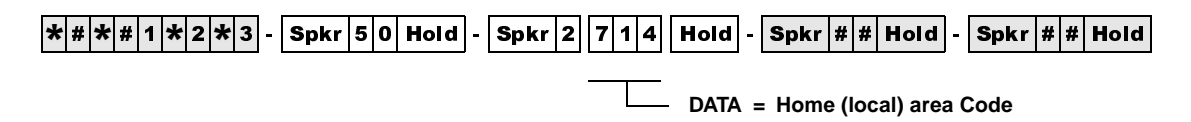

### Programs 50-3 (1~5) LCR Special Codes

► Add special codes 411 and 911.

| SELECT = | Special Code (4 Digits) | Examples |
|----------|-------------------------|----------|
| 31       | 411                     |          |
| 32       | 911                     |          |
| 33       |                         |          |
| 34       |                         |          |
| 35       |                         |          |

Program 50-4 LCR Long Distance Information (LDI) Plan Number

> Enter 08 for RCTUA, RCTUBA/BB and 16 for RCTUC/D and RCTUE/F.

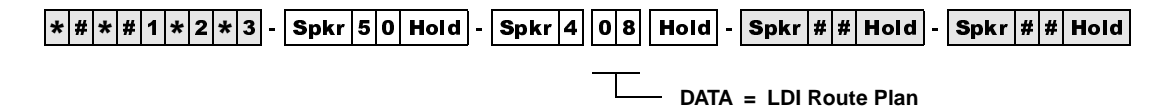

## Program 50-5 LCR Local Call Plan Number

> Enter 02 as the local call plan.

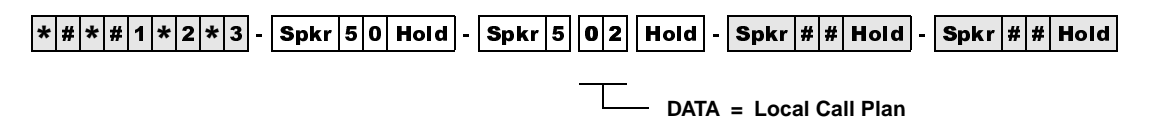

Program 50-6 LCR Dial 0 (Zero) Time-out

> Enter the time-out value. Value 06 is recommended.

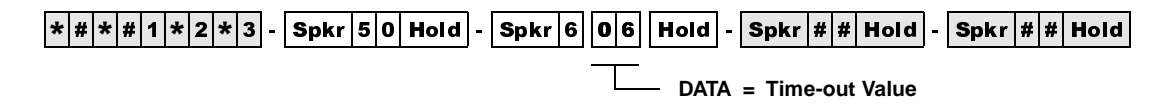

## Program 51 LCR Area Codes

> Enter the LCR area codes.

Plan 01 includes home area code, 800, 888. Plan 08 includes long distance area codes. Plan 16 is used for RCTUC/D and RCTUE/F processors. The following table uses "714" as the example home area code.

| LCR    | Plan:    | 01     | LCR  | Plan:    | 02     | LCR    | Plan:    | 08     | LCR    | Plan:    |        |
|--------|----------|--------|------|----------|--------|--------|----------|--------|--------|----------|--------|
| Data : | = Area C | ode(s) | Data | = Area C | ode(s) | Data = | = Area C | ode(s) | Data : | = Area C | ode(s) |
| 714    |          |        |      |          |        | 000    | 713      |        |        |          |        |
| 800    |          |        |      |          |        | 715    | 799      |        |        |          |        |
| 888    |          |        |      |          |        | 801    | 887      |        |        |          |        |
|        |          |        |      |          |        | 889    | 999      |        |        |          |        |
|        |          |        |      |          |        |        |          |        |        |          |        |

Program 52 LCR Office Code Exceptions for Specified Area Code

> Assign LCR office code exceptions as needed.

## Program 53 LCR Schedule Assignments for LCR Plans

▶ Enter LCR schedule assignments for LCR plan 01, 02 and 08/16.

Stations in groups 1, 2, and 3 are controlled by HMIS. The following table shows you how to set up Program 53 for the HMIS.

| LCR<br>Plan Sched. | Program 56<br>LCR Station<br>Group | Program 56<br>LCR Station<br>Group | Program 56<br>LCR Station<br>Group | Program 56<br>LCR Station<br>Group | Program 56<br>LCR Station<br>Group | Program 56<br>LCR Station<br>Group | Program 56<br>LCR Station<br>Group | Program 56<br>LCR Station<br>Group | Program 56<br>LCR Station<br>Group | Program 56<br>LCR Station<br>Group | Program 56<br>LCR Station<br>Group | Program 56<br>LCR Station<br>Group | Program 56<br>LCR Station<br>Group | Program 56<br>LCR Station<br>Group | Program 56<br>LCR Station<br>Group | Program 56<br>LCR Station<br>Group | Program 56<br>LCR Station<br>Group | Program 56<br>LCR Station<br>Group | Program 54<br>Route Definition #<br>(see legend above |  | #<br>e) | LCR<br>Plan | Sched.<br>1~3 | Program 56<br>LCR Station<br>Group | Program 54<br>Route Definition #<br>(see legend above) |  |  |
|--------------------|------------------------------------|------------------------------------|------------------------------------|------------------------------------|------------------------------------|------------------------------------|------------------------------------|------------------------------------|------------------------------------|------------------------------------|------------------------------------|------------------------------------|------------------------------------|------------------------------------|------------------------------------|------------------------------------|------------------------------------|------------------------------------|-------------------------------------------------------|--|---------|-------------|---------------|------------------------------------|--------------------------------------------------------|--|--|
| 01~16              | 1~3                                | (see legend<br>above)              | 1st<br>Pick                        | 2r<br>Pi                           | nd 3rd<br>ck Pick                  | 4th<br>Pick                        | 01~16                              | 1~3                                | (see legend<br>above)              | 1st<br>Pick                        | 2nd<br>Pick                        | 3rd<br>Pick                        | 4th<br>Pick                        |                                    |                                    |                                    |                                    |                                    |                                                       |  |         |             |               |                                    |                                                        |  |  |
| 01                 | 1                                  | 1                                  | 1                                  |                                    | Ι                                  | ←                                  | - Guest                            | Room wi                            | th restricted ca                   | alling                             |                                    |                                    |                                    |                                    |                                    |                                    |                                    |                                    |                                                       |  |         |             |               |                                    |                                                        |  |  |
|                    |                                    | 2                                  | 1                                  |                                    | Home                               | <                                  | Guest                              | Room loo                           | cal/800/888/91                     | 1                                  |                                    |                                    |                                    |                                    |                                    |                                    |                                    |                                    |                                                       |  |         |             |               |                                    |                                                        |  |  |
|                    |                                    | 3                                  |                                    |                                    | Area<br>Code                       | <                                  | Guest                              | Room co                            | mplete restric                     | tion/911                           | l only                             |                                    |                                    |                                    |                                    |                                    |                                    |                                    |                                                       |  |         |             |               |                                    |                                                        |  |  |
|                    |                                    | 4                                  | 1                                  |                                    |                                    | <                                  | - Hotel /                          | Administr                          | Iministration (unrestricted)       |                                    |                                    |                                    |                                    |                                    |                                    |                                    |                                    |                                    |                                                       |  |         |             |               |                                    |                                                        |  |  |
| 02                 | 1                                  | 1                                  | 1                                  |                                    |                                    |                                    |                                    |                                    |                                    |                                    |                                    |                                    |                                    |                                    |                                    |                                    |                                    |                                    |                                                       |  |         |             |               |                                    |                                                        |  |  |
|                    |                                    | 2                                  | 1                                  |                                    | Local<br>Call                      |                                    |                                    |                                    |                                    |                                    |                                    |                                    |                                    |                                    |                                    |                                    |                                    |                                    |                                                       |  |         |             |               |                                    |                                                        |  |  |
|                    |                                    | 3                                  | 1                                  |                                    | Route/                             |                                    |                                    |                                    |                                    |                                    |                                    |                                    |                                    |                                    |                                    |                                    |                                    |                                    |                                                       |  |         |             |               |                                    |                                                        |  |  |
|                    |                                    | 4                                  | 1                                  |                                    | 911                                |                                    |                                    |                                    |                                    |                                    |                                    |                                    |                                    |                                    |                                    |                                    |                                    |                                    |                                                       |  |         |             |               |                                    |                                                        |  |  |
| 08                 | 1                                  | 1                                  | 1                                  |                                    | Ī                                  |                                    |                                    |                                    |                                    |                                    |                                    |                                    |                                    |                                    |                                    |                                    |                                    |                                    |                                                       |  |         |             |               |                                    |                                                        |  |  |
|                    |                                    | 2                                  |                                    |                                    | Long                               |                                    |                                    |                                    |                                    |                                    |                                    |                                    |                                    |                                    |                                    |                                    |                                    |                                    |                                                       |  |         |             |               |                                    |                                                        |  |  |
|                    |                                    | 3                                  |                                    |                                    | Distance                           |                                    |                                    |                                    |                                    |                                    |                                    |                                    |                                    |                                    |                                    |                                    |                                    |                                    |                                                       |  |         |             |               |                                    |                                                        |  |  |
|                    |                                    | 4                                  | 1                                  |                                    |                                    |                                    |                                    |                                    |                                    |                                    |                                    |                                    |                                    |                                    |                                    |                                    |                                    |                                    |                                                       |  |         |             |               |                                    |                                                        |  |  |

## Program 54 LCR Route Definition Tables

<sup>&</sup>gt; Enter LCR Route Definition Tables. Table defaults are acceptable (shown below).

| LCR<br>Plan<br>01~16 | Route<br>Definition #<br>(see legend<br>above) | Program 16<br>CO Line<br>Group (see<br>legend above) | Program 55<br>Modified Digits<br>(see legend above) | LCR<br>Plan<br>01~16 | Route<br>Definition #<br>(see legend<br>above) | Program 16<br>CO Line<br>Group (see<br>legend above) | Program 55<br>Modified Digits<br>(see legend above) |
|----------------------|------------------------------------------------|------------------------------------------------------|-----------------------------------------------------|----------------------|------------------------------------------------|------------------------------------------------------|-----------------------------------------------------|
| 01                   | 1                                              | 01                                                   | 01                                                  | ←                    | Local                                          |                                                      |                                                     |
| 02                   | 1                                              | 01                                                   | 01                                                  | ←                    | 911                                            |                                                      |                                                     |
| 08                   | 1                                              | 01                                                   | 01                                                  | ←                    | Long Distar                                    | nce                                                  |                                                     |

Program 55-0 Delete Number of Digits from the Front of Dialed Number

> Delete PIC Code digits as needed.

Program 55-1 and 2 Add Digits Before and/or After the Dialed Number

> Add PIC Code digits as needed.

## Program 56 LCR Station Group Assignments

Enter LCR Station Group Assignments for LCR Plans 01, 02, and 08/16. Guidelines are shown below.

|                | LCR Group | Allows                                                |
|----------------|-----------|-------------------------------------------------------|
|                | 01        | All calls to be dialed by rooms.                      |
| Guest Rooms    | 02        | Local Calls, 800/888, 911 only.                       |
|                | 03        | 911 only.                                             |
| Administration | 04        | As needed (most likely will be the same as Group 01). |

## **Setup Utility**

The Setup Utility is accessed from the Main screen by clicking on the Setup button at the bottom of the screen. At the right of all setup screens is a menu of the screen selections which comprise the utility (see Figure 15-10 on Page 15-8):

- AutoGen Setup
- Master Room Setup
- Employee Codes
- Company Information
- Settings
- Invoice Statement Format

This section gives step-by-step instructions for using these screens and a detailed description of screen fields.

## **Change Room Database**

There are two available setup screens for adding/deleting rooms and/or changing room descriptions—AutoGen Setup and Master Room Setup. To add a group (range) of identical rooms automatically, you can use the AutoGen function. If you are entering only a few rooms, you can use the Rooms option instead.

### AutoGen Setup Screen

This screen (see Figure 15-14) enables you to quickly format a room-record database based on a set of default parameters. Information that must be unique, such as room number and associated port/extension numbers, HMIS automatically generates by incrementing each value by one.

See Table 15-5 on Page 15-26 for screen field descriptions.

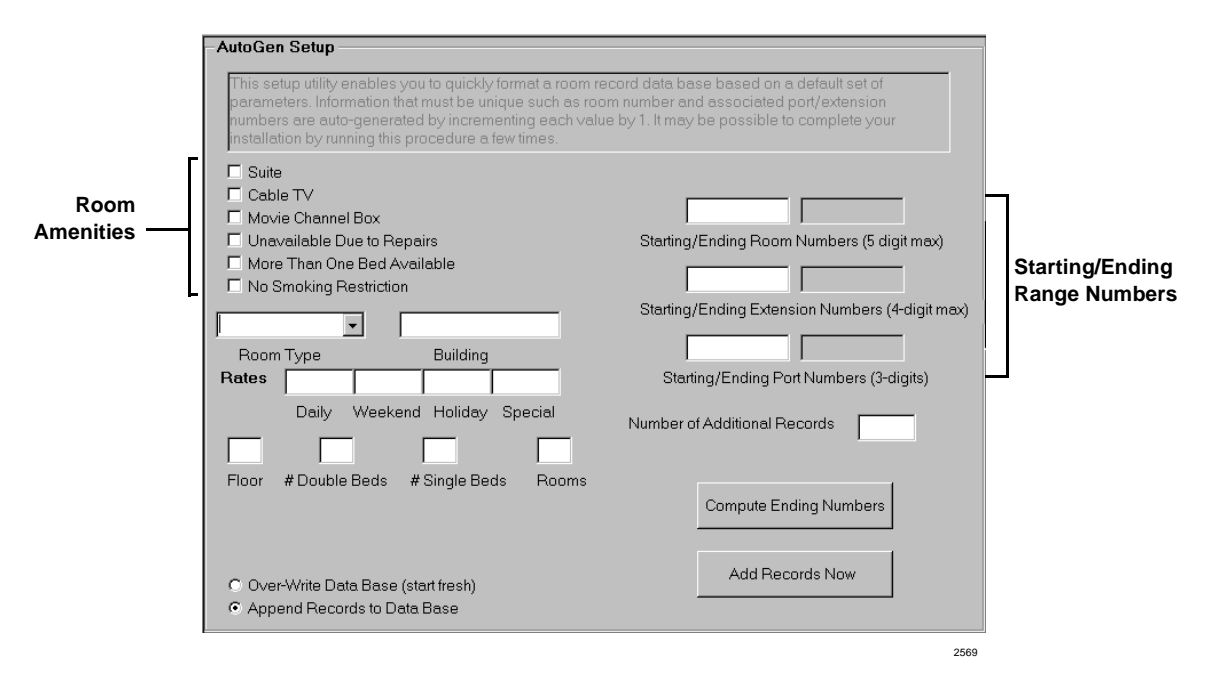

Figure 15-14 AutoGen Setup Screen

| Field                                                 | DESCRIPTION                                                                                                    |
|-------------------------------------------------------|----------------------------------------------------------------------------------------------------|
| Room Amenities<br>(check boxes)                       | Selections can be toggled ON/OFF by clicking the option's button. The selections describe the amenities or status of the room: Suite, Cable TV, Movie Channel Box, No Smoking Restriction, Unavailable Due to Repairs, and More Than One Bed Available. |
|                                                       | These options are displayed in the Restrict/Accommodate pop-up dialog box on the Main screen.                                                                                                    |
| Room Type                                             | User definable, or use the drop-down menu for preset options.                                                                                                    |
|                                                       | Any new types are automatically saved by HMIS to the drop-down menu for future use with this screen and the Master Room Setup screen.                                                                                                    |
| Building                                              | Building identification (e.g., main, tower).                                                                                                    |
| Rates                                                 | The rate to be charged for the room on a Daily, Weekend, Holiday (Seasonal) or Special rate basis.                                                                                                    |
|                                                       | Decimals/cents are not required. HMIS treats the entered number as a dollar amount. For example, if you enter 73, HMIS saves the rate at \$73.00.                                                                                                    |
|                                                       | Rates are user definable and automatically apply when guests check in.                                                                                                    |
| Floor, #Beds, #Rooms                                  | Fields are displayed in the Available Room Selection Window when reserving a room or checking in a guest. Queen/King beds can be entered as # Double Beds.                                                                                              |
| Starting/Ending Room<br>Numbers (5 digit max)         | Enter the Starting Room Number. The Ending Room Number is computed automatically by HMIS.                                                                                                    |
| Starting/Ending<br>Extension Numbers<br>(4-digit max) | Enter the Starting Extension Number. The Ending Extension Number is computed automatically by HMIS.                                                                                                    |
| Starting/Ending Port<br>Numbers (3-digits)            | Enter the Starting Port Number. The Ending Port Number is computed automatically by HMIS.                                                                                                    |
| Number of Additional<br>Records                       | Number of room records you want HMIS to add. The numbers appear in the Ending Room/Extension/Port Numbers fields after clicking Computer Ending Numbers.                                                                                                |

## Table 15-5 AutoGen Setup Screen Fields

## Master Room Setup Screen

This screen (see Figure 15-15) enables you to enter, modify, or delete a room record. Records consist of room number, extension, type, location, rates, amenities and comments. (See Table 15-6 for screen field descriptions.)

|             | - Master Boom Setup                                                                                         |                                       |
|-------------|----------------------------------------------------------------------------------------------------|---------------------------------------|
|             |                                                                                                    |                                       |
|             | Room Number Extension Port                                                                                  | ¥ Room Type Building                  |
| _           | Sub-Extension Port<br>(Modem Line)                                                                          | * Rates Daily Weekend Holiday Special |
| Room        | Checked Selections                                                                                          |                                       |
| Amenities — | Movie Channel Box     No Smoking Restriction     Unavailable Due to Repairs     More Than One Bed Available | Floor #Double Beds #Single Beds Rooms |
|             | <u></u>                                                                                                    | Comments/Lost and Found               |
|             |                                                                                                    |                                       |
|             | New Record                                                                                                  |                                       |
|             | Delete Record                                                                                               | WakeUp Retry Count                    |
|             |                                                                                                    | 990                                   |

Figure 15-15 Master Room Setup Screen

| Field                                | DESCRIPTION                                                                                                    |
|--------------------------------------|----------------------------------------------------------------------------------------------------|
| Room Number                          | The room number (alphanumeric up to five-digits).                                                                                                    |
| Extension                            | The telephone system extension number (up to four-digits). Phone numbers do not have to match room numbers. Example: Room 201, Ext. 2201, Port 000 can be used. |
| Port #                               | The Strata DK station port number.                                                                                                    |
| Room Type                            | User definable, or use the drop-down menu for preset options.                                                                                                   |
|                                      | Any new types are automatically saved by HMIS to the drop-down menu for future use with this screen and the Master Room Setup screen.                           |
| Building                             | Building identification (e.g., main, tower).                                                                                                    |
| Sub-Extension/Port #<br>(modem line) | Extension and port number used for faxes.                                                                                                    |
| Rates                                | The rate charged for the room on a Daily, Weekend, Holiday (seasonal) or Special rate basis.                                                                    |
|                                      | Decimals/cents are not required. HMIS treats the entered number as a dollar amount. For example, if you enter 73, HMIS saves the rate at \$73.00.               |
|                                      | Rates are user-definable and automatically apply when guests check in.                                                                                          |

| Field                                         | DESCRIPTION                                                                                                    |
|-----------------------------------------------|----------------------------------------------------------------------------------------------------|
| Room Amenities<br>(check boxes)               | Selections can be toggled ON/OFF by clicking the option's button. The selections describe the amenities or status of the room: Suite, Cable TV, Movie Channel Box, No Smoking Restriction, Unavailable Due to Repairs, and More Than One Bed Available. |
|                                               | These options are displayed in the Restrict/Accommodate pop-up dialog box on the Main screen.                                                                                                    |
| Floor, # Double Beds, #<br>Single Beds, Rooms | Fields are displayed in the Available Room Selection Window when reserving a room or checking in a guest. Queen/King beds should be counted as double beds and entered in the # Double Beds field.                                                      |
| Comments/Lost and<br>Found                    | Comments and lost and found information. Entries stay until manually changed by highlighting and pressing <b>Delete</b> .                                                                                                    |
| WakeUp Retry Count                            | The number of times a wake-up call is redialed if the phone is not answered.                                                                                                    |

### Table 15-6 Master Room Setup Screen Fields (continued)

## Add/Overwrite Room Record Database

| 1. | From the Main screen, click Setup.                                                                                                    |                                                                                                    |
|----|----------------------------------------------------------------------------------------------------|----------------------------------------------------------------------------------------------------|
| 2. | Click Autogen.                                                                                                    | The AutoGen Setup screen displays (see Figure 15-14).                                                                                                    |
| 3. | Enter the room<br>information in the<br>screen fields (e.g.,<br>room type, amenities,<br>rates, etc.).                                                                       | See "AutoGen Setup Screen Fields" on Page 15-26 for field descriptions.                                                                                                    |
| 4. | Enter the starting<br>numbers (i.e., Room,<br>Extension and Port) in<br>each field, the number<br>of additional records<br>required, and click<br>Compute Ending<br>Numbers. | HMIS adds the ending room, extension and port numbers to the screen.                                                                                                    |
| 5. | Click Over-Write<br>Data Base to<br>overwrite the current<br>database of rooms and<br>start fresh<br>or Append Records<br>to Data Base to add<br>the rooms to the            | Important! For new installations, you must use the Over-<br>Write Data Base option for the first entry; then<br>change the screen to Append Records to Data<br>Base for subsequent entries. |
|    | current database.                                                                                                    |                                                                                                    |

| 6.  | Click Add Records<br>Now.                                                                                                    | HMISWS       Are you ready and both HMISCS.EXE and TELMON.EXE have been shut down?       Yes                                                                                                    |
|-----|----------------------------------------------------------------------------------------------------|----------------------------------------------------------------------------------------------------|
| 7.  | Click Yes if the<br>HMISCS and<br>TELMON servers are<br>shut down<br>or click No and shut<br>down the HMISCS<br>and TELMON<br>servers. | The rooms are added to the database. The room, extension and<br>port number fields are cleared. The remainder of the fields<br>(e.g., room type, building, rates) remain on the screen for use<br>with the next record. |
| 8.  | Repeat this procedure<br>until all rooms have<br>been added.                                                                           |                                                                                                    |
| 9.  | Click Save, then Main screen.                                                                                                    | The Main screen displays.                                                                                                    |
| 10. | Click Exit to close the<br>HMIS program, then<br>restart the program.                                                                  | <b>Important!</b> Always exit the HMIS program after adding or deleting room records from the database.                                                                                                    |

## Add a Room Record to the Database

| 1. | From the Main screen, click Setup.                                    |                                                                                                    |
|----|-----------------------------------------------------------------------|----------------------------------------------------------------------------------------------------|
| 2. | Click Rooms.                                                          | The Master Room Setup screen displays (see Figure 15-15).                                                                                                    |
| 3. | Enter the information in the screen fields.                           | See Table 15-6 "Master Room Setup Screen Fields" on Page 15-27 for field descriptions.                                                                                    |
| 4. | Click Save to save your entries.                                      |                                                                                                    |
| 5. | (Optional) To add<br>another room record,<br>click New Record         | The room, extension and port number fields are cleared. The remainder of the fields (e.g., room type, building, rates) remain on the screen for use with the next record. |
| 6. | When finished, click<br>Main screen.                                  | The Main screen displays.                                                                                                    |
| 7. | Click Exit to close the<br>HMIS program, then<br>restart the program. | <b>Important!</b> Always exit the HMIS program after adding or deleting room records from the database.                                                                   |

## Delete a Room Record from the Database

| 1. | From the Main screen, click Setup.                                                |                                                                                                    |
|----|-----------------------------------------------------------------------------------|----------------------------------------------------------------------------------------------------|
| 2. | Click Rooms.                                                                      | The Master Room Setup screen displays (see Figure 15-15).                                               |
| 3. | Enter the room number.                                                            | You can use the field pull-down menu to select the room.                                                |
| 4. | Click Delete Record.                                                              | You are asked to confirm the deletion.                                                                  |
| 5. | Press <b>y</b> or click Yes to<br>delete the room<br>record from the<br>database. |                                                                                                    |
| 6. | Click Main screen.                                                                | The Main screen displays.                                                                               |
| 7. | Click Exit to close the<br>HMIS program, then<br>restart the program.             | <b>Important!</b> Always exit the HMIS program after adding or deleting room records from the database. |

## Modify a Room Record in the Database

| 1. | From the Main screen, click Setup.                        |                                                           |
|----|-----------------------------------------------------------|-----------------------------------------------------------|
| 2. | Click Rooms.                                              | The Master Room Setup screen displays (see Figure 15-15). |
| 3. | Enter the room number.                                    | You can use the field pull-down menu to select the room.  |
| 4. | Highlight the field<br>and typeover the<br>current entry. |                                                           |
| 5. | When you are finished, click Save.                        |                                                           |

2560

## **Change Employee Database**

The Employee Codes screen (see Figure 15-16) enables you to enter a three-digit employee ID code for all employees (see Table 15-7 for screen field descriptions). Standard staff categories listed on the screen are maid, janitor, clerk, medical, service/delivery, restaurant, management and other. The codes can be used for various productivity and tracking reports and employees requiring access to the HMIS system can be given a password and access level.

| Emr | lovee Codes           |           |             |                     |  |
|-----|-----------------------|-----------|-------------|---------------------|--|
|     | New                   | Delete    | Staf        | ff Categories       |  |
|     |                       |           | O Maid      | C Service/Delivery  |  |
|     | Employee ID (3-digit) |           | O Janitor   | C Restaurant        |  |
|     |                       |           | Clerk       | O Management        |  |
|     | JAD 🔽                 |           | O Medical   | ◯ Other             |  |
|     | Password              |           |             |                     |  |
|     | clerk                 |           | 🔽 Provide A | Access To HMIS      |  |
|     |                       |           |             | munications Enabled |  |
|     | Access Level          |           |             |                     |  |
|     | 07                    |           |             |                     |  |
|     |                       |           |             |                     |  |
|     | First                 | <u>MI</u> | Last        |                     |  |
|     | Joan                  | A         | Davis       |                     |  |
|     |                       |           |             |                     |  |
|     |                       |           |             |                     |  |
|     |                       |           |             |                     |  |
|     |                       |           |             |                     |  |
|     |                       |           |             |                     |  |
|     |                       |           |             |                     |  |
|     |                       |           |             |                     |  |
|     |                       |           |             |                     |  |
|     |                       |           |             |                     |  |
|     |                       |           |             |                     |  |
|     |                       |           |             |                     |  |

#### Figure 15-16 Employee Codes Screen

| Table 15-7 | Employee | Codes | Screen | Fields |
|------------|----------|-------|--------|--------|
|            |          |       |        |        |

| Field                 | DESCRIPTION                                                                                                    |  |  |
|-----------------------|----------------------------------------------------------------------------------------------------|--|--|
| Employee ID (3-digit) | A unique three-digit ID (alphanumeric).                                                                                                    |  |  |
|                       | <b>Important!</b> Employee IDs assigned to maids must be numeric for the purpose of entering the code on the telephone's dial pad.                                                                                                    |  |  |
|                       | HMIS Maid Service Activity Feature                                                                                                    |  |  |
|                       | This feature requires the maid to enter a code into the room telephone upon<br>entering and leaving the room for the purpose of cleaning.                                                                                                    |  |  |
|                       | The code consists of a direct trunk access code + three-digit Employee ID code + 4-digit Maid Service Start or Complete Code (assigned in the Settings screen).                                                                                                    |  |  |
|                       | The HMIS checks for maid activity by monitoring the SMDR port for CO line activity; therefore, each Employee ID code assigned to a maid must correlate to a vacant CO port on the Strata DK RCTU processor.                                                        |  |  |
|                       | Since Strata DK systems equipped with RCTUA processors only allow up to 048 as a valid entry, we recommend you start assigning maid codes with the highest number possible (i.e., 048) and continue by assigning consecutive lower numbers (e.g., 047, 046, etc.). |  |  |
|                       | A sample code is: <b>#7+048</b> +* <b>7</b> * <b>7</b> .                                                                                                    |  |  |
|                       | where:#7 =Direct Trunk Access Code048 =Employee ID Code (vacant CO port)*7*7 =Maid Service Start Code                                                                                                    |  |  |

| Field                         | DESCRIPTION                                                                                                    |
|-------------------------------|----------------------------------------------------------------------------------------------------|
| Password                      | A unique password (alphanumeric). Provides access to HMIS. Optional field if employee does not need access to HMIS.                                                             |
| Access Level                  | Levels 0~10 provide access to all HMIS functions except Setup Utility. The utility is limited to accessing the Master Room Setup screen.                                        |
|                               | Levels 11~ 20 provide access to all HMIS functions, including all functions/screens of the Setup Utility.                                                                       |
|                               | Optional field if employee does not need access to HMIS.                                                                                                    |
| First/MI/Last                 | Employee's name.                                                                                                    |
| Staff Categories              | Select one of the categories. Categories are: maid, janitor, clerk, medical, service/<br>delivery, restaurant, management, other.                                               |
| Provide Access to HMIS        | Must be checked to give an employee access to HMIS. Even if you enter a password and access level for an employee and do not check this field, the employee cannot access HMIS. |
|                               | Should not be checked if the employee does not require access to HMIS.                                                                                                    |
| TTY Communications<br>Enabled | (Optional) Select this field if the employee (e.g., a manager) is going to need to log on to the HMIS server.                                                                   |

## Table 15-7 Employee Codes Screen Fields (continued)

## Add a Staff Member to the Database

| From the Main screen, click Setup.          |                                                                                                    |
|---------------------------------------------|----------------------------------------------------------------------------------------------------|
| Click Employee.                             | The Employee Codes screen displays (see Figure 15-16).                                                                                                    |
| Click New.                                  |                                                                                                    |
| Enter the information in the screen fields. | See "Employee Codes Screen Fields" on Page 15-31 for field descriptions.                                                                                                    |
|                                             | <b>Note</b> If the employee does not need access to HMIS, do not select Provide Access to HMIS or fill in the Password or Access Level fields.                                                                                                    |
| Click Save.                                 | Your entries are saved.                                                                                                    |
| Add another<br>employee by clicking<br>New  |                                                                                                    |
| or select another setup option              |                                                                                                    |
| or click Main screen.                       |                                                                                                    |
|                                             | From the Main<br>screen, click Setup.<br>Click Employee.<br>Click New.<br>Enter the information<br>in the screen fields.<br>Click Save.<br>Add another<br>employee by clicking<br>New<br>or select another<br>setup option<br>or click Main<br>screen. |

#### Delete a Staff Member from the Database

| 1. | From the Main screen, click Setup. |                                                        |
|----|------------------------------------|--------------------------------------------------------|
| 2. | Click Employee.                    | The Employee Codes screen displays (see Figure 15-16). |
| 3. | Enter the Employee ID.             |                                                        |
| 4. | Click Delete.                      | The record is deleted from the database.               |

## **Change Company Information**

The information entered in the Company screen (see Figure 15-17) prints on the top of all billing statements when guests check-out unless designated on the "Invoice Statement Format Screen" on Page 15-39.

| Company Name |       |
|--------------|-------|
| Address 1    |       |
| Address 2    |       |
| City         | State |
| Zip          |       |
| Phone        |       |
| FAX          | 1     |
|              |       |

Figure 15-17 Company Information Screen

### Add Company Information to the Database

| 1. | From the Main screen, click Setup.                                   |                                                 |
|----|----------------------------------------------------------------------|-------------------------------------------------|
| 2. | Click Company.                                                       | The Company screen displays (see Figure 15-17). |
| 3. | Enter the company<br>name, address, and<br>phone and FAX<br>numbers. |                                                 |
| 4. | Click Save.                                                          |                                                 |
| 5. | Select another setup option                                          |                                                 |
|    | or click Main screen.                                                |                                                 |
|    |                                                                      |                                                 |

## **Change HMIS Settings**

The Settings screen (see Figure 15-18) contains the settings for the many items that are required to do business. Some of these items are: phone call rates (e.g., long distance, local, etc.); the reservation block size; voice mail/DND port designations; local, state, and additional taxes; and auto-wakeup settings. (See Table 15-8 for screen field descriptions.)

| Settings                                  |                                                                 |
|-------------------------------------------|-----------------------------------------------------------------|
| Long Distance Call Rates                  | Leading Year of Reservation Block<br>(can not change manually). |
| Initiation 50 Min. 30 After 42 Sec        | Formatted Reservation Block Size 20 🖃 Size                      |
| International Call Rates                  | in Multiples of 4 Years ,                                       |
| Initiation 10.0 Min. 5.00 After 42 Sec    | Convert                                                         |
| Local Call Rates                          | Local Sales Tax in Percent: 2.00                                |
| Initiation .50 Min. 0.00 After 42 Sec     | State Sales Tax in Percent: 8.00                                |
| Toll Free Call Rates                      | Additional Taxes User Defined Tax Bules                         |
| Initiation .50 Min. 0.00 After 42 Sec     |                                                                 |
| Common Carrier Pick                       | Phone System Security Lode 0000                                 |
| Code 101XXXX                              | Billing Resolution (Seconds) 30                                 |
| Centranet ('8' or '9' precede every call) | CFBNA Timer (Seconds) 18                                        |
| LCR Enabled ('P' as leading character)    | Reverse Billing Area Code(s): 713 712 711 710                   |
| Trunks Not Requiring '1' access           | Auto-Wakeup Digital Init Port 015                               |
| Display Zero-Cost Calls                   | Auto-Wakeup Announcer Extension # 222                           |
| Voice Mail Sys. Enabled 🔽 Stratagy 🔽      | Auto-Wakeup Retry Limit 3                                       |
| VM/DND Forward Port # 900                 | AW Polling Period (sec) 6 CommTimeout (Sec) 30                  |
| Stratagy VM Clearing Extension 235        | Transmit Delay [5] (ms) 3 Rx Delay [4] (ms) 2                   |
| Software Version 3.0                      | Maid Serv Start Code (4) 777 Complete Code (4) 80*0             |
| System CPU RCTUC + RCTUD                  | Include All Rooms in Consolidated Night Audit Report            |
|                                           | 257                                                             |

Figure 15-18 Settings Screen

| Field                    | DESCRIPTION                                                                                                    |
|--------------------------|----------------------------------------------------------------------------------------------------|
| Long Distance Call Rates | Initiation – Initial cost for making the call.                                                                                                    |
|                          | Min. – Cost per minute.                                                                                                    |
|                          | After <u>Sec.</u> – The grace period before billing of a call, setup time or the ring before answer time.                                              |
| International Call Rates | Initiation – Defines initial cost for making the call.                                                                                                 |
|                          | Min. – Defines cost per minute.                                                                                                    |
|                          | After Sec. – Defines the grace period before billing of a call, setup time or the ring before answer time.                                             |
| Local Call Rates         | Initiation – Defines initial cost for making the call.                                                                                                 |
|                          | Min. – Defines cost per minute.                                                                                                    |
|                          | After <u>Sec.</u> – Defines the grace period before billing of a call, setup time or the ring before answer time.                                      |
|                          | <b>Note</b> If there are no charges for making local calls, the HMIS automatically defaults all telephones to LCR Class 2 service upon guest check in. |

#### Table 15-8 Settings Screen Fields

| Field                                        | DESCRIPTION                                                                                                    |
|----------------------------------------------|----------------------------------------------------------------------------------------------------|
| Toll-Free Call Rates                         | Initiation – Defines initial cost for making the call.                                                                                                    |
|                                              | Min. – Defines cost per minute.                                                                                                    |
|                                              | After <u>Sec.</u> – Defines the grace period before billing of a call, setup time or the ring before answer time.                                                   |
| Comm Carrier Pick Code                       | Select one of the following options from the pull-down menu:                                                                                                    |
|                                              | "None" if none used                                                                                                    |
|                                              | 10XXX if using old NANP for intraLATA or long distance                                                                                                    |
|                                              | 101XXXX if using new NANP Pick Codes                                                                                                    |
|                                              | Default: None                                                                                                    |
| Centranet ('8' or '9'<br>precede every call) | Select if an "8" or "9" prefix is required to make a call on an outside line (Telco service, Centranet, Centrex).                                                   |
| LCR Enabled ('P' as<br>leading character)    | Select if Least Cost Routing is used. This must always be checked on a Strata DK system.                                                                            |
| Trunks Not Requiring '1'<br>access           | Select if area codes with long distance billing numbers do not require a "1" first (e.g., AT&T T1 service).                                                         |
| Print Credit Card Number<br>on Statement     | Select if you want the guest's credit card number automatically printed on billing statement.                                                                       |
| Display Zero-Cost Calls                      | Select if you want the no-charge calls to be shown on the Phone Calls Tab screen and printed on the guest's bill at check-out.                                      |
| Voice Mail Sys.<br>Enabled                   | Select if voice mail is installed on the system. If checked, changes DND buttons on Main screen to Call Forward–Busy/No Answer(CFBNA).                              |
| Stratagy                                     | Select if Stratagy is installed on the system. If checked, changes DND buttons on Main screen to CFBNA.                                                             |
| VM/DND Forward Port #                        | The Strata DK port number for the voice mail pilot number; or, if no voice mail is used, the port number for the front desk telephone to which calls are forwarded. |
| Stratagy VM Clearing<br>Extension            | The extension number at the Stratagy VM Port used for clearing guest messages upon check-out.                                                                       |
| Software Version                             | (For information only) The Strata DK software version number 3.1 or higher.                                                                                         |
| System CPU                                   | (For information only) Select a processor type from the drop-down menu. Options are RCTUA, RCTUBA/BB, RCTUC/D, and RCTUE/F.                                         |
| Local Sales Tax in Percent                   | The local tax charged.                                                                                                    |
| States Sales Tax in<br>Percent               | The state tax charged.                                                                                                    |

## Table 15-8 Settings Screen Fields (continued)

| Field                                | DESCRIPTION                                                                                                    |
|--------------------------------------|----------------------------------------------------------------------------------------------------|
| Additional Taxes                     | Additional taxes that may be required. Click User Defined Tax Rules to display a pop-up box to add/change or delete the listed taxes.                                 |
|                                      | If additional taxes are entered, the standard invoice statement can no longer be used. You must format the default statement (see "Default Statement" on Page 15-42). |
|                                      | The pop-up box fields are:                                                                                                    |
|                                      | Enable – Selects the tax for inclusion on the guest bills.                                                                                                    |
|                                      | Tax Description – Description of tax (max. 16-characters). Prints in all caps on the bill.                                                                            |
|                                      | Room/Phone/Service – Select the item to be taxed (i.e., room, phone, service).                                                                                        |
|                                      | Additive \$ – Enter dollar amount of applicable tax<br>or Percent % – Enter the percent of applicable tax.                                                            |
|                                      | Repeat Daily – Select if tax is to be a per day tax rather than a one-time tax charge.                                                                                |
| Phone System Security<br>Code        | Defines the Strata DK Security Code which must match the telephone system.<br>Enter 0000.                                                                             |
| Billing Resolution<br>(Seconds)      | The time in second increments used for billing. For example, six-second increments would bill every six seconds after the first 30 seconds are billed.                |
| CFBNA Timer (Seconds)                | The Call Forward-Busy/No Answer time, if Voice Mail is used, before a call is sent to Voice Mail.                                                                     |
| Reverse Billing Area<br>Code(s)      | Up to four area code(s) that do not require "1" in front of the area code and are not billed to the caller's room.                                                    |
|                                      | Usually associated with Pager or Cellular companies that set up long distance calls to a pager or cellular phone.                                                     |
| Auto-Wakeup Digital Init<br>Port     | The digital port of the Strata DK that is used to initiate auto wake-up calls.                                                                                        |
| Auto-Wakeup Announcer<br>Extension # | The extension number of the Strata DK optional digital announcer, if used. Valid entries must be three or four-digit long numeric characters.                         |
| Auto-Wakeup Retry Limit              | The retry limit if the room telephone is busy or no answer on auto wake-up.                                                                                           |
| AW Polling Period (sec)              | The time in seconds used to poll auto wake-up. Default is set at 6 and should not be adjusted.                                                                        |
| COMM Timeout (Sec)                   | Communication timer (seconds) for link with Strata DK. Default is set to 30 and should not be changed.                                                                |
| Transmit Delay [5] (ms)              | Communication timer in milliseconds (ms). Default is set at 5 ms. and should not be changed.                                                                          |
| Rx Delay [4] (ms)                    | Communication timer in milliseconds (ms). Default is set at 4 ms. and should not be changed.                                                                          |

## Table 15-8 Settings Screen Fields (continued)

| Field                                                      | DESCRIPTION                                                                                                    |  |
|------------------------------------------------------------|----------------------------------------------------------------------------------------------------|--|
| Maid Serv<br>Start Code (4)                                | The code the maid dials when starting to clean a room. This code works with the maid Employee ID assigned in the Employee screen, and should be a unique code (e.g., *7*7).    |  |
| Complete Code(4)                                           | The code the maid dials when finished cleaning a room. This code works with the maid Employee ID assigned in the Employee screen, and should be a unique code (e.g., $*0*0$ ). |  |
|                                                            | <b>Note</b> See "Employee ID (3-digit)" on Page 15-31 for a more detailed explanation of this field.                                                                           |  |
| Include All Rooms in<br>Consolidated Night Audit<br>Report | All rooms are included on the Consolidated Night Audit Report.                                                                                                    |  |

#### Table 15-8 Settings Screen Fields (continued)

## Enter/Change/Delete Settings/Information

| 1. | From the Main screen, click Setup.                 |                                                  |
|----|----------------------------------------------------|--------------------------------------------------|
| 2. | Click Settings.                                    | The Settings screen displays (see Figure 15-18). |
| 3. | Enter/delete the information in the screen fields. | See "Settings Screen Fields" on Page 15-34.      |
| 4. | Click Save.                                        | Your entries are saved.                          |
| 5. | Select another setup option                        |                                                  |
|    | or click Main screen.                              |                                                  |

## Add Applicable Additional Taxes

- 1. From the Main screen, click Setup.
- 2. Click Settings.
- 3. Click User Defined Tax Rules in the Additional Taxes field.

The Settings screen displays (see Figure 15-18).

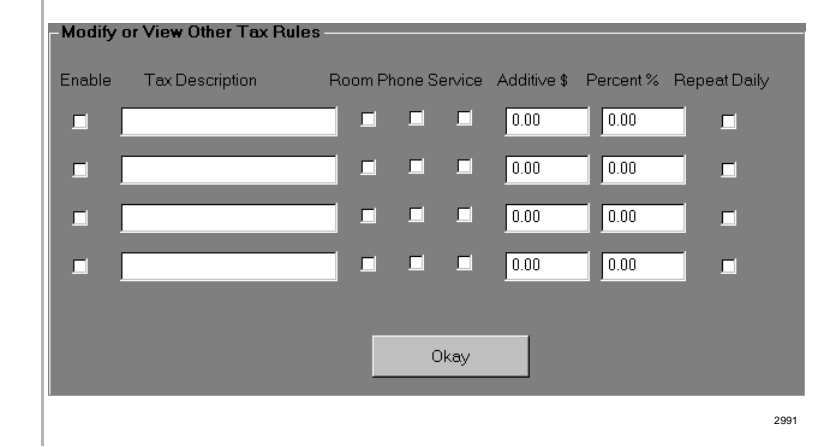

| 4.  | Select (check) the Enable field.                                                           | Tax is included on guest bills.                                          |
|-----|--------------------------------------------------------------------------------------------|--------------------------------------------------------------------------|
| 5.  | Enter a brief description of the tax.                                                      | Maximum 16-characters. Prints on bill in all caps.                       |
| 6.  | Select (check) one of<br>the following: Room,<br>Phone, Service.                           | Tax is calculated based on charges against room, phone or service items. |
| 7.  | Enter either a set<br>dollar amount in the<br>Addition \$ field                            |                                                                          |
|     | or a percent in the Percent % field.                                                       |                                                                          |
| 8.  | If the tax is to be<br>added daily to the<br>room charges, select<br>(check) Repeat Daily. |                                                                          |
| 9.  | Repeat Substeps 4~8. for any other taxes.                                                  |                                                                          |
| 10. | Click OK.                                                                                  |                                                                          |
|     |                                                                                            |                                                                          |

## **Modify the Reservation Block Index**

- 1. From the Main screen, click Setup.
- 2. Click Settings.
- 3. Click Modify Block Index button (upperright corner of Settings screen).
- 4. After reading the caution in the dialog box, click Yes to change the index and reformat/convert the database

...or No to abort the procedure.

5. Click OK.

The Settings screen displays (see Figure 15-18).

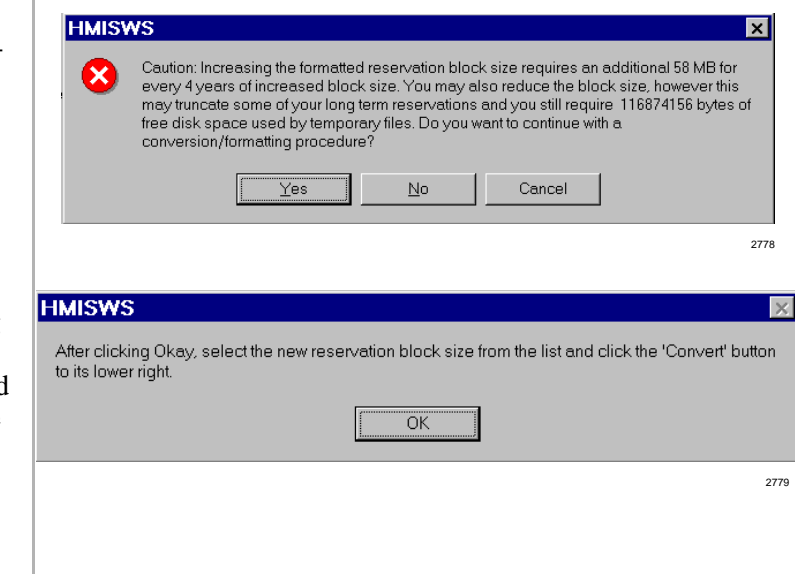

6. Using the drop-down menu, select the reservation block size (i.e., 4, 12, 16, or 20 years). The menu appears in the upper-right corner of the Settings screen:

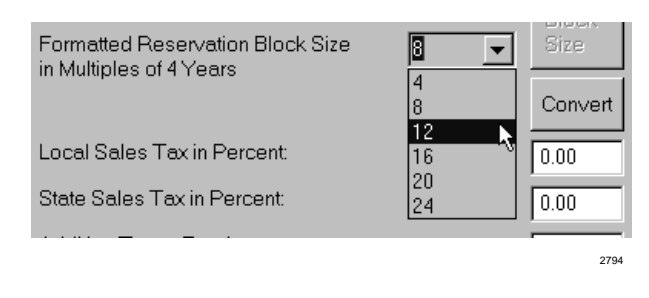

Note HMIS defaults to an eight-year reservation database.

7. Click Convert. The HMIS converts the database.

## **Create/Change Invoice Format**

Using the Invoice Statement Format screen (see Figure 15-19), you can set up the billing statement given the guest upon check out in one of three different formats — standard, default and customized. (See Table 15-9 on Page 15-40 for screen field descriptions.)

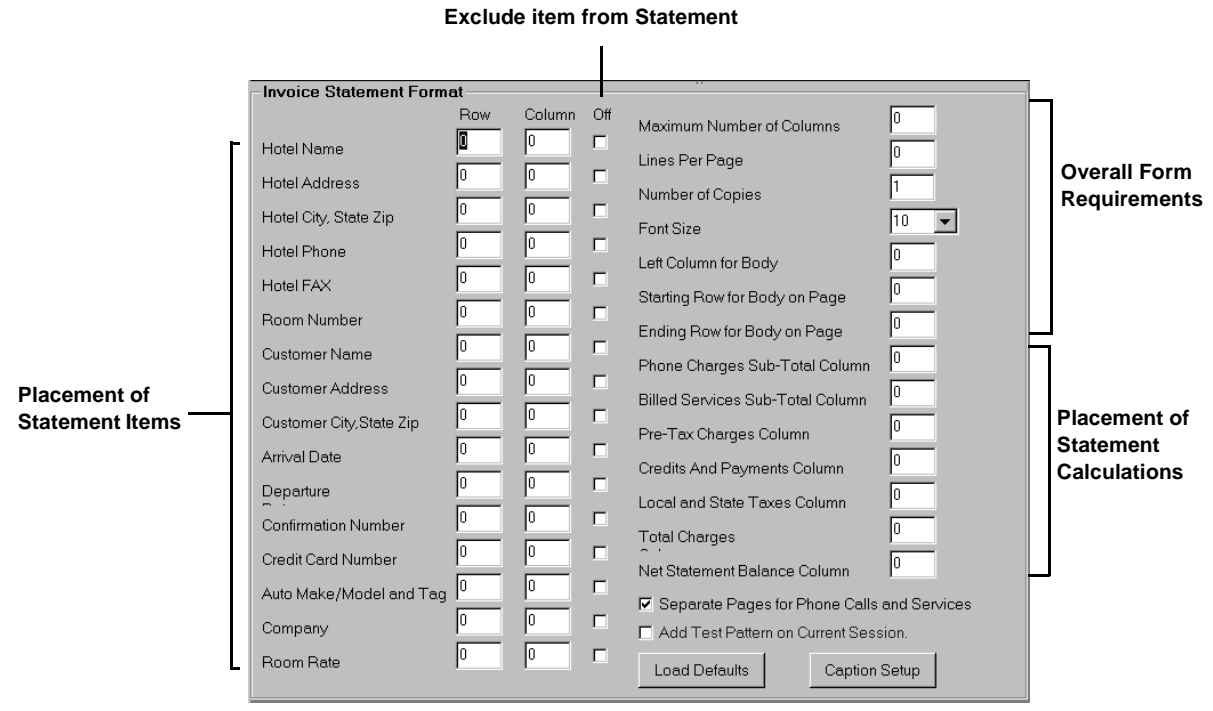

2993 2993

#### Figure 15-19 Invoice Statement Format Screen

| Field                                          | DESCRIPTION                                                                                                    |
|------------------------------------------------|----------------------------------------------------------------------------------------------------|
| Hotel NameRoom Rate                            | The first 16 fields on the left-hand side of the screen are standard items that can appear on the billing statement. Enter the row and column number for each item or check Off to eliminate the item from printing on the statement. |
| Maximum Number of<br>Columns                   | The maximum number of columns is 96.                                                                                                    |
| Lines Per Page                                 | The maximum number of lines is 66.                                                                                                    |
| Number of Copies                               | The number of statement copies that print each time.                                                                                                    |
| Font Size                                      | The size of the statement's print. Select 8, 9, 10, 11, or 12 from the pull-down menu.                                                                                                    |
| Left Column for Body                           | Determines the left margin for the statement.                                                                                                    |
| Starting Row for Body on<br>Page               | Determines the top margin for the statement.                                                                                                    |
| Ending Row for Body on<br>Page                 | Determines the bottom margin for the statement.                                                                                                    |
| Phone Charges Sub-Total<br>Column              | Column location for phone charges sub-total.                                                                                                    |
| Billed Services Sub-Total<br>Column            | Column location for billed services sub-total.                                                                                                    |
| Pre-Tax Charges Column                         | Column location for pre-tax charges total.                                                                                                    |
| Credits And Payments<br>Column                 | Column location for credits/payments total.                                                                                                    |
| Local and State Taxes<br>Column                | Column location for local and state taxes total.                                                                                                    |
| Total Charges                                  | Column location for billing statement total.                                                                                                    |
| Net Statement Balance<br>Column                | Column location for net statement balance.                                                                                                    |
| Separate Pages for Phone<br>Calls and Services | If selected, the phone calls and services are printed on separate pages.                                                                                                    |
| Add Test Pattern on Current<br>Session         | If this field is selected, the billing statement is printed with a vertical and horizontal test pattern.                                                                                                    |
|                                                | Click the field to turn off the selection. If you do not manually turn off this option, it remains on until you have logged off the HMIS program.                                                                                     |

## Table 15-9 Statement Screen Fields

## **Standard Statement**

When HMIS is installed, the Invoice Statement Format screen fields (see Figure 15-19 on Page 15-39) default to "0."

Without making any changes to the screen, the HMIS produces a billing statement (see Figure 15-20) which covers all the basic hotel/motel charges and information: hotel name, address, date, guest name, billed services, room rates, credits and payments, etc.

This form is perfect for businesses that do not have preprinted stationery or forms.

|                            | TSD SUITES                                                                                                    |                   |
|----------------------------|----------------------------------------------------------------------------------------------------|-------------------|
|                            | 9740 IRVINE BLVD.                                                                                                    |                   |
| DUC                        | 1RVINE, CA 92/13                                                                                                    | 555- <i>6</i> 709 |
| PRO                        | $\frac{1}{11008} = \frac{1}{1008} = \frac{1}{1008} = $ | 44 DM             |
|                            | 10E5DA1, UANOARI 21, 1990 5.40.                                                                                                    |                   |
| CUSTOMER ROOM NO. 107 EXT  | ENSION NO: 107                                                                                                    |                   |
| HOWARD FELDMAN             |                                                                                                    |                   |
| REF: XYZ COMPANY, INC. 714 | -587-3701                                                                                                    |                   |
| 30 MAIN STREET             |                                                                                                    |                   |
| ANYWHERE, CA 92714 USA     |                                                                                                    |                   |
| 714-888-8979               |                                                                                                    |                   |
| CONFIRMATION NO: 778AGW124 | 251                                                                                                    |                   |
| CREDIT CARD NO: 012345     | 6789 10/98                                                                                                    |                   |
| BASE RATE DESCRIPTION      | PER NIGHT # NIGHT                                                                                                    | S                 |
| DAILY                      | 120.00 2                                                                                                    |                   |
| TOTAL BASE ROOMCHARGE:     |                                                                                                    | 240.00            |
| DATE(S):                   |                                                                                                    | 10/21/97 - 10/23/ |
| PHONE BILLING:             |                                                                                                    | (NONE)            |
|                            |                                                                                                    |                   |
| BILLED SERVICES:           |                                                                                                    |                   |
| MOVIES                     | 10/21/97 15:35 RENTAL                                                                                                    | 5.00              |
| ROOM SERVICE               | 10/21/97 15:35 BREAKFAST                                                                                                    | 20.00             |
| ROOM SERVICES              | TOTAL SERVICES.                                                                                                    | 55.00             |
|                            | TOTAL SERVICES.                                                                                                    | 55:00             |
|                            |                                                                                                    | 005.00            |
| PRE-TAX CHARGES:           |                                                                                                    | 295.00            |
| LOCAL AND STATE TAXES:     |                                                                                                    | 14.75             |
|                            |                                                                                                    | 111,5             |
| TOTAL CHARGES:             |                                                                                                    | 309.75            |
|                            |                                                                                                    |                   |
| CREDITS AND PAYMENTS:      |                                                                                                    | 309.75            |
| **** PRIOR PAYMENT CREDIT  | ACTIVITY ****                                                                                                    |                   |
| 10/21/97 15:40 CR HF PAY   | MENT 120.00                                                                                                    |                   |
| 10/23/97 11:15 CR HF PAY   | MENT 189.75                                                                                                    |                   |
|                            |                                                                                                    |                   |

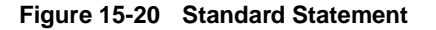

## **Default Statement**

The Default Statement (see Figure 15-22) also includes all the standard items (e.g., guest name, room number, etc.), works from a set of preprogrammed defaults (shown below), and works with a common billing format. Figure 15-21 shows the Invoice Statement Format screen with the defaults loaded.

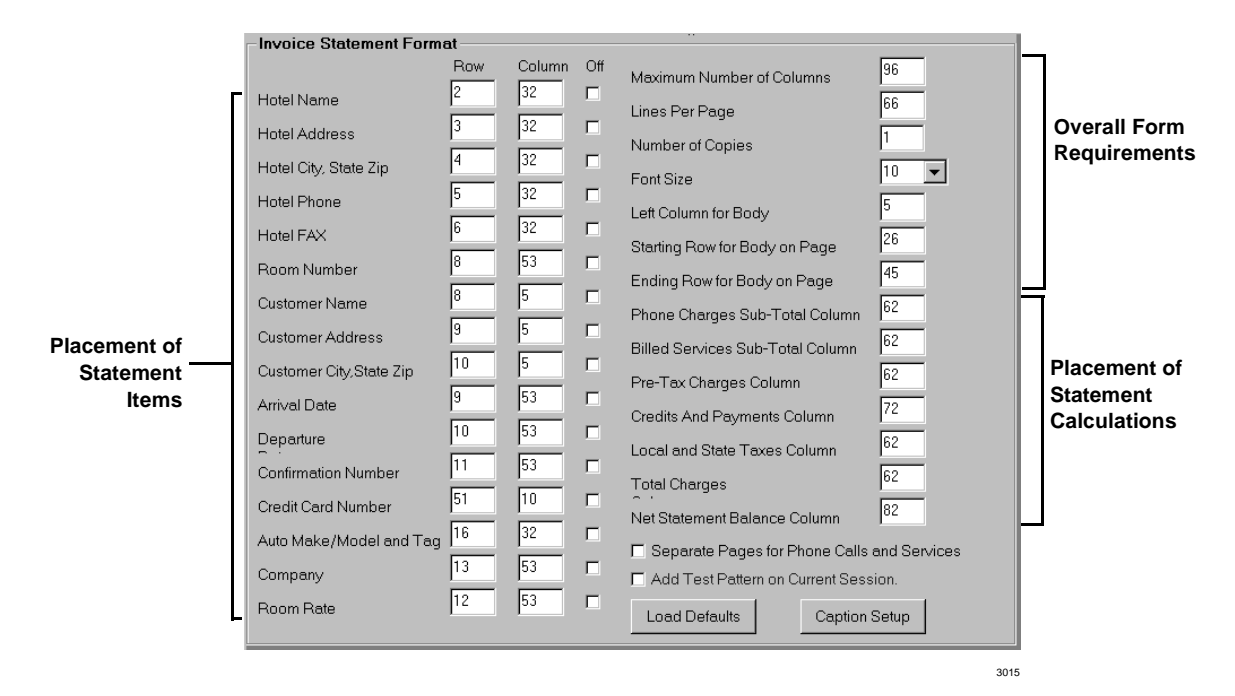

Figure 15-21 Invoice Statement Format Screen with Standard Defaults

► To change the Invoice Statement Format screen to the preset defaults

| 1. | From the Invoice<br>Statement Format<br>screen, click Load<br>Defaults. | HMIS a<br>the defa<br>This poj | utomatically enters the preset defaults that produces<br>ult statement (see Figure 15-22 on Page 15-43).<br>p-up box displays: |
|----|-------------------------------------------------------------------------|--------------------------------|----------------------------------------------------------------------------------------------------|
|    |                                                                         |                                | Save Default Parameters 🛛 🔀                                                                                                    |
|    |                                                                         |                                | Save these parameters?                                                                                                    |
|    |                                                                         |                                | Yes No                                                                                                    |
|    |                                                                         |                                | 2994                                                                                                    |
| 2. | Click Yes.                                                              |                                |                                                                                                    |
| 3. | Click Save.                                                             |                                |                                                                                                    |
|    |                                                                         |                                |                                                                                                    |

|                                                                                        | 9740 IRVINE BLVD.<br>IRVINE, CA 92620<br>714-555-9787<br>FAX: 714-555-7878 | 3                                                                                             |                                       | 5                               |                 |
|----------------------------------------------------------------------------------------|----------------------------------------------------------------------------|-----------------------------------------------------------------------------------------------|---------------------------------------|---------------------------------|-----------------|
| JOHN DOE<br>8789 MAIN STREET<br>IRVINE, CA 92620 USA                                   |                                                                            | ROOM 100<br>01/23/98<br>01/23/98<br>CONF #: 837PAG151604<br>90.00<br>XYZ COMPANY 714-555-8888 |                                       | 3<br>9<br>0<br>1<br>2<br>3<br>1 |                 |
|                                                                                        | FORD/3DFG888                                                               |                                                                                               |                                       | 5<br>7<br>3                     | Te              |
|                                                                                        |                                                                            |                                                                                               |                                       | 2<br>3                          | <sup>–</sup> Pa |
| BASE RATE DESCRIPTION<br>DAILY                                                         | PER NIGHT # NIGHTS<br>90.00 1                                              | 3                                                                                             |                                       | -<br>5<br>7                     |                 |
| TOTAL BASE ROOM CHARG                                                                  | E:                                                                         | 90.00                                                                                         | 8<br>2                                | 3                               |                 |
| PHONE BILLING:                                                                         |                                                                            | (NONE)                                                                                        |                                       | 2                               |                 |
| BILLED SERVICES:<br>ROOM SERVICE 01<br>ROOM SERVICE 01<br>MOVIE 01<br>DODNIC SERVICES. | /23/98 15:16 BREAKFAST<br>/23/98 15:17 LUNCH<br>/23/98 15:17               | 20.00<br>30.00<br>5.00                                                                        |                                       | 5                               |                 |
| PRE-TAX CHARGES:                                                                       |                                                                            | 55.00                                                                                         | · · · · · · · · · · · · · · · · · · · |                                 |                 |
| LOCAL AND STATE TAXES<br>TOTAL CHARGES:                                                | :                                                                          | 13.05<br>158.05                                                                               | · · · ·                               | L<br>2                          |                 |
| CREDITS AND PAYMENTS:                                                                  |                                                                            | 158.05                                                                                        | 3                                     | 3<br>1<br>5                     |                 |
|                                                                                        |                                                                            |                                                                                               |                                       |                                 |                 |
| 99999999999999<br>JOHN DOE                                                             | 09/99                                                                      |                                                                                               | (                                     | 2                               |                 |
|                                                                                        |                                                                            |                                                                                               |                                       | 5                               |                 |
|                                                                                        |                                                                            |                                                                                               | 2<br>2<br>2                           | 7<br>3                          |                 |
|                                                                                        |                                                                            |                                                                                               |                                       | 2<br>3                          |                 |
|                                                                                        |                                                                            |                                                                                               | 4                                     | 5                               |                 |
|                                                                                        |                                                                            |                                                                                               |                                       |                                 |                 |
|                                                                                        |                                                                            |                                                                                               |                                       |                                 |                 |

Figure 15-22 Default Statement with Test Pattern

## **Customized Statement**

The Default Statement can be used as a starting point for customizing the billing statement to suit any preprinted forms or stationery.

Simply click Add Test Pattern on Current Session at the bottom of the Invoice Statement Format screen (see Figure 15-21) and print a sample bill (see Figure 15-22). The test pattern appears both vertically and horizontally on the printout and gives you the locations for the rows and columns.

## ► To customize a statement

1. From the Invoice Statement Format screen, click Load Defaults. HMIS automatically enters the preset defaults that produces the default statement (see Figure 15-22).

This pop-up box displays:

| Save these parameters? |
|------------------------|
|                        |
|                        |
| Yes No                 |

- 2. Click Yes.
- 3. Enter the numbers required for the first seven fields on the right hand side of the screen. (See "Statement Screen Fields" on Page 15-40 for field descriptions.)
- 4. Click Add Test Pattern on Current Session.
- 5. Click Save.
- 6. Return to the Main screen and print a sample billing statement.
- 7. Click Setup, then Statement.

The fields are: Maximum Number of Columns, Lines Per Page, Number of Copies, Font Size, Left Column for Body, Starting Row for Body on Page, and Ending Row for Body on Page.

These seven fields determine the overall requirements for the statement.

The test pattern consists of numbers designating the locations of the rows and columns on the page.

The Invoice Statement Format screen displays.
8. With the sample statement as a reference, enter a row and column for the items on the left-hand side of the screen

> ...or click Off to stop the item from printing on the statement.

- 9. Enter the column locations for the remaining fields on the screen.
- 10. (Optional) If a separate page is required for phone calls and services, click Separate Pages for Phone Calls and Services.
- 11. Click Save.
- 12. Return to the Main screen and print a test billing statement.
- 13. With the sample statement as a reference, adjust any entries.
- 14. Repeat Substeps 12~13. until the statement matches the required pre-printed stationery/form.
- 15. When finished, click Add Test Pattern on Current Session.

Items consist of Hotel Name, Hotel Address, Arrival Date, Room Rate, etc.

**Note** If you did not check the Print Credit Card Number on Statement field on the Settings screen, the Credit Card Number field on this screen is not active.

Be sure to turn off any items (e.g., hotel name/address, etc.) that are on the preprinted stationery/form.

HMIS automatically produces subtotals and totals of charges that appear on each statement (e.g., phone charges, pre-tax charges, credits and payments total, etc.).

The entries in these fields place the credits/charges in the desired locations.

2995

### **Template Captions**

To further customize the billing statement, up to 14 captions can be entered into a Define Template Captions screen (see Figure 15-23) and added to the printout. The captions can be used to print any special note required on the statement. For example: An 800 number can be printed at the bottom of each page.

Captions print in all caps on the statement and appear on each page.

| -Define Template Captions |     |        |
|---------------------------|-----|--------|
|                           | Row | Column |
|                           | 0   | 0      |
|                           | 0   | 0      |
|                           | 0   | 0      |
|                           | 0   | 0      |
|                           | 0   | 0      |
|                           | 0   | 0      |
|                           | 0   | 0      |
|                           | 0   | 0      |
|                           | 0   | 0      |
|                           | 0   | 0      |
|                           | 0   | 0      |
|                           | 0   | 0      |
|                           | 0   | 0      |
|                           | 0   | 0      |
| Okay                      |     |        |
|                           |     |        |

#### Figure 15-23 Define Template Captions Screen

#### ► To add special captions (notes) to the billing statement

| 1. | From the Invoice<br>Statement Format<br>screen, click Caption<br>Setup. | The Define Template Captions screen (see Figure 15-23) displays.                                                                                                    |
|----|-------------------------------------------------------------------------|----------------------------------------------------------------------------------------------------|
| 2. | Enter the caption in the field (up to 30 characters).                   |                                                                                                    |
| 3. | Enter Row and<br>Column location<br>desired.                            | Maximum row number appears in the Lines Per Page field on<br>the Invoice Statement Format screen and maximum column<br>number appears in the Maximum Number of Columns field on<br>same screen. |
| 4. | Repeat Steps 2 and 3 for each caption.                                  |                                                                                                    |
| 5. | Click OK.                                                               | The Invoice Statement Format screen displays.                                                                                                    |
| 6. | Click Save.                                                             |                                                                                                    |

# Maintenance

The maintenance procedures provided in this section are:

- Reinstall software
- Shut down HMIS SMDR and/or TTY servers
- Restart HMIS SMDR and/or TTY servers

### **Reinstall Software**

**Note** All HMIS software comes pre-installed from the factory. This procedure is included to assist you in reinstalling or upgrading software, when necessary.

#### Important!

- We recommend that you run ScanDisk prior to performing this function to verify there are no errors on the HMIS hard drive.
- When upgrading software, we recommend that you perform a backup of the HMIS databases prior to performing the upgrade procedure. Backups can be performed using the Windows backup function.
- All applications on the PC should be closed before attempting HMIS software installation.

#### ► To re-install or upgrade HMIS software

| 1. C       | Click Start, then Run.                             | Run       ? ×         Type the name of a program, folder, or document, and Windows will open it for you.       Open:       d.\hmis\setup.exe       •         Open:       d.\hmis\setup.exe       •       •       •       •         OK       Cancel       Browse       •       •       •       •       •       •       •       •       •       •       •       •       •       •       •       •       •       •       •       •       •       •       •       •       •       •       •       •       •       •       •       •       •       •       •       •       •       •       •       •       •       •       •       •       •       •       •       •       •       •       •       •       •       •       •       •       •       •       •       •       •       •       •       •       •       •       •       •       •       •       •       •       •       •       •       •       •       •       •       •       •       •       •       •       •       •       •       •       •       •       •       • |
|------------|----------------------------------------------------|----------------------------------------------------------------------------------------------------|
| 2. In<br>E | nsert the CD-ROM<br>Disk into the <drive>.</drive> | $\langle drive \rangle = CD ROM drive letter on the PC.$                                                                                                    |
| 3. T<br><  | [ype:<br><drive>:\HMIS\<br/>setup.exe</drive>      | A pop-up box reads "Copying initialization files". When complete, HMIS Setup Welcome screen displays:                                                                                                    |
| C          | Click OK.                                          | 🛃 HMIS Setup 🔀                                                                                                    |
|            |                                                    | Welcome to the HMIS installation program.                                                                                                    |
|            |                                                    | Setup cannot install system files or update shared files if they are in use.<br>Before proceeding, we recommend that you close any applications you may<br>be running.                                                                                                    |
|            |                                                    | OK Exit Setup                                                                                                    |

4. Click OK.

#### The main HMIS Setup screen displays:

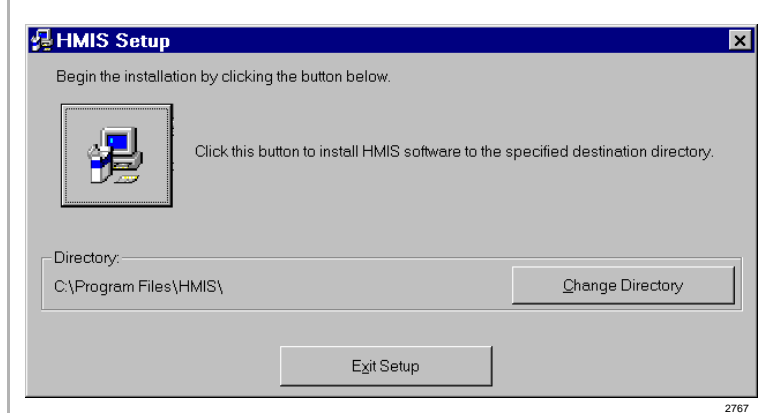

5. Click the installation button.

### The HMIS setup begins.

When it finishes, a status screen displays for a few seconds:

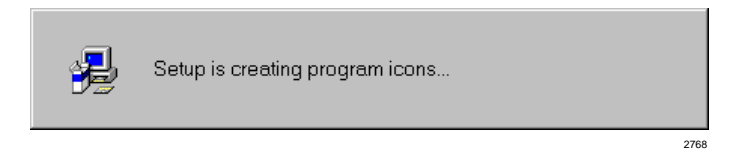

Finally, a message displays on the screen stating that the installation is complete:

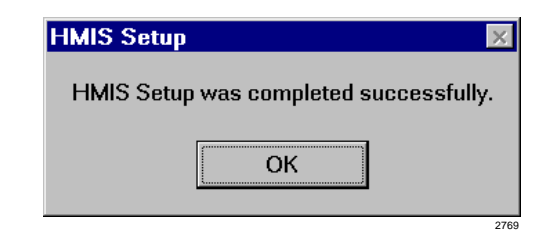

- 6. Click OK.
- 7. Restart HMIS server/ workstation PC.

### Shut Down HMIS SMDR and/or TTY Servers

- 1. Press Ctrl+Alt+Del.
- 2. Highlight the program name (i.e., TelMonComm, HMISComm).
- 3. Click End Task.
- TelMonComm

  Warning: SMDR phone transaction processing has been terminated.

  OK

The Close Program dialog box displays.

4. Click OK.

### **Restart HMIS SMDR and/or TTY Servers**

- 1. From the Setup screen, double-click the area below the Setup menu.
- The Launch Auxiliary Server Applications box displays:

| <b>_</b>                                   |                                         |               |                | -                 | 00101#.1                                         |
|--------------------------------------------|-----------------------------------------|---------------|----------------|-------------------|--------------------------------------------------|
| Room Number                                | Extension                               | Port#         | Room Type      | Building          | Auto<br>wakeup                                   |
| -Checked Sele                              | Sub-Extensio<br>(Modem Line)<br>ections | n Port#       | Rates Daily    | Weekend Holiday S | pecial Polling                                   |
| 🗆 Suite                                    |                                         |               |                |                   | ✓ Rooms                                          |
| Cable TV                                   |                                         |               |                |                   | Setting:                                         |
| No Smoking                                 | Restriction                             |               |                | liestiene 18      | Employ                                           |
| - No omoking                               |                                         | aunch Aux.    | any Server App | nications - 1°    | Autoae                                           |
| E Unavailable                              | Due to Ben                              |               | • • • •        |                   | J                                                |
| Unavailable     More Than C                | Due to Rep<br>Ine Bed Ava               |               |                |                   | ■ Compa                                          |
| Unavailable                                | Due to Rep<br>Ine Bed Ava               |               |                | <b>_</b>          | ■ Compa<br>■ Statem                              |
| Unavailable     More Than C                | Due to Rep<br>Ine Bed Avi               |               |                | <b>_</b>          | ■ Compa<br>■ Statem<br>Double                    |
| Unavailable More Than C                    | Due to Rep<br>Ine Bed Ava               | Start Applic  | ation          | Close             | ■ Compa<br>■ Statem<br>Double<br>here            |
| More Than C                                | Due to Rep<br>Ine Bed Avi               | Start Applica | ation          | Close             | ■ Compa<br>■ Statem<br>Double<br>here            |
| Unavailable     More Than C                | Due to Rep<br>Ine Bed Avi               | Start Applici | ation (        | Close             | Compa<br>Statem<br>Double<br>here                |
| Unavailable     More Than C                | Due to Rep<br>Ine Bed Avr               | Start Applica | ation C        | Close             | Compa<br>Statem<br>Double<br>here                |
| Unavailable More Than C New Rec            | Due to Rep<br>Ine Bed Ava               | Start Applica | ation          | Close             | Compa<br>Statem<br>Double<br>here<br>Bety Count  |
| Unavailable More Than C New Rec            | Due to Rep<br>Ine Bed Avr               | Start Applic  | ation          | Close WakeUp      | Compa<br>Statem<br>Double<br>here                |
| Unavailable More Than C New Rec Delete Ref | ord                                     | Start Applic  | ation          | Close             | Compa<br>Statem<br>Double<br>here                |
| Unavailable More Than C New Rec Delete Rec | ord                                     | Start Applic  | ation          | Close             | Compa<br>Statem<br>Double<br>here<br>Retry Count |

Launch Auxilary Server Applications

▼

3304

- 2. Using the pull-down menu, highlight either the Communications Server or SMDR Processor (Telmon) selection.
- 3. Click Start Application.
- The selected program is restarted.

SMDR Viewer

SMDR Processor (Telmon)

SMDR Processor (Telmon)

Communications Server Viewer

Communications Server

# **Troubleshoot the HMIS**

The troubleshooting procedures provided in this section are:

- Verify data communication between HMIS server PC COM ports/Strata DK TTY and SMDR ports
- Check trunk utilization
- Perform manual tests/remote maintenance
- Check HMIS communications with the Strata DK
- Verify communication port settings
- Verify modem settings
- Verify modem data communication
- View HMIS error file (i.e., HmisErr.Log)

### Verify Data Communication between HMIS Server PC COM Ports/ Strata DK TTY and SMDR Ports

#### Step 1: Verify TTY communications

| 1. | From the Setup<br>Utility screen,<br>double-click below<br>the Setup menu. | Launch Auxilary Server Applications           Image: Start Application                                                                                                    |
|----|----------------------------------------------------------------------------|----------------------------------------------------------------------------------------------------|
| 2. | From the pull-down<br>menu, select<br>Communications<br>Server Viewer.     | Launch Auxilary Server Applications Communications Server Communications Server Viewer SMDR Processor (Telmon) SMDR Viewer                                                  |
| 3. | Click Start<br>Application.                                                | Strata Hospitality Management Information System Version 1.x [Comm Server Viewer]         Flush Queue       Exit         Clerk Ext Mode       Date       Time       Command |

4. Double-click the area to the right of Flush Queue.

The Comm Server screen displays:

| Strata Hospitality Management Information System Versi | on 1. x [Comm Server] |
|--------------------------------------------------------|-----------------------|
| Communications Display                                 |                       |
| MODE UPLD Connect                                      | Flush Queue           |
| UP NAME 005 BALL 205<br>UP QUIT<br>>MODE               | Comm Break            |
| ×CODE                                                  | Comm Settings         |
|                                                        | Exit                  |

- 5. Click Disconnect.
- 6. Click Comm Settings.
- 7. Click Connect and press **Enter**.

Call capturing is discontinued.

The Communication Settings and Emulation screen displays (shown below).

A **>CODE** prompt appears on the screen (shown below). You have successfully connected the HMIS/Strata DK TTY ports. If the system does not respond, check the TTY port settings at the top of the screen.

| mmunica                              | tion Settings and Emu                                                                                                    | lation                       |                                     |           |                                                        |
|--------------------------------------|----------------------------------------------------------------------------------------------------|------------------------------|-------------------------------------|-----------|--------------------------------------------------------|
| Port<br>Com1<br>Com2<br>Com3<br>Com4 | Baud Rate           300         0         19200           1200         0         38400           2400         0         57600           4800         0         115200           9600         115200         115200 | Bits<br>© 7 Bits<br>© 8 Bits | Parity<br>○ None<br>○ Odd<br>ⓒ Even | Stop Bits | C 50 ms<br>C 50 ms<br>C 50 ms<br>C 500 ms<br>C 2000 ms |
| ?<br>>CODE                           |                                                                                                    |                              |                                     |           | Connect Disconnect                                     |
|                                      |                                                                                                    |                              |                                     |           | Record                                                 |
|                                      |                                                                                                    |                              |                                     |           | ×                                                      |
|                                      |                                                                                                    |                              |                                     |           | Close                                                  |

8. Click Disconnect, then Close.

- 9. Click Exit.
- 10. Click Exit.

The Comm Server screen displays.

The Comm Server Viewer displays.

| HMISCS | View 🔀                                           |       |
|--------|--------------------------------------------------|-------|
| 8      | Are you sure you want to exit this view utility? |       |
|        | Yes <u>N</u> o                                   | 00400 |

11. Click Yes.

The Launch Auxiliary Server Applications screen displays.

#### Step 2: Verify SMDR communications

- 1. From the pull-down menu, select SMDR Viewer.
- 2. Click Start Application.
- 3. From a DKT phone, dial **9** and a seven-digit telephone number, then hangup.

Launch Auxilary Server Applications
Communications Server
Communications Server Viewer
SMDR Processor (Telmon)
SMDR Viewer

The SMDR Viewing screen displays (see below).

The SMDR window shows port, extension number, time stamp, duration and the number dialed (shown below). You have successfully connected the HMIS/Strata DK SMDR ports. If the system does not respond, check the SMDR port settings at the top of the screen.

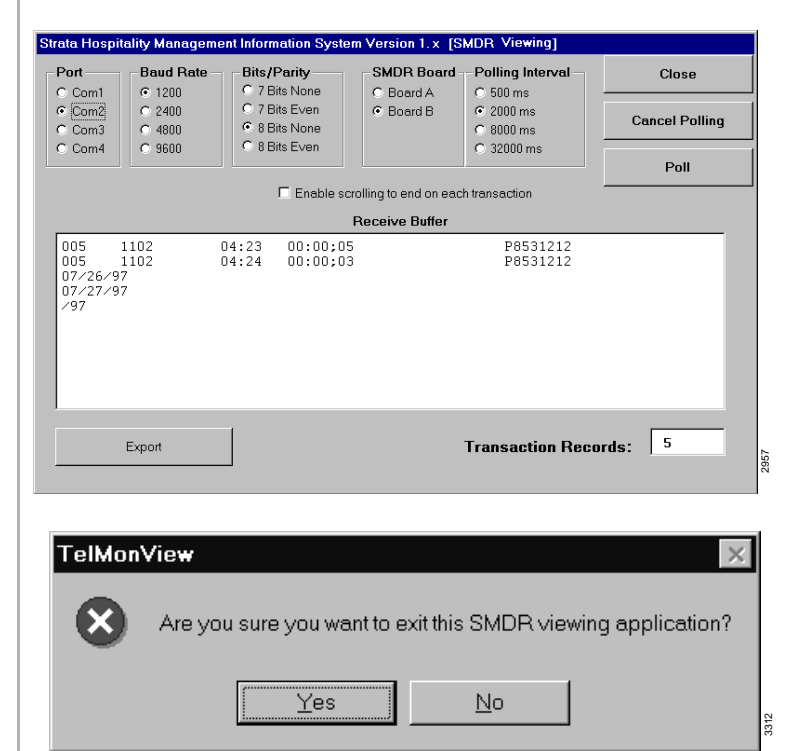

4. Click Close.

- 5. Click Yes.
- 6. Click Close.

The Launch Auxiliary Server Application screen displays.

### **Check Trunk Utilization**

**Important!** *This procedure stops all call capturing. Polling should only be stopped when absolutely necessary.* 

Polling saves call records to a file and automatically starts when the software is loaded. To check trunk utilization, you must temporarily stop the polling and send either the outgoing or incoming call data collected in the buffer to an ASCII file with a "," delimiter. Exported data can then be imported to a database program and checked.

#### ► To export data

| 1. | From the Setup<br>Utility screen,<br>double-click below<br>the Setup menu. | Launch Auxilary Server Applications                                                                                                    |
|----|----------------------------------------------------------------------------|----------------------------------------------------------------------------------------------------|
| 2. | From the pull-down                                                         | Start Application Close                                                                                                    |
|    | menu, select SMDR<br>Viewer.                                               | Communications Server<br>Communications Server Viewer<br>SMDR Processor (Telmon)                                                                                                    |
| 3. | Click Start                                                                | Strata Hospitality Management Information System Version 1. x [SMDR Viewing]                                                                                                    |
|    | Application.                                                               | Port         Baud Rate         Bits/Parity         SMDR Board         Polling Interval         Close           C Com1         C 1200         C 7 Bits None         C Board A         C 500 ms         C           C Com2         C 2400         C 7 Bits Even         C Board B         C 2000 ms         Cancel Polling           C Com3         C 4800         C 8 Bits None         C Board B         C 2000 ms         Cancel Polling |
|    |                                                                            | C Com4 C 9600 C 8 Bits Even C 32000 ms Poll                                                                                                    |
|    |                                                                            | Enable scrolling to end on each transaction     Receive Buffer                                                                                                    |
|    |                                                                            | Export Transaction Records:                                                                                                    |
|    |                                                                            | 2790                                                                                                    |
| 4. | Click Cancel Polling.                                                      | TelMonView       ×         Are you sure you want to temporarily disable polling?                                                                                                    |
|    |                                                                            | Yes No                                                                                                    |

- 5. Click Yes to temporarily disable polling ... or No to continue the polling function. 6. Click Export. TelMonView Export outgoing calls? Answering 'No' means only incoming calls to be exported. Yes Νo 7. Click Yes if you want A pop-up box displays (shown below) requesting the outgoing/incoming directory/file name. The default is C:\Program calls exported. Files\HMIS\Outcdm.txt. If you want to change it, type over the default. Export Dialog × Enter Output file path for export: OK. Cancel C:\Program Files\HMIS\Outcdm.Txt ... or No if you want A pop-up box displays (shown below) requesting the only incoming calls directory/file name. The default is C:\Program exported. Files\HMIS\Incdm.txt. If you want to change it, type over the default. Export Dialog × Enter Output file path for export: ОK Cancel C:\Program Files\HMISWS\Incdm.Txt 8. Click Poll. Call capturing is sent to the buffer. 9. Click Close. TelMonView Are you sure you want to exit this SMDR viewing application? <u>Y</u>es Νo 10. Click Yes. The Launch Auxiliary Server Application screen displays.
- 11. Click Close.

### Perform Manual Tests/Remote Maintenance

| 1. Fro<br>Uti<br>dou<br>the | om the Setup<br>lity screen,<br>able-click below<br>Setup menu. | Launch Auxilary Server Applications                                                                                                    |
|-----------------------------|-----------------------------------------------------------------|----------------------------------------------------------------------------------------------------|
|                             |                                                                 | Start Application Close                                                                                                    |
| 2. Frome<br>Co<br>Ser       | om the pull-down<br>nu, select<br>mmunications<br>over Viewer.  | Launch Auxilary Server Applications                                                                                                    |
| 3. Cli<br>Ap                | ck Start<br>plication.                                          | Strata Hospitality Management Information System Version 1.x [Comm Server Viewer]         Flush Queue         Clerk Ext Mode       Date         Time       Comment         Command                                      |
| 4. Do<br>to t<br>Qu         | uble-click the area<br>he right of Flush<br>eue.                | Strata Hospitality Management Information System Version 1. x [Comm Server]         Communications Display         >MODE UPLD         UP 56 005 1         UP QUIT         >MODE         >CODE         Idle         Exit |
| 5. Cli                      | ck Disconnect.                                                  | Call capturing discontinues.                                                                                                    |
| 6. Cli                      | ck Comm Settings.                                               | The Communication Settings and Emulation screen displays (shown below).                                                                                                    |

7. Click Connect and press **Enter**.

A **>CODE** prompt appears on the screen (shown below). You have successfully connected the HMIS/Strata DK TTY ports.

| on   | Baud Rate                 | Bits     | Parity                   | Stop Bits | -Polling Interval - |
|------|---------------------------|----------|--------------------------|-----------|---------------------|
| Com1 | C 300 C 19200             | 7 Bits   | C None                   | 0.0       | 🔿 50 ms             |
| Com2 | ⊙ 1200 C 38400            | C 8 Bits | O Odd                    | ● 1       | ISO ms              |
| Com3 | C 2400 C 57600            |          | <ul> <li>Even</li> </ul> | 0 2       | C 500 ms            |
| Com4 | C 4800 C 115200<br>C 9600 |          |                          |           | C 2000 ms           |
| ,    |                           |          |                          |           | Connect             |
| CODE |                           |          |                          |           | Disconnect          |
|      |                           |          |                          |           | Record              |
|      |                           |          |                          |           | <b>*</b>            |
|      |                           |          |                          |           |                     |
|      |                           |          |                          |           |                     |

**Note** If the system does not respond, check the TTY port settings at the top of the screen.

While performing tests/maintenance, you can record all transmissions to a file. When finished, you can view or print the file. (See "Output Data to File" on Page 15-57 for instructions.)

The Comm Server screen displays.

The Comm Server Viewer displays.

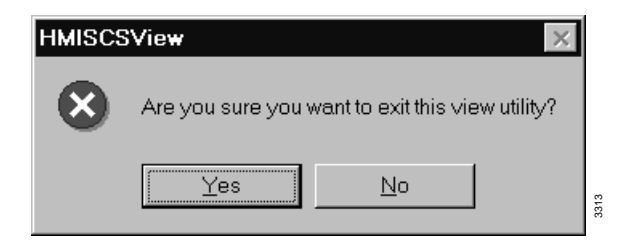

The Launch Auxiliary Server Applications screen displays.

- Using the center display area, you can now do any tests/ maintenance.
- 9. When finished, click Disconnect.
- 10. Click Close.
- 11. Click Exit.
- 12. Click Exit.

13. Click Yes.

#### 14. Click Close.

#### **Output Data to File**

This procedure records all transmissions to a file while you are performing tests/maintenance. Exported data can then be imported to a database program and checked.

**Important!** *This procedure must be done after hours, because it stops all call capturing and interfers with hotel activities.* 

- 1. From the Communication Settings and Emulation screen, click Record.
- 2. When you are finished performing tests/maintenance procedures, click Stop Recording.

name defaults to Record.txt on your hard drive.

A pop-up box displays (shown below). The directory/file

| OK<br>Cancel |
|--------------|
| Cancel       |
|              |
|              |
|              |
|              |
|              |

 (Optional) If you want to change the directory/file name, type over the default.

4. Click OK.

The data is saved to the file.

### **Check HMIS Communications with Strata DK**

This feature enables you to verify the following communications:

- Check-in/check-out procedure for phones
- Manually changing a room's phone service (enable/disable) or DND mode (enable/ disable)

#### ► To verify HMIS communications with Strata DK

1. From the Setup Utility screen, double-click below the Setup menu.

| -Launch Auxilary Serv | ver Applications |       |
|-----------------------|------------------|-------|
| Start Application     | Close            | 33.10 |

- 2. From the pull-down menu, select Communications Server Viewer.
- 3. Click Start Application.

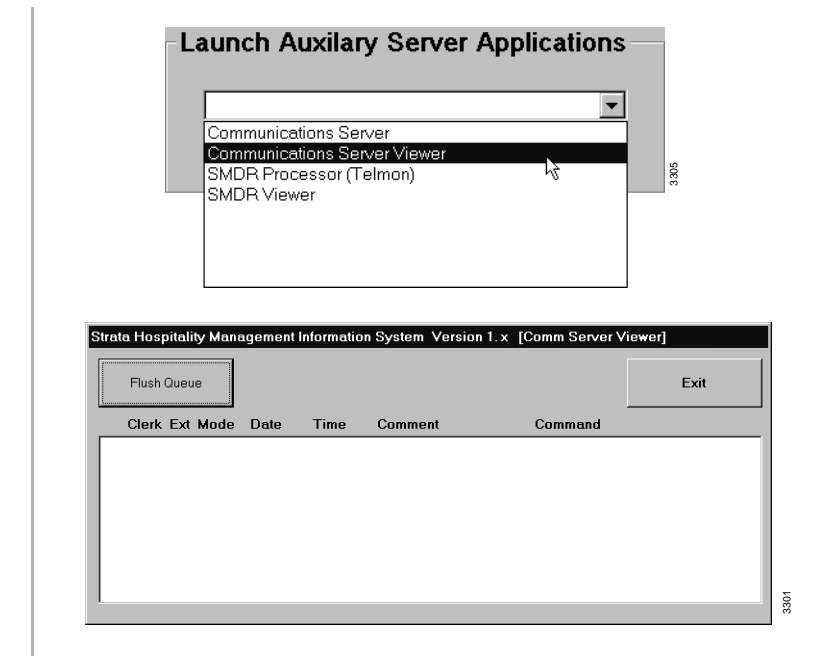

- 4. Arrange the two screens (Main and Communications Display) so that you can view both of them.
- 5. From the Main screen, perform one of the following functions:
  - Check a guest in or out on the Main screen
  - Enable/disable phone service on the Control/Status Tab screen
  - Enable/disable DND or CFAC/ CFBNA on the Control/Status Tab screen
- 6. To repeat a procedure already performed, uncheck the box by clicking on it.
- 7. To mark all functions as completed, click Flush Queue.

The Communications Display Window shows the commands that are being sent to the Strata DK by the HMIS (shown below). As HMIS completes the individual procedure, a check mark is placed next to it.

| FI    | ush Que | ane   |         |          |                    |      |      |     |     | Exit |
|-------|---------|-------|---------|----------|--------------------|------|------|-----|-----|------|
| CI    | erk Ex  | t Moo | le Dat  | e Time   | Comment            | Comr | nand |     |     |      |
| 🖌 PAG | 102     | 5 0   | 2/04/98 | 15:36:22 | Program 77 LED on  |      |      |     |     |      |
| 🖌 PAG | 102     | 2 0   | 2/04/98 | 15:36:22 | Terminate Services |      |      |     |     |      |
| ✓ PAG | 100     | 5 0   | 2/04/98 | 15:36:43 | Program 77 LED on  |      |      |     |     |      |
| PAG   | 100     | 2 0   | 2/04/98 | 15:36:43 | Terminate Services |      |      |     |     |      |
| PAG   | 102     | 4 0   | 2/04/98 | 15:38:11 | Enable DND         | CF   | 102  | 500 | A   |      |
| PAG   | 102     | 4 O   | 2/04/98 | 15:38:15 | Disable DND        | CF   | 102  | 500 | BNA | 14   |
| PAG   | 102     | 4 0   | 2/04/98 | 15:38:17 | Enable DND         | CF   | 102  | 500 | A   |      |
| PAG   | 102     | 4 0   | 2/04/98 | 15:38:22 | Disable DND        | CF   | 102  | 500 | BNA | 14   |
| PAG   | 102     | 4 0   | 2/04/98 | 15:38:24 | Enable DND         | CF   | 102  | 500 | A   |      |

By repeating this step for each of the options, you can verify that HMIS is communicating effectively with the Strata DK.

HMIS performs the same procedure again.

All items in the queue are checked as completed. If any procedures are being performed, HMIS discontinues processing.

8. When finished, click Exit.

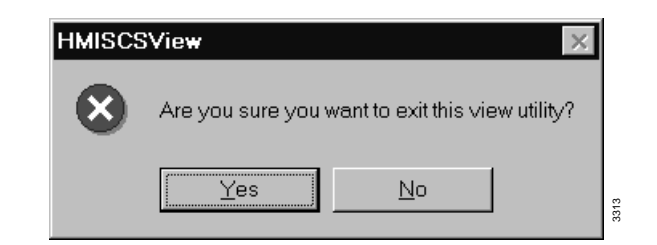

9. Click Yes.

The Launch Auxiliary Server Applications screen displays.

10. Click Close.

### **Verify Communication Port Settings**

- 1. From Windows 95, click Start, then Settings.
- 2. Click Control Panel, then double-click the System icon.
- 3. Click the Device Manager tab, then double-click the Ports icon.

The Settings drop-down menu displays.

The System Properties screen displays.

The ports display on the screen.

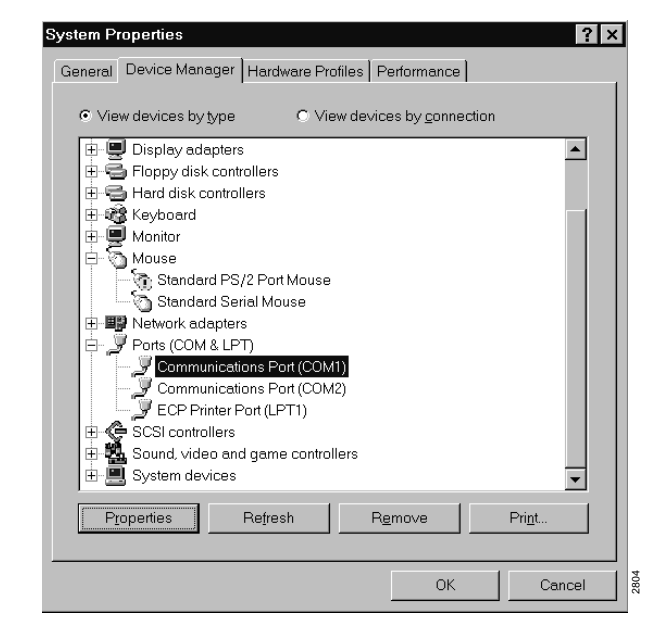

4. Highlight the COM1 port and click Properties. The Communications Port (COM1) Properties screen displays.

- Communications Port (COM1) Properties ? × General Port Settings Driver Resources Communications Port (COM1) Resource settings: Resource type Setting Interrupt Request 04 Input/Output Range 03F8h Basic configuration 0000 -🔽 Use automatic settings Conflicting device list: No conflicts. ۸  $\overline{\mathbf{v}}$ ОK 2941 Cancel 6. Check the Interrupt The communication port settings for the HMIS server/ and Address settings. workstation PCs are: ♦ Interrupt = IRQ4  $\bullet$  Address = 3F8h 7. Click OK. 8. Highlight the COM2 The Communications Port (COM2) Properties screen port and click displays. Properties. 9. Click Resources tab. The screen displays the resource settings for COM2. 10. Check the Interrupt The communication port settings for the HMIS server/ and Address Settings. workstation PCs are: • Interrupt = IRQ3• Address = 2F8h11. Click OK twice, then close the Control Panel window.
- 5. Click Resources tab. The screen displays the resource settings for COM1.

### **Verify Modem Settings**

**Note** The HMIS workstation PC is not equipped with a modem.

From Windows 95, 1. The Settings drop-down menu displays. click Start, then Settings. 2. Click Control Panel, The screen should designate the COM3 port as Modem 33.6K then double-click the (as shown). Modems icon. **Modems** Properties ? × General Diagnostics Windows detected the following ports, and has already installed the following devices: Installed 🌄 СОМ1 No Modem Installed 🖏 сом2 No Modem Installed. 🗢 СОМЗ Modern 33.6K

<u>D</u>river

- 3. Click the Diagnostics tab.
- 4. Highlight the COM3 port and click More Info...

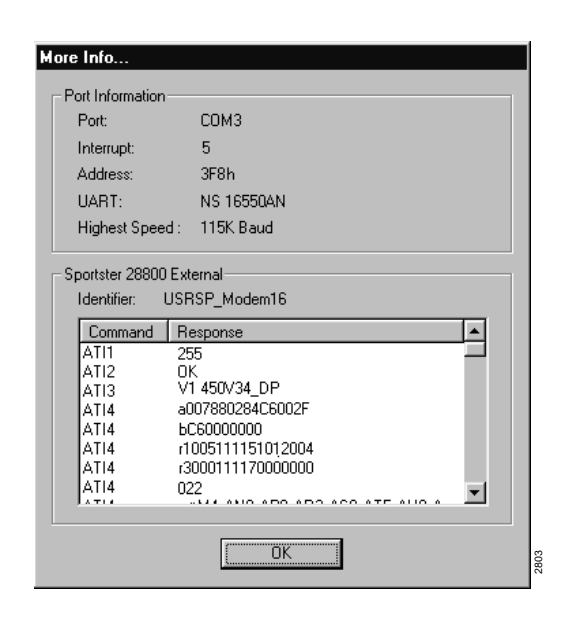

More Info.

ΟK

<u>H</u>elp

Cancel

2802

5. Check the Interrupt and Address settings.

The modem settings should be:

- Interrupt = IRQ5
- Address = 3E8h
- 6. Click OK twice, then close Control Panel window.

### Verify pcANYWHERE Modem Settings

Note These settings are available only on the HMIS server PC.

1. From Windows 95, The Programs drop-down menu displays. click Start, then highlight Programs. 2. Highlight ¢<sup>∰</sup> pcANY₩HERE32 \_ 🗆 × pcANYWHERE32 and from the drop-P B Ą down menu, click 95 970 Call Onlin Service pcANYWHERE. Quick Be A Host PC Remote File ans Be A E×it ٤Ĩ | P Ð Add Be A Host PC Item MODEM NETWORK DIRECT 2943 For Help, press F1 3. Highlight the Modem MODEM Properties X icon and press Connection Info Settings Callers Security Options Protect Item Alt+Enter. - Choose up to two devices for this connection item by checking the boxes to the left of the device names. To customize a device, click the device name and then click Details. Device list: COM1 ٠ <u>D</u>etails... COM2 🗸 СОМЗ 🗆 сом4 🗆 IPX 🗆 SPX NetBIOS 🗆 Banyan VINES NASI/NCSI TCP/IP LPT1 LPT2 LPT3 LPT4 • LIDTA OK Cancel <u>H</u>elp 2944

4. Highlight COM3 and click Details. The modem properties for COM3 display on the screen.

| 33.6K Modem Properties           |
|----------------------------------|
| General Connection Options       |
| 33.6K Modem                      |
| Port: Communications Port (COM3) |
| Speaker volume                   |
| Off High                         |
| Maximum speed                    |
| 57600                            |
| Only connect at this speed       |
|                                  |
| OK Cancel Provide Cancel         |

- 5. Check that Port field reads COM3. If not, use the pull-down menu to correct.
- Click OK twice, then close pcANYWHWERE window.

### **Verify Modem Data Communication**

**Note** The HMIS workstation PC is not equipped with a modem or pcANYWHERE software.

#### Step 1: Set HMIS Server PC as Host PC

- 1. From Windows 95, click Start, then highlight Programs.
- 2. Highlight pcANYWHERE32 and from the dropdown menu, click pcANYWHERE.

The Programs drop-down menu displays.

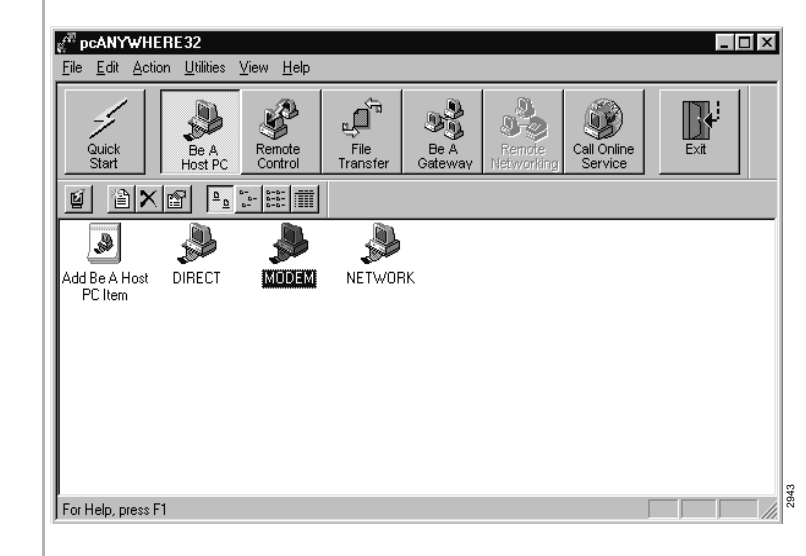

- 3. Click Be A Host PC.
- 4. Double-click the Modem icon.

The HMIS is now waiting for connection.

#### Step 2: From the Host PC System, remotely connect to HMIS Server PC

1. From Windows 95, click Start, then highlight Programs. The Programs drop-down menu displays.

2. Highlight pcANYWHERE32 and from the dropdown menu, click pcANYWHERE.

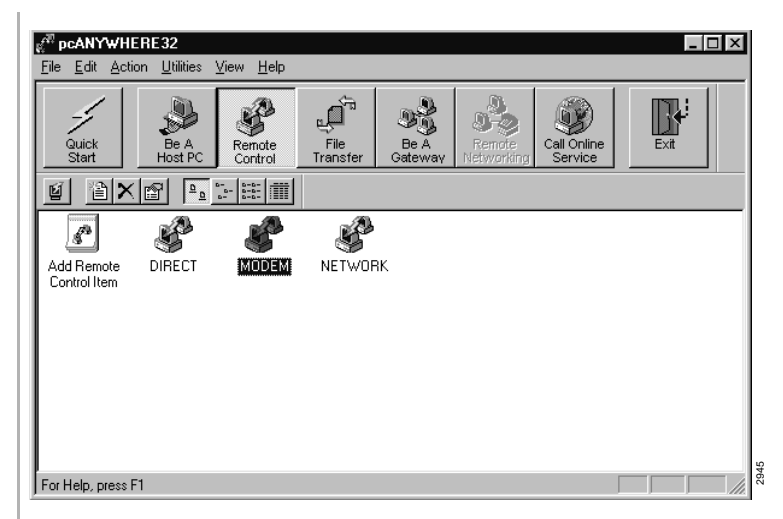

3. Click Remote Control, then double-click the Modem icon. The program prompts you to enter the modem phone number.

| ू <sup>स्त</sup> pcANYWHERE Waiting | ×            |
|-------------------------------------|--------------|
| Phone Number:                       | OK<br>Cancel |
| Enter the number to call            |              |

4. Enter the dialing number assigned at RSTU for the HMIS PC system. The Remote PC is now able to operate the HMIS program on the HMIS server PC.

#### Step 3: Access HMIS from Remote PC

1. From Windows 95 on the HMIS server PC screen, click Start, then highlight Programs.

| 2. C             | lick HMISWS icon.                                 | <section-header><section-header><section-header><section-header><section-header><text></text></section-header></section-header></section-header></section-header></section-header>                                                                                                    |
|------------------|---------------------------------------------------|----------------------------------------------------------------------------------------------------|
| 3. Ty<br>ar      | ype your user name<br>nd press <b>Enter</b> .     |                                                                                                    |
| 4. Ty<br>ar      | ype your password<br>ad press <b>Enter</b> .      | HMIS<br>Launch TELMON phone transaction logging at this time?           Yes         No                                                                                                    |
| 5. C             | lick Yes.                                         | Important! TelMon must always be running to capture telephone call data.<br>A SMDR Processor (TelMon) minimized button is placed on the desktop taskbar.<br>The HMISCS TTY Communications Server launch pop-up window displays:<br>HMISWS<br>Launch HMISCS TTY Communications Server at this time? |
|                  |                                                   | Yes No                                                                                                    |
| 6. C             | lick Yes.                                         | <b>Important!</b> The TTY Communications server communicates directly with the Strata DK system and must always be running to capture call data.                                                                                                    |
|                  |                                                   | A Comm Server (TTY) minimized button is placed on the desktop taskbar.                                                                                                    |
|                  |                                                   | The Main screen displays.                                                                                                    |
| 7. To<br>th<br>E | o exit HMIS, from<br>e Main screen, click<br>xit. | Are you sure you want to Exit?                                                                                                    |
| 8. C             | lick Yes.                                         |                                                                                                    |

3445

### View HmisErr.Log

The HmisErr.log file located on the HMIS directory captures any error that may occur in each of the modules. This includes reporting the loss of communications with the TTY port on the Strata DK. If an error does occur in the software, it may be necessary to forward this file to Toshiba Technical Support for decoding.

**Note** This file is available only on the HMIS server PC.

```
HMISWS
         Type mismatch in procedure: Swap
                                                 06-30-199812:37:57
HMISWS
         Type mismatch in procedure: Swap
                                                 06-30-199812:37:57
COMMSERV.Device Unavailable. in procedure: TerminatePhoneServices
                                                 06-30-199813:24:37
HMISWS
         Type mismatch in procedure: Swap
                                                 06-30-199813:25:38
COMMSERU.Device Unavailable. in procedure: SetProgram56
                                                 06-30-199813:25:40
COMMSERU.Device Unavailable. in procedure: EnableDndStatusUp
                                                 06-30-199813:26:45
COMMSERU.Device Unavailable. in procedure: TerminatePhoneServices
                                                 06-30-199813:27:47
COMMSERU.Device Unavailable. in procedure: SetProgram56
                                                 06-30-199813:28:49
COMMSERU.Device Unavailable. in procedure: EnableDndStatusUp
                                                 06-30-199813:29:52
COMMSERV.Device Unavailable. in procedure: TerminatePhoneServices
                                                 06-30-199813:31:06
COMMSERU.Device Unavailable. in procedure: SetProgram56
                                                 06-30-199813:32:08
```

Figure 15-24 Sample HmisErr.Log

 Using a text editor, access the file in the HMIS directory.

# Index

### Α

ABR receiver, 2-2 ACD installation guidelines, 11-4 Strata DK built-in auto attendant, 11-6 to voice mail or auto attendant, 11-6 ACD OAI messages, 13-9 ADM, 2-4 installation (DKT2000), 9-15 limits. 3-39 amplified talk path, 10-33 amplifier requirements, 10-33 ANI information, 13-9 attendant console, 9-52 interface unit, 7-21 attendant position options, 4-16 auto attendant, 2-2, 10-76 built-in ACD, 11-6 ACD applications (DK424), 10-80 block diagram, 10-81 DK14. 1-19 installation, 10-79 overview, 10-76 programming, 10-77 DK40, 3-24 DK424 feature key, 4-14 auto dial (PC) voice call, 10-73 auto disconnect digital announcer, 10-81 auto preference, 9-26 automated attendant (see auto attendant)

# В

background music (see BGM), 7-14 base cabinet, 4-1 base cabinet installation, 5-8 base KSU (see key service unit) base KSU PCB K4RCU3, 3-23 KKYS, 3-24 KSTU2, 3-25 TCIU2, 3-28 TCO, 3-30 TDDU, 3-33 TSIU, 3-36 battery DK14 reserve power battery/charger (HPFB), 1-8 removing and charging, 9-29 battery backup DK40 interface, 2-2 beep strap, 9-13, 9-19 BGM, 2-2, 7-14, 10-3 alternate source installation, 10-9 external installation, 10-10 options, 10-3, 10-6 single page zone, 10-26 to connect source, 10-9BRI cable jacks and connectors, 14-26 BRI circuit jack (TE or NT mode), 14-24 BRI wire type recommendations, 14-26 built-in auto attendant (see auto attendant, built-in) busy override, 9-14

# С

cabling DDCB/HDCB/MDFB, 9-22 call center viewer (CCV), 11-15 configuration, 11-17 software installation, 11-16 Y connector (CCVY), 11-17 call information records, 13-8 call monitoring, 14-13 caller ID, 3-28

interface, 2-2, 7-22 Caller ID information, 13-9 CAMA trunk direct interface (RMCU/RCMS), 7-54 camp-on ring tone, 9-14 carbon headset/handset strap, 9-13 CCVY, 11-17 CO line. 2-1digital interface unit, 7-4 CO line digital telephone interface unit, 1-14 common DIU connections, 10-48 compatibility DK8/DK14, 1-21 computer telephony integration (CTI), 13-1 conference two-CO line. 10-32connecting to network side (TE-mode), 14-28 connecting to station devices (NT-mode), 14-28 cordless telephone, 9-26 connect to base unit, 9-27 cord connection, 9-26 handset battery pack, 9-28 installation, 9-26 cross connect record RCOU/RCOS, RGLU, RDDU, REMU, RDDU, RDTU, 8-24 station PDKU, 8-6 PEKU, 8-15 PESU, 8-16 RDSU, 8-8 RSTU2/PSTU, 8-20 CTI, 13-15 CTI (see computer telephony integration)

# D

DADM, 9-31 data broadcast unit, 11-19 data communication installation tests external PC to internal PC, 10-71 internal PC to external PC, 10-70 PC to PC, 10-67 PC to printer, 10-68 PDIU-DI, 10-66 PDIU-DS, 10-66 RPCI, 10-66 database records (via system OAI), 13-11 DDCB, 2-2, 2-4 DDCB/HDCB, 7-9, 9-22

assignments guide, 10-14 cabling, 9-22 programming, 9-24 wall mounting, 9-23 DDSS, 2-2, 2-4 limits, 3-39 DID line circuit, 2-2 digital add-on module (see DADM) digital announcer auto disconnect, 10-81 digital telephone 1000-series, 9-8 circuits, 2-2 connecting to system, 9-3 limits, 3-39 upgrade, 9-6 beep strap, 9-13 busy override/camp-on ring tone over handset/headset, 9-14 carbon headset/handset strap, 9-13 external power strap, 9-15 loud ringing bell/headset, 9-11 microphone/speaker sensitivity adjustment, 9-14 simultaneous voice/data, 9-6 TAPI. 9-6 telephone speaker off-hook call announce, 9-9 digital telephone interface unit, 3-38, 7-6 digital/standard telephone interface unit, 3-38, 7-35 DIP switch options, 10-59direct inward dialing line interface unit, 7-32 direct station selection (see DSS) DISA, 10-36 distributed hunt, 7-32 DIU, 10-47 common connections, 10-48 limits, 3-39 DK alarm sensor, 10-75 DK14 **PCBs** compatible with DK8, 1-21 DK8 PCBs compatible with DK14, 1-21 QCDU2, 1-14 QRCU3, 1-18 QSTU2A, 1-16 WSIU, 1-19 reserve power battery, 1-8secondary protection, 1-22 wiring

station (QCDU2 and QSTU2), 1-23 to caller ID interface (WSIU), 1-25 to CO lines (KSU and QCDU), 1-24 **DK40** capacities line and universal PCB slots, 2-7 station and peripherals, 2-8 system features, 2-7 configuration tables eight CO lines, 2-19 eight DID lines, 2-27 eight DID/four CO lines, 2-40 eight tie lines, 2-44 four CO lines, 2-14 four DID/eight CO lines, 2-37 four DID/four CO lines. 2-31 four DID/six CO lines, 2-35 four DID/two CO lines, 2-28 four tie lines, 2-42six CO lines, 2-17 ten CO lines, 2-23 twelve CO lines. 2-24 twelve DID/tie lines, 2-44 interface PCB options, 2-6 **PCBs** (see Universal PCBs) installation in KSU, 3-21 KSTU2, 3-25 PCOU, 3-30 RCIU2 installation, 7-22 TCIU2, 3-28 TDDU, 3-33 TSIU, 3-36 secondary protector diagram, 3-40 system configuration, 2-1 telephone circuits, 2-10DK40 PCB RCIU1/RCIU2 installation, 7-24 DK40/DK424 PCB RCOU/RCOS, 7-27 DK424 base cabinet. 4-1 cabinet and expansion slot capacity, 4-2DK280 compatibility, 4-2 DK424/DK280 expansion cabinets, 4-3 hardware, 4-18 network requirements, 5-7 PCB

interface options, 4-15 **PCBs** PCOU2, 7-31 DK424 PCB RCIU1/RCIU2/RCIS installation, 7-22 RCOS, 7-27 RDSU, 7-35 DK424 PCBs (see Universal PCBs) DK8 PCB compatible with DK14, 1-21 DKT2000 ADM installation, 9-15 DKT2010 strap/connector locations, 9-10 door lock control, 10-10 DDCB/HDCB. 10-14 relay options, 10-10door phone (see MDFB), 9-22 door phone/lock control unit (see DDCB/HDCB) DPFT installation, 10-2 DRLK assignments guide, 10-16 DSS and MDFB. 4-16 DSS console configuration, 9-21 system connection, 9-20 DTMF ABR receiver, 2-2 receiver/ABR tone detector unit DK40, 3-23 tones, 2-2 DVSU, 9-9 installation, 9-9

# Ε

E&M tie line unit, 3-38, 7-32
E911, 10-85

programming considerations, 10-85
see RCMS
system installation, 10-85

E911 CAMA trunk direct interface (RMCU/RCMS), 7-54
EIA interface leads (signals), 10-50
electronic telephone

connecting to system, 9-4
interface unit, 3-38, 7-8
upgrade, 9-15
beep strap, 9-19
carbon headset/handset strap, 9-19
handset receiver volume-up strap, 9-19

loud ringing bell/headset, 9-17 microphone/speaker threshold, 9-19 off-hook call announce, 9-15 EMC ferrite core requirement, 14-27 enhanced 911 service (see E911) EOCU, 7-13 illustration. 7-8 expansion cabinet installation, 5-8expansion cabinets, 4-2, 5-22 expansion key service unit connections, 3-15-3-16 mounting, 3-15-3-16 expansion KSU components (DK40), 2-4 external page, 10-10 installation, 10-26 with BGM, 10-26 interface unit, 7-11 external speaker unit (see HESB)

# F

fault finding, 12-1 fault isolation. 12-3 fault isolation flowcharts, 12-10 catastrophic faults, 12-11 CO line dial tone faults, 12-13 DSS console faults, 12-14 fault classification, 12-10 remote maintenance faults, 12-17 station dial tone faults, 12-12 voice mail auto attendant faults, 12-15 fax machine, 2-2 four-circuit DID line digital telephone interface unit, 3-33 loop start CO line board, 3-30 loop start CO line interface unit, 7-27 RCOU/RCOS, 7-27 standard telephone interface unit, 3-25

# G

grounding terminal screws, 14-25

# Η

HDCB, 7-14 assignments guide, 10-16 installation, 10-15 HDSS console, 7-8 connections, 9-21 headset upgrade, 9-11 HESB amplified speaker installation, 10-22 installation test, 10-23 external speaker unit, 10-19 loud ringing bell, 10-19 installation for DKT, 10-19 installation for EKT, 10-21 test, 10-21 talkback amplified speaker, 10-24 installation, 10-24 wall mounting, 10-26HHEU, 9-11, 9-17 installation, 9-11, 9-18 HMIS billing statements customized, 15-44 default, 15-42 standard, 15-41 check SMDR settings, 15-17 check TTY settings, 15-18 create employee database, 15-12 hardware connectors, 15-3 hardware keys, 15-7 line driver, 15-3 network hub, 15-6 PPTC connectors, 15-3 PPTC pinout diagram, 15-4 PPTC-25F, 15-2 PPTC-9 adaptors, 15-2 twisted-pair connections, 15-4 uninterruptible power supply, 15-2initialize deposit link file, 15-11 messages link file, 15-11 reservation index, 15-11 services link file, 15-11 modify reservation block index, 15-38packing list, 15-2 pcANYWHERE, 15-2 programming Strata DK, 15-20 LCR programs, 15-21 screens autogen setup, 15-26 communications display, 15-15 company, 15-12 comunication settings and emulation, 15-16 employee code, 15-12

invoice statement format, 15-12 master room setup, 15-27 settings, 15-34 telmon, 15-13 set up databases, 15-8 set up PC, 15-3 multiple terminals (workstations), 15-6 server - 50 ft away, 15-5 single front desk terminal, 15-5setup menu, 15-8 software installation, 15-47 Strata DK system requirements, 15-2 troubleshooting check communications with Strata DK, 15-57 check trunk utilization. 15-53 perform manual tests/remote maintenance, 15-55 verify communication port settings, 15-59 verify data communication between server COM ports/Strata TTY/SMDR ports, 15-50 verify modem data communication, 15-64 verify modem settings, 15-50 verify pcANYWHERE modem settings, 15-62 HVSI, 9-15 installation, 9-17 HVSU, 9-15 installation, 9-16

# I

IMDU, 7-17
installation, 9-26
ADM, 9-15
alternate BGM source, 10-9
built-in auto attendant, 10-79
DADM, 9-31
DK alarm sensor, 10-75
door phone, 9-22
DPFT, 10-2
E911, 10-85
external BGM, 10-10
external page, 10-26
HDCB, 10-15
MOH, 10-4
MOH/BGM as BGM, 10-9

multiple PIOU/PIOUS/RSSU/RSIU, 10-83 PDIU-DI2, 9-7 PDIU-DS to modem, 10-63 PDIU-DS to printer, 10-62 peripherals, 10-1 RPCI-DI, 9-7 SMDR printer/call accounting device, 10-39 voice mail. 10-46 interface leads EIA, 10-50 ISDN BRI RBSS PCB installation, 14-23 **RBSU/RBSS** cabinet installation, 14-24 call monitor, 14-32 capacity and cabinet slot information, 14-20 installation, 14-21 interface unit, 14-19 LED indications, 14-24 LEDs and connectors, 14-25 monitor jack, 14-25 option switches, jumpers, and connectors. 14-22 overview, 14-19 passive bus configurations, 14-30premise wiring guidelines, 14-25 PS-1 backup power option, 14-21 RBUU installation, 14-34 **RBUU/RBUS** interface unit, 14-34 LED indications, 14-36 location of LEDs and connectors, 14-36 REBS PCB installation, 14-23 DK424 reference model, 14-2 modular jack pin configurations, 14-24 performance monitoring, 14-16 PRI RPTU LED functions, 14-7 overview, 14-3 testing and troubleshooting, 14-10 R40S PCB installation, 14-23 RBSU/RBSS, 14-27-14-28 RBSU/RBSS premise wiring guidelines, 14-25-14-26

RPTU testing and troubleshooting, 14-10 SMDR output, 14-18 timing and synchronization, 14-11, 14-13

# Κ

K4RCU, 3-21 K4RCU3, 2-2, 3-23 DK40 DTMF receiver/ABR tone detector unit, 3-23 K4RCU3 and K5RCU configuration, 3-23 illustration, 3-24 programming, 3-23 K5RCU, 3-21 KCDU, 2-4, 7-4 configuration, 7-4 installation, 7-4 programming, 7-4 key service unit, 2-3base to expansion unit connection, 3-14DK14, 1-2, 1-5 components, 1-13 DK40. 2-1 components, 2-2 connectors, 3-13 cords, 3-13 KKYS, 2-2, 3-21 installation, 3-24 KSTU2, 2-2, 3-21, 3-25 configuration, 3-25 programming, 3-26 wiring, 3-25

# L

line driver, 11-18 lines CO, 2-3 station, 2-3 lock control unit, 9-22 loop limits, 3-39 loop/ground start CO line interface unit, 3-38 loop-back testing, 14-10 loud ringing bell upgrade, 9-11 headset upgrade, 9-17

### Μ

MDFB, 9-22 cabling, 9-22

volume control, 9-24 wall mounting, 9-23 microphone/speaker sensitivity adjustment, 9-14 threshold, 9-19 modem setup recommendations, 10-65 MOH, 2-2, 10-3 installation, 10-4 options, 10-3 relay control, 10-18 MOH/BGM installation, 10-9 motherboard DK14, 1-13 DK40. 3-21 multiple PIOU/PIOUS/RSSU/RSIU installation, 10-83 music-on-hold (see MOH)

### Ν

network requirements DK424, 5-7 night relay options, 10-16 night ringing selected page zones, 10-32 night transfer options, 10-16 non-built-in auto attendant (see auto attendant, non-built in)

# 0

OAI system open architecture, 13-6 off-hook call announce unit (EOCU), 7-8 upgrade, 9-15 option interface unit, 3-38, 7-17

### Ρ

P90 ring generator switch, 7-14
page single zone with BGM, 10-26
PC attendant console, 9-33 wiring, 8-17
PC auto dial voice call, 10-73
PC interface unit, 3-38
PC/data communications interface unit (see DIU), 10-47

PCB circuits, interface options and connectors, 4-12 PCOU, 2-4 controls, indicators, connectors, 7-31 PCOU2, 7-31 controls, indicators, connectors, 7-31 illustration, 7-31 installation(see RCOU installation) PDIU-DI, 9-6 data communication installation tests, 10-66 PDIU-DI2, 9-6 installation, 9-7 PDIU-DS, 2-2, 2-4 assembly, 10-65 data communication installation tests, 10-66 disassembly, 10-65 installation to modem, 10-63 to printer, 10-62PDKU1/PDKU2, 7-6 PDKU2, 2-4, 3-38, 7-6 hardware options, 7-6 illustration, 7-7 programming, 7-6 PEKU, 2-4, 3-38, 7-8 controls, indicators, connectors, 7-10 hardware options, 7-8illustration, 7-10 installation, 7-9 programming, 7-9 PEMU (see REMU) PEPU, 2-4, 7-11 installation procedure, 7-11 programming, 7-11 peripherals, 2-1, 2-6 installation, 10-1 PESU, 2-4, 3-38, 7-13 controls, indicators, and connectors, 7-15 illustration, 7-16 installation, 7-14 programming, 7-15 PIOU, 2-4, 2-6 controls, indicators, connectors, 7-19 PIOU/PIOUS, 3-38, 7-17 hardware options remote maintenance modem unit (IMDU), 7-17 installation. 7-18 programming, 7-18

PIOUS, 2-4, 2-6 controls, indicators, connectors, 7-20 power failure DK40 transfer interface, 2-2 options, 3-17, 10-1 power failure terminal screws, 14-25 power supply **DK14** PCB considerations, 1-12 removal, 1-9 replacement, 1-10 **DK40** removal, 3-20 replacement, 3-20 DK40 wiring, 3-17 program checklist voice mail, 10-45programming considerations E911, 10-85 Stratagy, 10-43 voice mail, 10-44VP, 10-43 PSTU2, 2-5 hardware option, 7-52illustration. 7-52 installation, 7-52, 7-54

# Q

OCDU2 configuration, 1-14 illustration, 1-14 installation, 1-14 programming, 1-15 wiring, 1-24QCDU2 and QSTU2 wiring, 1-23QKYS1 built-in auto attendant key, 1-19 QRCU3 configuration, 1-18 DTMF receiver/ABR tone detector unit, 1-18 illustration, 1-18 installation, 1-18 programming, 1-18 QSTU2 configuration, 1-16 installation, 1-16 programming, 1-17 wiring, 1-17QSTU2/QSTS2

illustration, 1-16

### R

R40S, 14-23 R48S, 2-4 illustration, 7-51 RATU, 7-21 controls, indicators, and connectors, 7-21 illustration, 7-21 installation, 7-21 RBSS, 14-23 **RBSU**, 4-12 overview, 14-19 RBSU/RBSS, 14-19, 14-24-14-25 RBUU, 4-12, 14-34 installation, 14-34 RCIS, 7-22 programming, 7-23 RCIU1, 7-22 programming, 7-23 RCIU1/RCIU2, 7-22 RCIU2, 2-4, 7-22 programming, 7-23 RCMS controls, indicators, and connectors, 7-56 installation, 7-54 RCOS controls, indicators, connectors, 7-30 installation, 7-27 RCOU, 2-4, 3-38 illustration, 7-29 installation, 7-28 programming, 7-28 RCOU/RCOS, 7-27 RCTU common control unit programming, 5-53 RCTUA3, RCTUBA3/BB3, RCTUC3/D3, RCTUE3/F3, 5-48 RDDU, 2-4, 7-32 DID line unit, 3-38illustration, 7-34 installation, 7-32 programming, 7-33 RDSU, 2-4, 3-38, 7-35 hardware options, 7-35 illustration, 7-37 installation, 7-36 programming, 7-36 R48S ring generator, 7-35

RDTU, 6-1-6-2, 7-37 controls, indicators, and connectors, 6-9installation, 6-3 programming, 6-3 RDTU2, 4-12 REBS, 14-23 relay control options, 10-10 REMU, 2-4, 3-38 connectors, controls, indicators, 7-40-7-41 illustration, 7-40 installation procedures, 7-38 programming, 7-39 reserve power DK40, 3-17 installation DK40, 3-18 RGLU2, 2-4-2-5, 3-38, 7-42 connectors, controls, indicators, 7-43 illustration, 7-43 installation procedures, 7-42 ring generator, 7-35 RJ-45 pins in the 8-pin modular jack, 14-24 RMCU, 4-12 illustration, 7-56 installation, 7-56 RMCU/RCMS, 7-54 programming, 8-27 RMDS, 7-44 RPCI-DI, 2-4, 9-6 data communication installation tests, 10-66 dual mode, 10-48installation, 9-7 RPTU installation, 14-5 interface unit, 14-3 RPTU2, 4-12 RS-232/modem interface unit, 7-44 **RSIS**, 7-44 RSIU, 7-44 RSSU, 2-4, 2-6, 3-38 RSTS, 2-4, 7-36 illustration, 7-37 RSTU2, 2-5, 3-38, 7-51 illustration, 7-53 installation, 7-52, 7-54

### S

serial interface board DK14, 1-19

DK40, 3-36 simultaneous voice/data upgrade, 9-6 SMDI, 2-3 SMDR, 2-3 direct inward system access CO lines (see DISA), 10-36 printer/call accounting device installation, 10-39 options, 10-35printout example, 10-36 DISA internal station call, 10-36 DISA outgoing CO line call, 10-38 ring, no answer DISA call, 10-36 programming considerations, 10-39 speakerphone, 9-14, 9-19 standard telephone connecting to system, 9-4 interface unit, 2-2, 3-38, 7-51 standard telephone interface unit DK14, 1-16 standard/electronic telephone interface unit, 3-38, 7 - 13station and CO lines, 2-3 station apparatus, 9-1 telephones, 9-1 station lines, 2-1 station message detail recording (see SMDR) strap beep, 9-13, 9-19 carbon headset/handset, 9-13, 9-19 external power, 9-15 handset receiver volume-up, 9-19 Stratagy, 10-42 programming considerations, 10-43 StrataLink, 13-15 StrataLink and TAPI for Windows 95, 13-2 System, 13-6 system open architecture interface OAI port messages, 13-7

# Т

T1 interface unit, 6-2, 7-37
T1/DS-1 interfacing, 6-1
talk path (amplified), 10-33
talkback amplified speaker (see HESB)
TAPI (see Telephony Application Programming Interface)
TAPI upgrade, 9-6
TCIU2, 2-2, 3-21, 3-28

installation, 3-28 programming, 3-28 TCOU, 2-2, 3-21, 3-43 hardware options, 3-30 installation, 3-30 programming, 3-31 removal, 3-30 replacement, 3-30 TDDU, 2-2, 3-21, 3-33, 3-43 programming, 3-33 telephone (see station apparatus) battery backup, 3-39 installation, 9-3 wall mounting, 9-5 telephony application programming interface (TAPI), 13-1 telephony service provider interface (TSPI), 13-1 TMAU, 3-21 TPSU16, 3-20 TSIU, 2-3, 3-21, 3-36 illustration, 3-37 installation. 3-36 programming, 3-36 TSPI (see telephony service provider interface) two-CO line external amplified conference, 10-32

# U

universal slot PCB KCDU, 7-4 PDKU2, 7-6 PEKU, 7-8 PEPU, 7-11 PESU, 7-13 PIOU/PIOUS, 7-17 RATU, 7-21 RCIU1/RCIU2/RCIS, 7-22 RCOU/RCOS, 7-27 RDDU, 7-32 REMU, 7-38 RGLU, 7-42 RSIU/RSIS/RMDS, 7-44

# V

voice mail options, 10-42 program checklist, 10-45 programming considerations (general), 10-44 system installation, 10-46 voice messaging customer-supplied, 10-44 Stratagy, 10-42 VP, 10-42 programming considerations, 10-43

### W

wall boards, 11-24 Windows, 9-33 wiring diagram 2-wire tie line PEMU, 8-31 4-wire tie line PEMU, 8-32 CO line to MDF PCOU, 8-23 RCIU1/RCIU2/RCIS, 8-28 RCOU/RCOS, 8-26 RDDU, 8-29 REMU 2/4 Wire Type I/II, 8-30 RGLU2 or PCOU, 8-25 CO/tie line, 8-23 DK40 CO lines, 3-43 DK40 KSU amphenol station/relay, 3-41 DK40 secondary protector, 3-40 external power to DKT, 8-5 MDF, 3-41 option interface PCB RSIU/RSIS/RMDS, 8-37 **PDKU** DDCB/door phone/lock, 8-3 DKT/DDSS, 8-2 PIOU or PEPU peripherals, 8-33 PIOUS page/relay/alarm connection, 8-35 station to MDF **PDKU** DKT with RPCI-DI and PDIU-DS, 8-3 PEKU amplified two-CO line conference, 8-13 background music, 8-12 EKT/HDSS console, 8-10 PESU, 8-15 RDSU, 8-7 RSTU/PSTU/RSTU2 standard telephone/voice mail/ DPFT, 8-19 Worksheets DK40, 2-12

DK424, 4-19 WSIU, 1-19 illustration, 1-20 installation, 1-20 programming, 1-20 wiring, 1-25